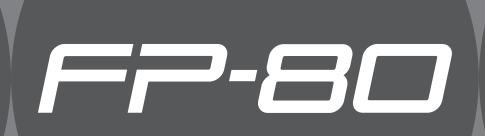

Roland Digital Piano Bedienungsanleitung

# § Spielen

### ♪ Spielen der Klänge

Das FP-80 besitzt 372 verschiedene Klänge, welche Sie frei wählen und spielen können.

### 👌 Spielen von zwei Klängen übereinander

Seite 14

Sie können zwei verschiedene Klänge übereinander legen und gleichzeitig spielen.

### 👌 Spielen von zwei Klängen nebeneinander

Sie können zwei verschiedene Klänge nebeneinander legen und gleichzeitig spielen.

### **b** Internes Metronom

Sie können zu einem Metronom spielen, um Ihr Spiel-Timing zu verbessern.

# § Begleitung

### ♪ Spielen zu einem Rhythmus

Das FP-80 besitzt 90 verschiedene Rhythmen mit Begleitspuren, zu denen Sie wie mit einer Band spielen können.

### 🕽 Spielen zu einem Song

Seite 23

Das FP-80 besitzt 30 interne Songs, zu denen Sie spielen können. Sie können auch Songs direkt von einem am FP-80 angeschlossenen USB-Speicher abspielen.

# & Aufnehmen

### Aufzeichen des eigenen Spiels

Sie können entweder Ihr Solo-Spiel oder Ihr Spiel inklusive Begleitung aufnehmen.

### Erstellen einer Audio-CD mit eigenen Songs

Sie können einen im FP-80 aufgenommenen Song als Audiodatei auf einen Rechner übertragen und dort auf eine CD brennen.

Lesen Sie zuerst die Abschnitte "Sicherheitshinweise" (S. 69) und "WICHTIGE HINWEISE" (S. 71). Diese enthalten wichtige Informationen bzgl. des sicheren Betriebes des Gerätes. Lesen Sie dann diese Anleitung ganz durch, um einen Überblick über alle Funktionen zu erhalten. Bewahren Sie die Anleitung auf und verwenden Sie diese als Referenz.

Copyright © 2013 ROLAND CORPORATION. Alle Rechte vorbehalten. Vervielfältigung, als Print oder Datei, als Ganzes oder in Teilen, bedarf einer schriftlichen Genehmigung der ROLAND CORPORATION.

# § Sound Design

## 🕽 Hinzufügen eines Halleffektes

Sie können den Klängen einen Halleffekt hinzufügen und den Sounds damit eine zusätzliche Räumlichkeit verleihen.

# 🕽 Verändern der Klangfarbe (Equalizer)

Mithilfe des Equalizers können Sie die Frequenzen des Klangs einstellen und damit die Klangfarbe beeinflussen.

# 🕽 Erstellen eigener Pianoklänge (Piano Designer) Seite 31

Sie können den Pianoklang nach Ihren Vorstellungen anpassen.

### 🕽 Erstellen eigener Orgelklänge

Mithilfe der virtuellen Zugriegel können Sie eigene Orgelsounds einstellen.

# Live-Spiel

### Transponier-Funktion

Sie können sowohl Ihr Spiel als auch das Playback eines Songs transponieren.

# Erstellen von Performance-Speichern

Sie können Ihre Einstellungen in einem Performance-Speicher sichern und direkt abrufen

# Singen zu Ihrem Spiel

Sie können an das FP-80 ein Mikrofon anschließen und zu Ihrem Spiel singen. Sie können Ihrem Gesang zusätzlich einen Halleffekt und Harmoniestimmen hinzufügen.

# § Zusätzliche Funktionen

## 🞝 Anpassen der Spieldynamik

Sie können die Spieldynamik der Tastatur anpassen

# 🔉 Sperren der Bedientaster

Sie können den Zugriff auf Klänge und Parameter sperren und damit verhindern, dass dritte Personen Ihre Einstellungen verändern.

# Verbindung zu einem Drahtlosnetzwerk

Sie können das FP-80 mithilfe eines Drahtlos USB-Adapters (WNA1100-RL; zusätzliches Zubehör) mit einem Drahtlosnetzwerk (W-LAN) verbinden und W-LAN-kompatible Software nutzen, z.B. den "iPhone Air Recorder".

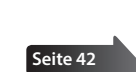

Seite 50

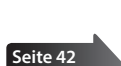

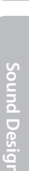

Seite 36

Seite 34

# Inhalt

| Die Eigenschaften des Instrumentes2                                                    |  |  |
|----------------------------------------------------------------------------------------|--|--|
| Kurzanleitung6                                                                         |  |  |
| Die Bedienoberfläche und Anschlüsse10                                                  |  |  |
| Vorbereitungen12                                                                       |  |  |
| Verwendung eines Piano-Ständers12                                                      |  |  |
| Ein- und Ausschalten13                                                                 |  |  |
| Einschalten <b>13</b>                                                                  |  |  |
| Ausschalten13                                                                          |  |  |
| Abspielen der Demo Songs13                                                             |  |  |
|                                                                                        |  |  |
| . Spielen der Klänge14                                                                 |  |  |
| Auswahl der Klänge (Tones)14                                                           |  |  |
| Spielen mit zwei Klängen gleichzeitig (Dual-Modus) <b>14</b>                           |  |  |
| Spielen von zwei unterschiedlichen Klängen links und rechts (Split-Modus) <b>15</b>    |  |  |
| Spielen mit Metronom16                                                                 |  |  |
| Verändern des Metronom-Tempos16                                                        |  |  |
| Einstellen der Taktart des Metronoms                                                   |  |  |
| Einstellen der Metronom-Lautstärke                                                     |  |  |
| Verändern der Klangeigenschaften                                                       |  |  |
| Der Raumhall-Effekt (Ambience)                                                         |  |  |
| Einstellen der Klangfarbe (Equalizer)                                                  |  |  |
| Einstellen der Tastaturdynamik (Key Touch) <b>18</b>                                   |  |  |
| Transponieren der Tonhöhe (Transpose)                                                  |  |  |
| Spielen zu einer Begleitung                                                            |  |  |
| Spielen zu einem Rhythmus                                                              |  |  |
| Auswählen und Spielen eines Rhythmus                                                   |  |  |
| Spielen einer Einleitung (Intro)                                                       |  |  |
| Spielen einer Abschluss-Phrase (Ending)                                                |  |  |
| Hinzufügen einer Variation <b>21</b>                                                   |  |  |
| Einfügen eines Zwischenspiels (Fill-In)                                                |  |  |
| Spielen ausgewählter Rhythmus-Parts                                                    |  |  |
| Starten des Rhythmus durch Spielen einer Note (Sync                                    |  |  |
| Halten des zuletzt gespielten Akkordes (Chord Hold) <b>22</b>                          |  |  |
| Spielen zu einer Akkordfolge (Chord Pattern) 23                                        |  |  |
| Spielen zu einem Song                                                                  |  |  |
| Auswählen eines Sonos 23                                                               |  |  |
| Spielen aller Songs nacheinander (All Song Plav) 24                                    |  |  |
| Finstellen des Song-Tempos <b>24</b>                                                   |  |  |
| Verringern der Lautstärke des Signals in der Mitte des<br>Stereofeldes (Center Cancel) |  |  |
| Transponieren einer Audiodatei (Audio Transpose)25                                     |  |  |
| Aufnahme des Sniels                                                                    |  |  |
| Die SMF-Aufnahme                                                                       |  |  |
| Die Audio-Aufnahme                                                                     |  |  |
| Auswahl des Speicherplatzes und Eingabe des Song-Namens 28                             |  |  |
| Umwandeln einer SMF-Aufnahme in eine Audiodatei                                        |  |  |
| Brennen einer Audioaufnahme (WAV-Datei) auf eine CD <b>30</b>                          |  |  |
| Erstellen eigener Piano- und Orgelklänge                                               |  |  |
| Erstellen eigener Pianoklänge (Piano Designer)                                         |  |  |
| Erstellen eines Orgelklangs (Tonewheel Organ )                                         |  |  |
| Auswahl des Tone Wheel-Orgelsounds                                                     |  |  |
| Finstellen der Fußlagen (Edit Tone Wheel)                                              |  |  |

| Verwendung eines Mikrofons                                                                                                    | 4      |
|----------------------------------------------------------------------------------------------------|--------|
| Anschließen eines Mikrofons                                                                                                    | 4      |
| Hinzufügen einer Harmoniestimme (Mic Harmony)                                                                                                    | 4      |
| Einstellen der Lautstärke der Harmoniestimme                                                                                                    | 4      |
| Bestimmen der Anzahl der Harmoniestimmen (Harmony                                                                                                    |        |
| Туре)З                                                                                                    | 5      |
| Der Halleffekt für das Mikrofon (Mic Ambience)                                                                                                    | 5      |
| Registrieren eigener Einstellungen                                                                                                    | 5      |
| Was ist eine Registrierung?                                                                                                    | 5      |
| Abrufen einer Registrierung                                                                                                    | 5      |
| Speichern eigener Einstellungen in einer Registrierung37                                                                                                    | 7      |
| Sichern eines Registrierungs-Sets (Save Registration Set)37                                                                                                    | 7      |
| Laden eines Registrierungs-Sets (Load Registration Set)                                                                                                    | B      |
| Kopieren eines Registration-Sets (Copy Registration Set)                                                                                                    | B      |
| Löschen eines Registration-Sets (Delete Registration Set)                                                                                                    | 9      |
| Verschiedene Funktionen40                                                                                                    | D      |
| Die automatische Abschaltung (Auto Off)40                                                                                                    | D      |
| Einstellen der Helligkeit des Displays (Display Contrast)40                                                                                                    | D      |
| Sichern von Einstellungen (MEMORY Backup)40                                                                                                    | D      |
| Kopieren eines Songs (Copy Song)41                                                                                                    | 1      |
| Löschen eines Songs (Delete Song)41                                                                                                    | 1      |
| Sperren der Taster-Funktionen (Panel Lock)                                                                                                    | 2      |
| Abrufen der Werksvoreinstellungen (Factory Reset)42                                                                                                    | 2      |
| Formatieren eines Speicherbereiches (Format Media)4                                                                                                    | 3      |
| Der Function-Modus                                                                                                    | 4      |
| Anwahl des Function-Modus44                                                                                                    | 4      |
| Anpassen der Stimmung an andere Instrumente (Master<br>Tuning) 44                                                                                                    | 4      |
| Einstellen der Temperierung (Temperament)                                                                                                    | 4      |
| Bestimmen der Tonart (Temperament Key)                                                                                                    | 4      |
| Bereiche, die transponiert werden (Transpose Mode) <b>4</b> 4                                                                                                    | 4      |
| Lautstärke-Balance im Dual-Modus (Dual Balance)                                                                                                    | 4      |
| Lautstärke-Balance im Split-Modus (Split Balance)4                                                                                                    | 5      |
| Oktavieren der Tonlage (Octave Shift)                                                                                                    | 5      |
| Akkorderkennung bei Split=On                                                                                                    |        |
| (Split-On Chord Recognition)                                                                                                    | 5      |
| Einstellen des Grundtons für die Akkordfolge (Chord<br>Pattern Root) <b>45</b>                                                                                                    | 5      |
| Wirkungsweise des Halte-Pedals (Damper Pedal Part)4                                                                                                    | 5      |
| Funktion des mittleren Pedals (Center Pedal Function)46                                                                                                    | 5      |
| Wirkungsweise des mittleren Pedals (Center Pedal Part)46                                                                                                    | 5      |
| Funktion des linken Pedals (Left Pedal)                                                                                                    | 5      |
| Wirkungsweise des linken Pedals (Left Pedal Part)46                                                                                                    | 5      |
| Umschalten von Registrierungen über ein Pedal (Pedal                                                                                                    | 6      |
| Auswahl des Aufnahmeformats (Recording Mode)                                                                                                    | 7      |
| Senden von Bank- und Programm-Nummern (Transmit                                                                                                    | _      |
| Verbindung mit singer Company (in the contract of the contract of the contract | /      |
| verbindung mit einem Sequenzer (Local Control)48                                                                                                    | 5      |
| MIDI-Sendekanai (MIDI Iransmit Channel)                                                                                                    | 5      |
| Steuern von video-Equipment (Visual Control Mode)48                                                                                                    | 5      |
| visual Control MilDi-Kanal (visual Control Channel)45                                                                                                    | ۶<br>٥ |
| USB Flash Drive Mode (USB MEMORY Mode)                                                                                                    | ,<br>9 |
|                                                                                                    |        |

| Die Wireless LAN-Funktion50                                             |
|-------------------------------------------------------------------------|
| Was ist die Wireless LAN-Funktion?50                                    |
| Grundlegende Verbindungsmethode (WPS)                                   |
| Wireless LAN-Einstellungen51                                            |
| Die Status-Anzeige51                                                    |
| Manuelle Verbindung zu einem Wireless LAN-<br>Zugriffspunkt (Select AP) |
| Weitere Einstellungen (Option)                                          |
| Verbindung im Ad-Hoc-Modus52                                            |
| Mögliche Fehlerursachen53                                               |
| Fehlermeldungen56                                                       |
| Einstellungen, die gesichert werden57                                   |
| Liste der Klänge58                                                      |
| Liste der internen Songs                                                |
| Liste der Rhythmen60                                                    |
| Liste der Akkorde61                                                     |
| Liste der Akkordfolgen (Chord Pattern)                                  |
| Liste der Registrierungen66                                             |
| Technische Daten67                                                      |
| Index68                                                                 |
| Sicherheitshinweise69                                                   |
| WICHTIGE HINWEISE71                                                     |

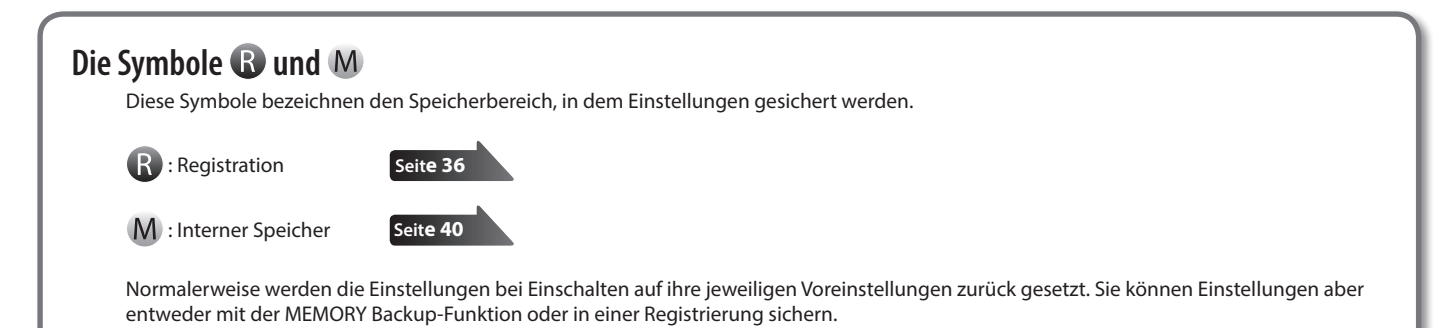

#### Kurzanleitung **Dieser Bereich** Auswählen der Klänge Umschalten der Klänge Seite 14 Übereinander legen zweier Klänge (Dual-Modus) Seite 14 Drücken Sie einen der TONE-Taster, und wählen Sie den gewünschten Drücken Sie zwei TONE-Taster gleichzeitig Klang mit den [-] [+]-Tastern aus. HINWEIS Im Dual-Modus können Sie die Lautstärke-Balance mit den Tastern [**♦**BACKING] und [KEYBOARD**▶**] einstellen. zwei Taster drücken Wechseln der Klänge Tone 1 Verwenden Sie die [-] [+]-Taster. (linker Taster) Tone 2 Halten Sie den leuchtenden TONE-Taster ganz rechts (rechter Taster) gedrückt, und verwenden Sie die [-] [+]-Taster. Auswahl von Variationen/Ändern der Einstellungen Display Im Display werden Informationen wie Name des Klangs, Sie können Klang-Variationen, Rhythmen und Songs auswählen Rhythmus und Songs sowie Tempo und Taktart angezeigt. sowie weitere Einstellungen vornehmen. Tempo Taktart Takt Kontinuierliche Änderung eines Wertes: Halten Sie einen der [-] [+]-Taster gedrückt. Schnelles Ändern eines Wertes: Halten Sie einen der [-] [+]-Taster gedrückt, und drücken Sie zusätzlich den jeweils anderen Taster. Tone Name Rhvthm Name 1: ConcertPiano Abrufen der Voreinstellungen: Halten Sie beide [-] [+]-Taster Song Name gleichzeitig gedrückt. Lautstärke-Balance Sichern der Einstellungen in Registrierungen (Registration) Sie können Ihre Einstellungen (Auswahl der Klänge, Rhythmus, usw.) in einer Registrierung sichern und die Registrierungen direkt abrufen. Seit**e 36** Das Symbol " ( bezeichnet die Parameter, die in einer Registrierung gesichert werden. Abrufen einer Registrierung

- Drücken Sie den [REGISTRATION]-Taster.
- 2. Drücken Sie einen der Nummern-Taster [1]-[5], um die gewünschte Registrierung auszuwählen.
- 3. Wählen Sie mit den [-] [+]-Taster die gewünschte **Registrier-Variation aus.**

#### Sichern von Einstellungen in einer Registrierung

- **1.** Nehmen Sie die gewünschten Einstellungen vor (Klänge, Rhythmus usw.).
- 2. Halten Sie den [REGISTRATION]-Taster, drücken Sie einen der Taster [1]-[5], und wählen Sie mit den [-] [+]-Tastern die gewünschte Registrier-Variation aus.
- 3. Benennen Sie die Registrierung mithilfe der [-] [+]-Taster und []] (SLOW/FAST)-Taster.
- 4. Drücken Sie den [METRONOME]-Taster.

REFERENZ Weitere Informationen finden Sie unter "Parameter, die in einer Registrierung gesichert werden" (S. 57).

### Kurzanleitung

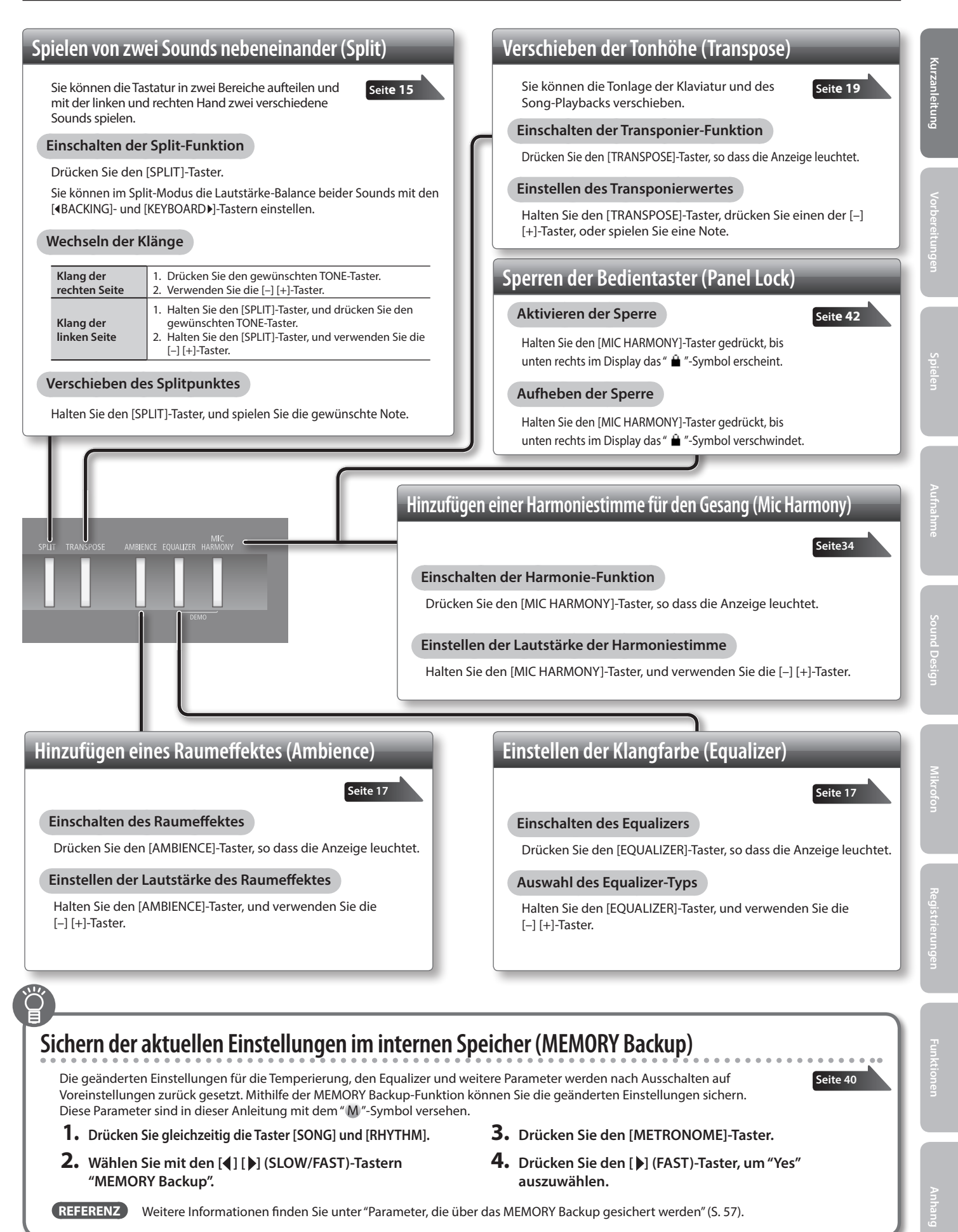

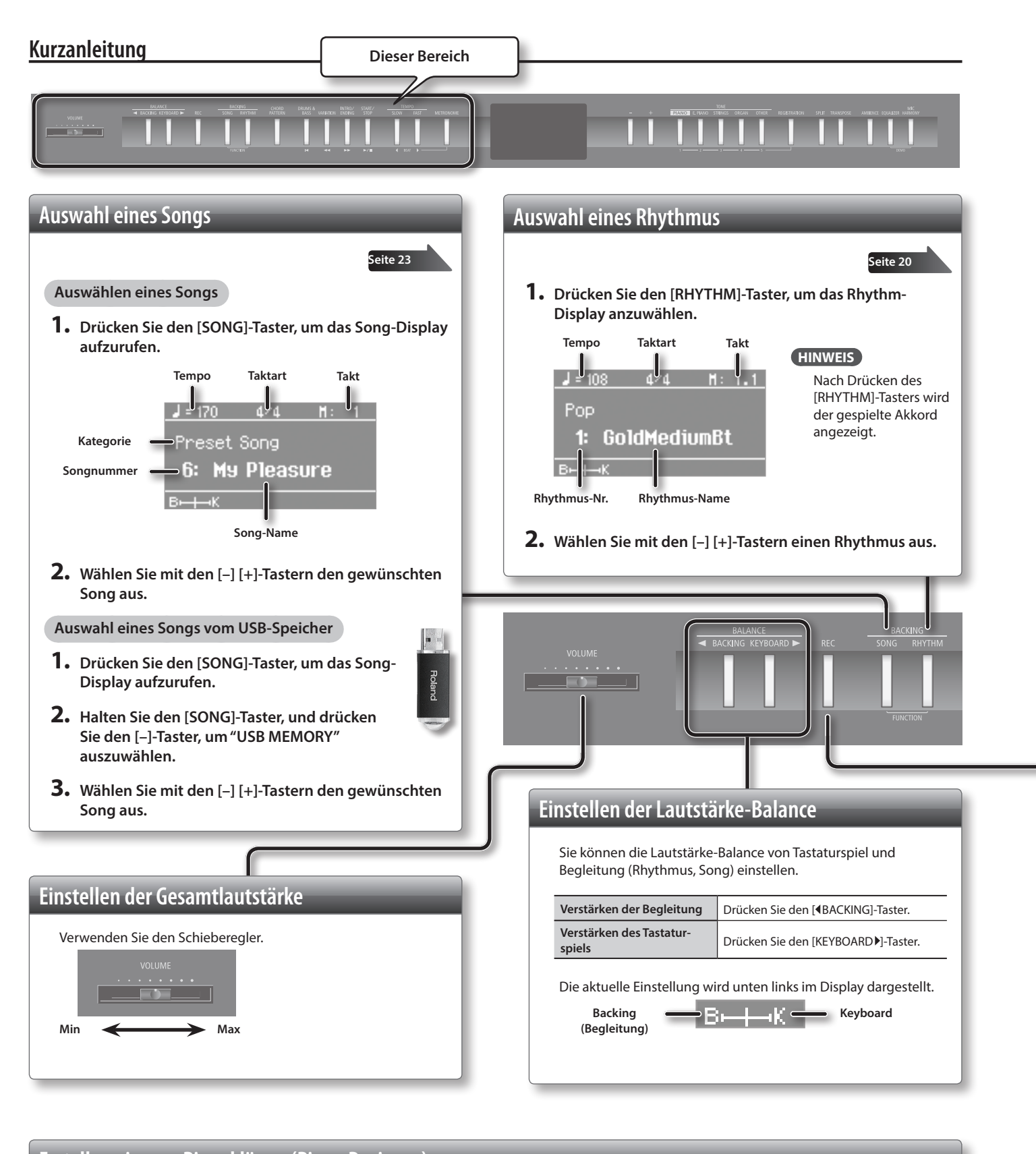

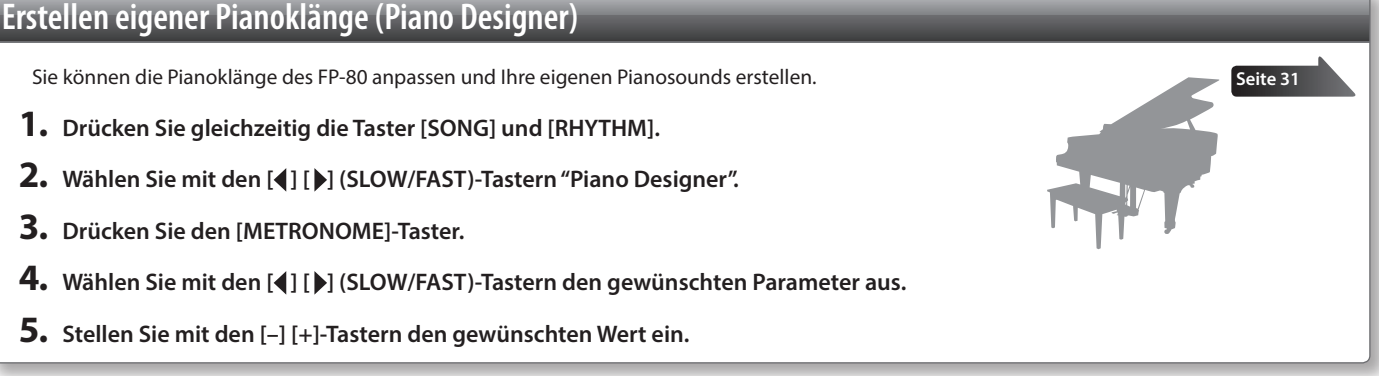

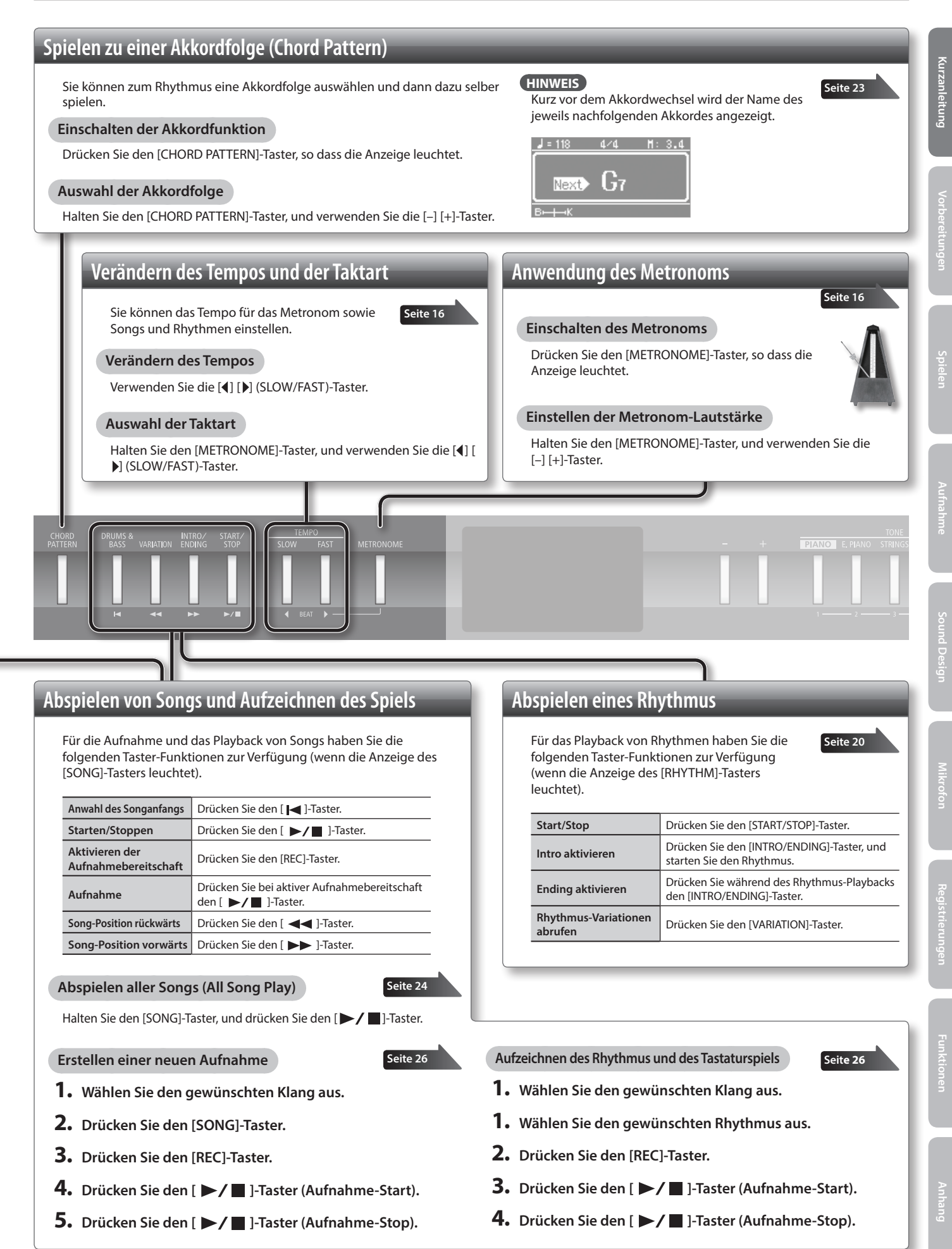

# Die Bedienoberfläche und Anschlüsse

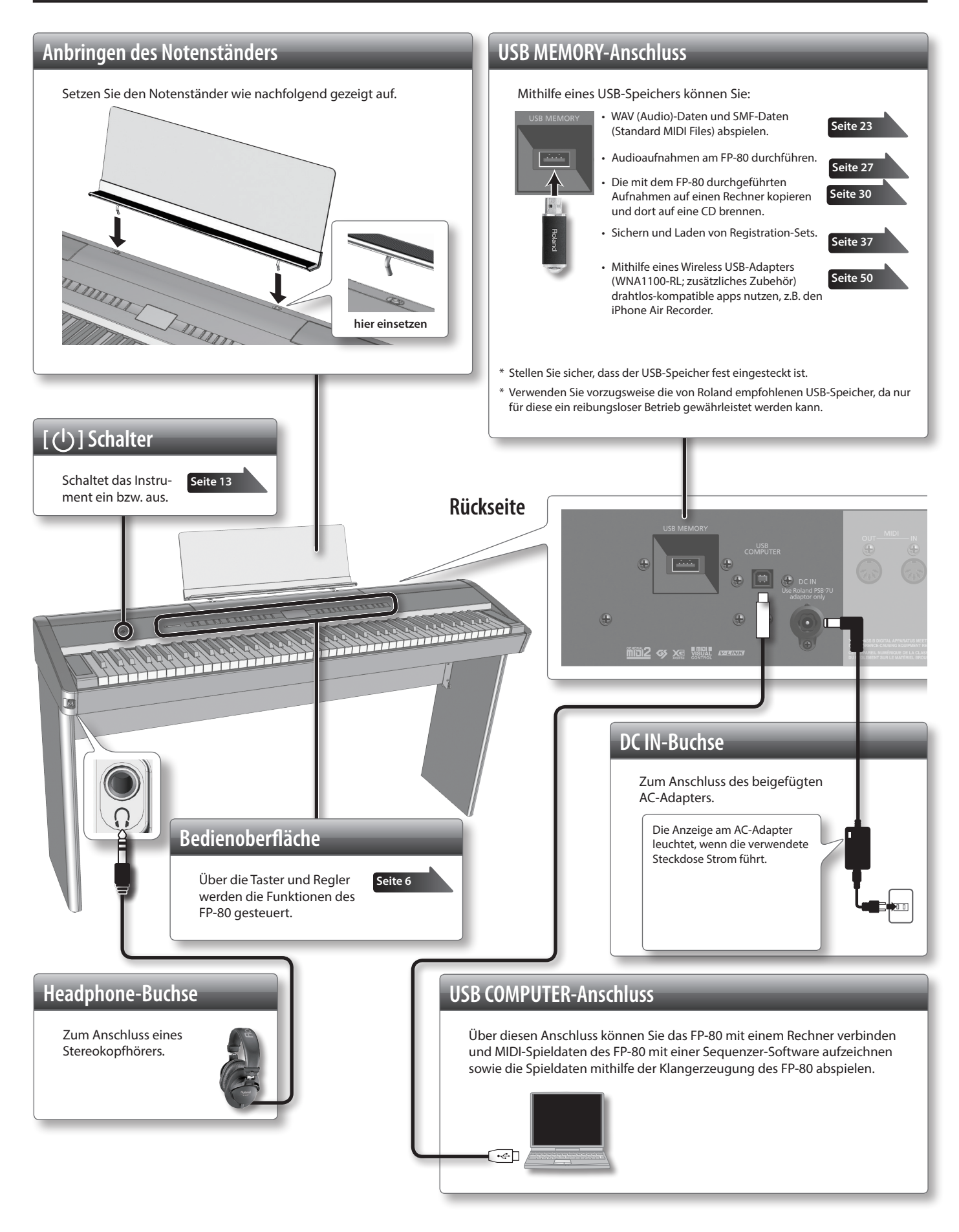

\* Bevor Sie Verbindungen mit externen Geräten vornehmen, schalten Sie alle beteiligten Geräte aus. Sie verhindern so eventuelle Fehlfunktionen bzw. Beschädigungen der Lautsprecher oder der angeschlossenen Geräte.

\* Verwenden Sie nur Audiokabel ohne integrierten Widerstand, da ansonsten die Lautstärke deutlich reduziert würde.

#### PEDAL-Buchsen

Die an diesen Buchsen angeschlossenen Pedale besitzen die folgenden Funktionen.

| Pedal-Buchse       | Beschreibung                      |
|--------------------|-----------------------------------|
| DAMPER/R-Buchse    | Dämpfungs (Halte)-Pedal.          |
| SOSTENUTO/C-Buchse | Sostenuto-Pedal (Voreinstellung). |
| SOFT/L-Buchse      | Soft-Pedal (Voreinstellung).      |

#### HINWEIS

- Wenn Sie das beigefügte Pedal verwenden, setzen Sie den Schalter an der Seite des Pedals auf "Continuous".
- Sie können die Funktionen der an den SOSTENUTO/C- und SOFT/L-Buchsen angeschlossenen Pedale einstellen (S. 46).
- Die als zusätzliches Zubehör erhältliche Pedaleinheit "RPU-3" besitzt drei Pedale und ist daher eine ideale Ergänzung.
- Verwenden Sie nur das empfohlene Expression-Pedal (EV-5, EV-7; zusätzliches Zubehör). Die Verwendung von Expression-Pedalen anderer Hersteller kann zu Fehlfunktionen führen.

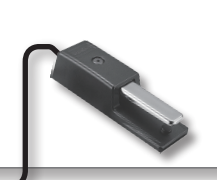

#### Damper-Pedal

Während dieses Pedal getreten wird, werden Klänge für längere Zeit gehalten, auch wenn Sie den Finger von der entsprechenden Taste nehmen. Das dem FP-80 beigefügte Pedal unterstützt auch die Halbdämpfer-Funktion.

Bei einem akustischen Klavier werden bei Drücken des Dämpfungspedals die benachbarten Saiten der gespielten Note in Schwingung versetzt. Dieser Effekt (Damper Resonance) wird vom FP-80 nachgebildet.

#### Sostenuto-Pedal

Nur die Noten der gedrückten Tasten werden gehalten, wenn dieses Pedal getreten wird.

#### Soft-Pedal

Mit diesem Pedal wird der Klang gedämpft. Wenn das Soft-Pedal gedrückt wird, werden die danach gespielten Noten leiser gespielt. Dieses entspricht der Funktion des linken Pedals bei einem akustischen Piano. Die Stärke der Dämpfung ist abhängig davon, wie tief das Pedal gedrückt wird.

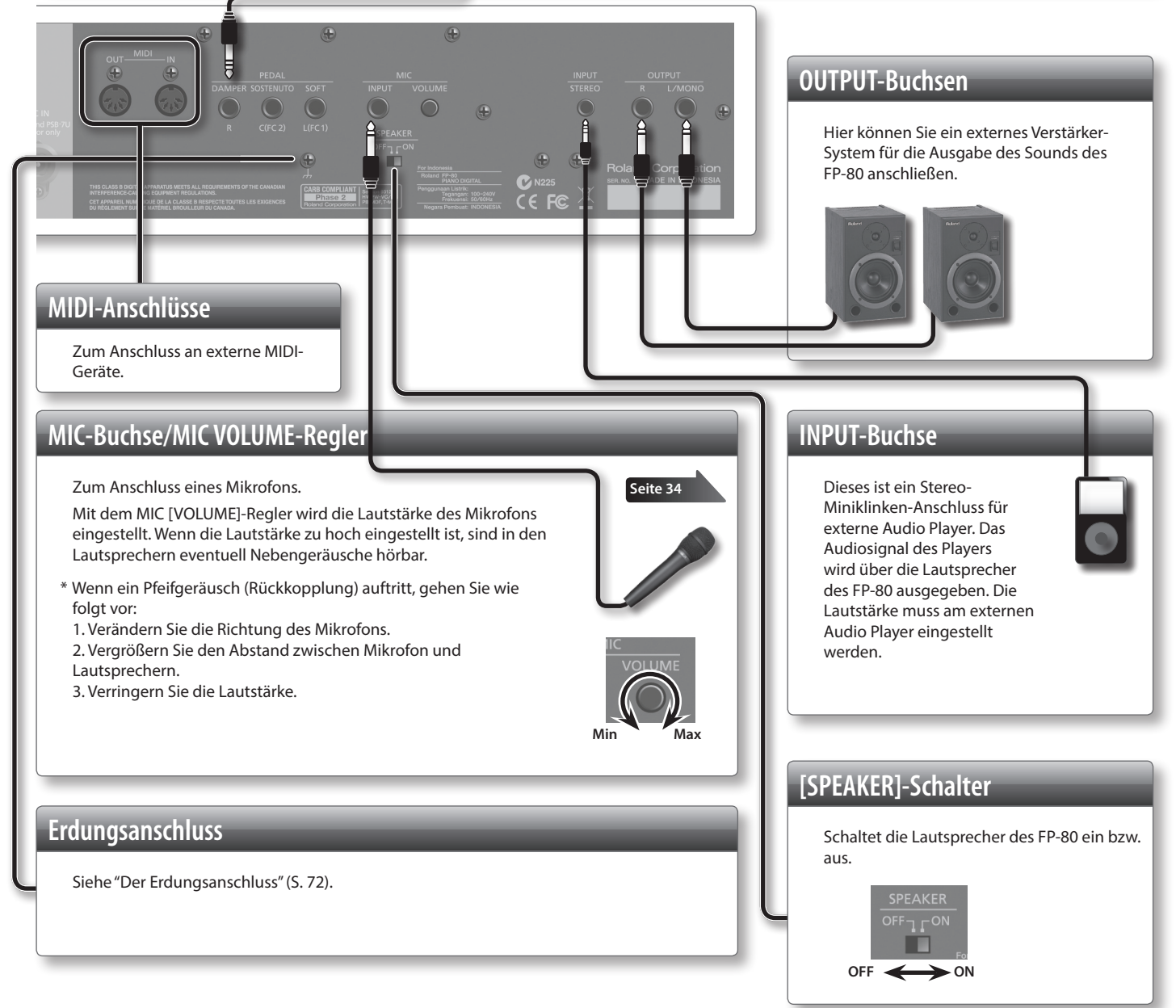

# Verwendung eines Piano-Ständers

Die folgenden Roland-Ständer sind für das FP-80 zu verwenden: KSC-76, KS-G8, KS-18Z oder KS-12. Achten Sie darauf, sich bei Aufstellen des Ständers und des FP-80 nicht die Hände zu verletzen.

#### KSC-76

Lesen Sie dazu die Anleitung der KSC-76 Anleitung.

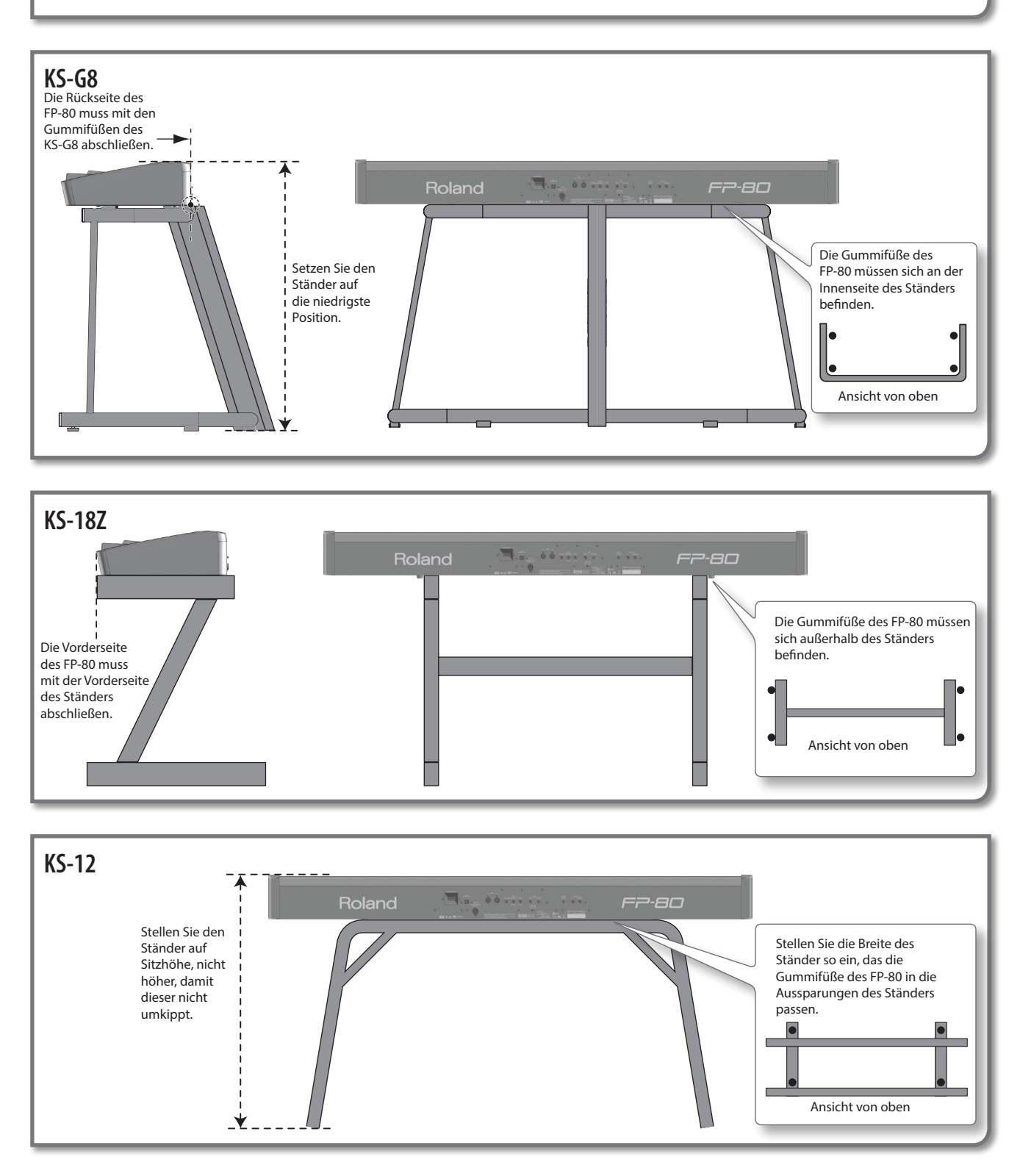

# Ein- und Ausschalten

### Einschalten

#### WICHTIG

Nachdem Sie alles korrekt angeschlossen haben, können Sie das Instrument wie nachfolgend beschrieben einschalten. Falls diese Schritte nicht in der richtigen Reihenfolge durchgeführt werden, riskieren Sie eine Fehlfunktion oder Beschädigung der Lautsprecher.

**1.** Drehen Sie den [VOLUME]-Regler ganz nach links, um die Lautstärke auf Minimum zu stellen.

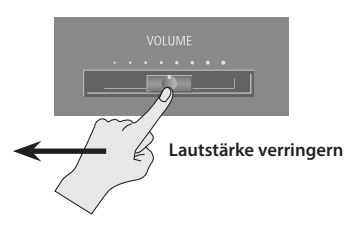

#### **2.** Drücken Sie den [(<sup>|</sup>)]-Schalter.

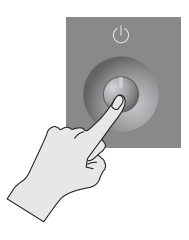

Einige Taster inkl. eines TONE-Tasters leuchten.

- \* Aufgrund der Überbrückung eines Schutzschaltkreises benötigt das Instrument eine kurze Zeit nach dem Einschalten, bevor es einsatzbereit ist.
- **3.** Stellen Sie mit dem [VOLUME]-Regler die gewünschte Lautstärke ein (S. 8).
  - \* Bevor Sie das Instrument ein- oder ausschalten, regeln Sie immer die Lautstärke auf Minimum. Auch bei minimaler Lautstärke ist bei Ein- und Ausschalten ein Nebengeräusch hörbar, dieses ist aber normal und keine Fehlfunktion.

### Ausschalten

- 1. Drehen Sie den [VOLUME]-Regler ganz nach links, um die Lautstärke auf Minimum zu stellen.
- 2. Halten Sie den [ ( )]-Schalter solange gedrückt, bis die Display-Anzeige erlischt. Das Instrument ist ausgeschaltet.

Die Auto Off-Funktion

Das Instrument wird in der Werksvoreinstellung nach einiger Zeit automatisch ausgeschaltet, wenn in der Zwischenzeit keine Bedienregler betätigt wurden bzw. auf der Klaviatur gespielt wurde. Wenn Sie diese automatische Abschaltung de-aktivieren möchten, stellen Sie den Parameter Auto Off" auf "Off" (S. 40).

- Alle bis zum Ausschalten nicht gesicherten Einstellungen gehen dabei verloren. Sichern Sie wichtige Änderungen rechtzeitig.
- Um das Instrument wieder einzuschalten, betätigen Sie den [(1)]-Schalter.

# Abspielen der Demo Songs

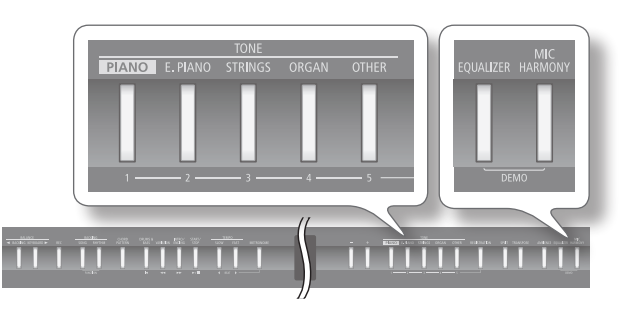

- Halten Sie den [EQUALIZER]-Taster gedrückt, und drücken Sie den [MIC HARMONY]-Taster. Die TONE-Taster blinken.
- 2. Drücken Sie einen der TONE-Taster.

Das Playback des entsprechenden Demo Songs wird gestartet. Wenn der letzte Demo Song beendet ist, startet das Demo Song-Playback wieder mit dem ersten Song.

**3.** Um das Demo Song-Playback zu stoppen, drücken Sie den blinkenden TONE-Taster.

# 4. Um die Demo Song-Funktion zu beenden, drücken Sie den [EQUALIZER]-Taster oder den [MIC HARMONY]-Taster.

- \* Alle Rechte vorbehalten. Bitte beachten Sie die gesetzlichen Copyright-Vorschriften.
- \* Die Spieldaten der Demo Songs werden nicht über MIDI OUT bzw. den USB COMPUTER-Anschluss ausgegeben.

13

B: Einstellungen, die in einer Registrierung gesichert werden (S. 36).
 Einstellungen, die mit MEMORY Backup gesichert werden (S. 40).

 $(\mathsf{R})$ 

# Spielen der Klänge

Das FP-80 besitzt außer den Pianoklängen viele verschiedene Klänge (insgesamt 372) aus verschiedenen Musikstilrichtungen. Diese Klänge werden auch als "Tones" bezeichnet. Die Klänge sind in fünf Gruppen aufgeteilt. Sie können eine Klanggruppe durch Drücken einer der TONE-Taster aufrufen.

# Auswahl der Klänge (Tones)

Auswahl-Beispiel: Ein Pianoklang.

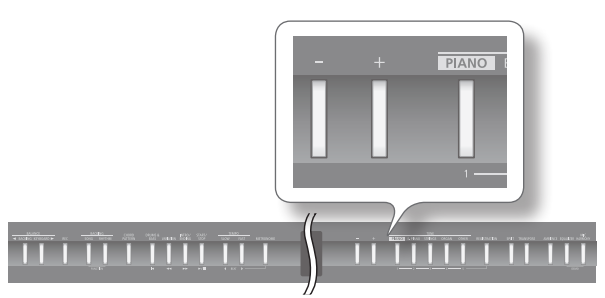

#### 1. Drücken Sie den [PIANO]-Taster.

Damit wird die Klanggruppe "Piano" ausgewählt. Die Nummer und der Name des ausgewählten Tones werden angezeigt.

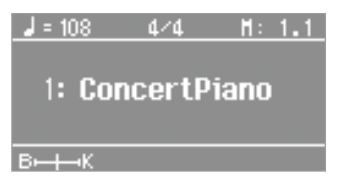

#### Die Klanggruppen

| Taster            | Beschreibung                                                                                                    |  |
|-------------------|----------------------------------------------------------------------------------------------------|--|
| [PIANO]-Taster    | Verschiedene Pianoklänge und historische<br>Tasten-Instrumente.                                                                                                    |  |
| [E. PIANO]-Taster | Verschiedene EPianoklänge und Mallet-Sounds.                                                                                                    |  |
| [STRINGS]-Taster  | Verschiedene Streich- und Orchester-Instrumente.<br>Ideal als zusätzlicher Sound zu einem Pianoklang<br>im Dual-Modus.                                                                                                    |  |
| [ORGAN]-Taster    | Verschiedene Orgelklänge.<br>Wenn ein Orgelsound ausgewählt ist, dem der<br>Rotary-Effekt zugeordnet ist, wird durch Drücken<br>des [ORGAN]-Tasters die Rotations-Geschwindig-<br>keit des Rotary-Effektes umgeschaltet.<br>Bei Auswahl einer der Sounds "TW-Organ 1–6"<br>werden im Display die Positionen der virtuellen<br>Zugriegel angezeigt (S. 32). |  |
| [OTHER]-Taster    | Verschiedene Vokal- und Bläser-Klänge sowie die GM2-Sounds.                                                                                                    |  |

#### REFERENZ

Eine Liste der verfügbaren Klänge finden Sie unter "Liste der Klänge" (S. 58).

#### Wählen Sie mit den [-] [+]-Tastern die gewünschte Klang-Variation aus.

\* Bei einigen Tones werden nicht auf allen Tasten Klänge erzeugt.

#### HINWEIS

Bei Sounds mit Tremolo- oder Vibrato-Effekt können Sie die Modulations-Geschwindigkeit einstellen, indem Sie den aktiven TONE-Taster gedrückt halten und die [4] [1] (SLOW/FAST)-Taster verwenden.

## Spielen mit zwei Klängen gleichzeitig (Dual-Modus)

Sie können zwei Klänge gleichzeitig übereinander legen und spielen. Dies wird als "Dual-Modus" bezeichnet. Beispiel: Klavierklang und Streicherklang.

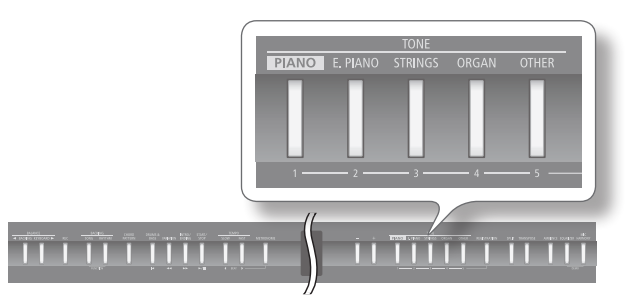

1. Halten Sie den [PIANO]-Taster, und drücken Sie den [STRINGS]-Taster.

Die Anzeigen beider Taster leuchten.

Spielen Sie den Klang auf der Tastatur. Sowohl der Klang des Klaviers als auch der Streicher ist zu hören.

 J = 108
 4/4
 H: 1.1

 D
 1: ConcertPiano
 Tone 1

 2
 1: SymphonicStr
 Tone 2

з⊷ң⊸к

| Tone-<br>Name | Bedientaster                           | Auswahl des Klangs                                                              |
|---------------|----------------------------------------|---------------------------------------------------------------------------------|
| Tone 1        | Der linke leuchtende<br>TONE-Taster    | Wählen Sie mit den [–] [+]-Tastern.                                             |
| Tone 2        | Der rechte leuch-<br>tende TONE-Taster | Halten Sie den TONE-Taster für Tone 2,<br>und verwenden Sie die [–] [+]-Taster. |

- \* Der Dual-Modus und der Split-Modus können nicht gleichzeitig ausgewählt werden (S. 15).
- \* Bei einigen Klang-Kombinationen erhält der Tone 2 keinen Effekt und erklingt daher entsprechend anders.
- 2. Um den Dual-Modus zu beenden, drücken Sie einen der TONE-Taster.

#### HINWEIS

- Sie können die Lautstärke-Balance beider Tones einstellen (S. 44).
- Sie können die Tonhöhe des Tones 2 oktavieren (S. 45).
- Wenn Sie im Dual-Modus das Haltepedal drücken, wirkt dieses auf Tone 1 und Tone 2 gleichzeitig. Sie können das Pedal aber auch so einstellen, dass dieses auf nur einen der Tones wirkt (S. 45).

# Spielen von zwei unterschiedlichen Klängen links und rechts (Split-Modus)

Sie können die Tastatur in zwei Bereiche aufteilen. Dies wird als "Split-Modus" bezeichnet. Der Trennpunkt wird als "Split-Punkt" bezeichnet.

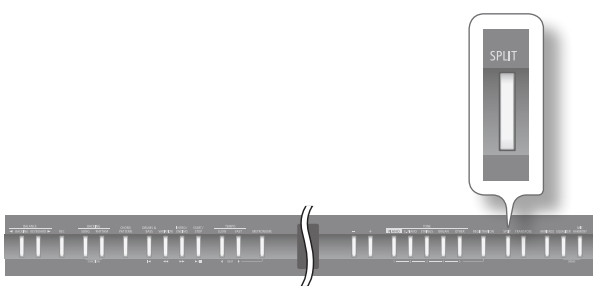

#### **1.** Drücken Sie den [SPLIT]-Taster.

Der [SPLIT]-Taster leuchtet, und das Split-Display erscheint.

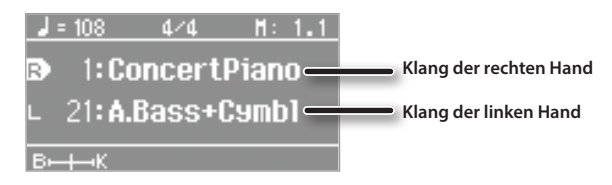

Wenn die Split-Funktion eingeschaltet ist, ist die Klaviatur wie folgt aufgeteilt.

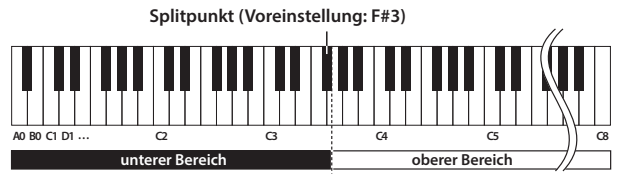

2. Um die Split-Funktion wieder auszuschalten, drücken Sie erneut den [SPLIT]-Taster.

#### HINWEIS

Sie können die Lautstärke-Balance beider Tones einstellen (S. 45).

### Ändern des Klangs der rechten Hand

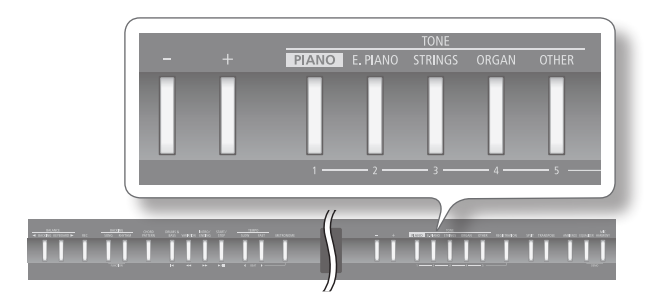

#### **1.** Drücken Sie den TONE-Taster.

Die Nummer und der Name des aktuell gewählten Klangs erscheinen.

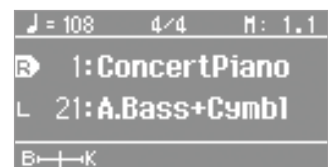

2. Wählen Sie den gewünschten Klang mit den [-][+]-Tastern aus.

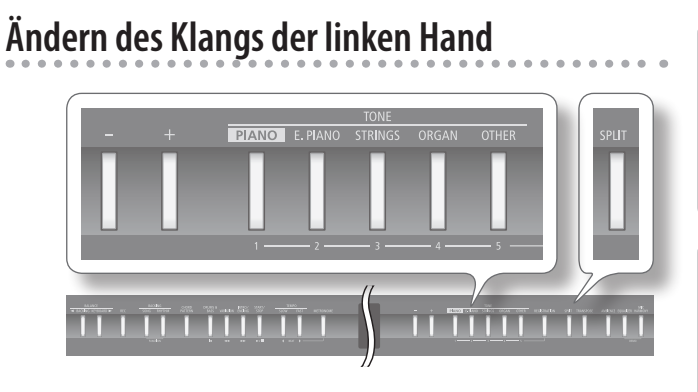

 Halten Sie den [SPLIT]-Taster, und drücken Sie den TONE-Taster.

Die Nummer und der Name des aktuell gewählten Klangs erscheinen.

| ا ا | = 108          | 4/4    | H:   | 1.1 |
|-----|----------------|--------|------|-----|
| R   | 1: Co          | oncert | Pian | 0   |
| D   | 21 <b>: A.</b> | Bass+I | Cymb | ı   |
| В⊢  | ⊣⊸к            |        |      |     |

2. Halten Sie den [SPLIT]-Taster, und wählen Sie den gewünschten Klang mit den [-][+]-Tastern aus.

#### HINWEIS

Sie können die Tonhöhe des Klangs des unteren Bereiches oktavieren (S. 45).

# Verändern der Position des Split-Punktes

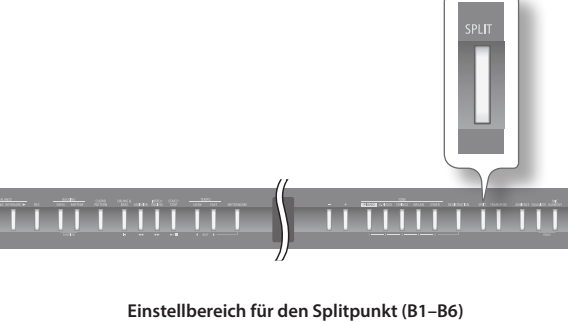

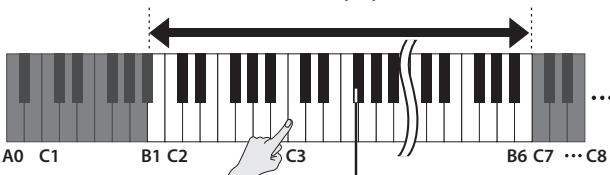

Splitpunkt (Voreinstellung: F#3, gehört zum unteren Tastaturbereich)

 Halten Sie den [SPLIT]-Taster, und spielen Sie auf der Tastatur die Note, auf die der Split-Punkt gesetzt werden soll.

Die gedrückte Taste wird als Split-Punkt festgelegt und im Display angezeigt.

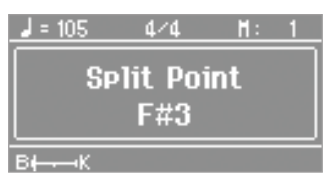

# Spielen mit Metronom

Sie können für Ihr Spiel das Metronom einschalten.

Sie können die Lautstärke und die Taktart des Metronoms einstellen.

Bei Abspielen eines Songs erklingt das Metronom im Tempo und in der Taktart des aktuell gewählten Songs bzw. Rhythmus.

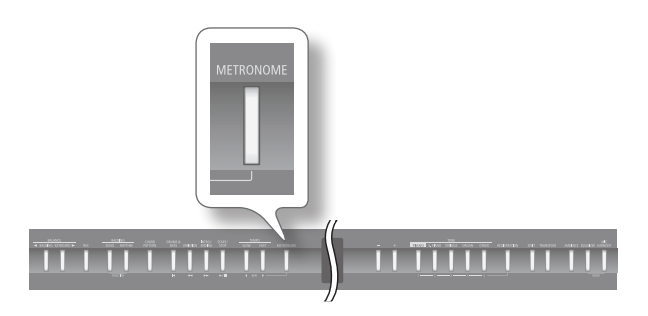

- Drücken Sie den [METRONOME]-Taster.
   Das Metronom ist eingeschaltet, und der [METRONOME]-Taster blinkt grün auf den unbetonten Zählzeiten und rot auf der betonten Zählzeit.
- **2.** Drücken Sie erneut den [METRONOME]-Taster, um das Metronom wieder auszuschalten.

# Verändern des Metronom-Tempos

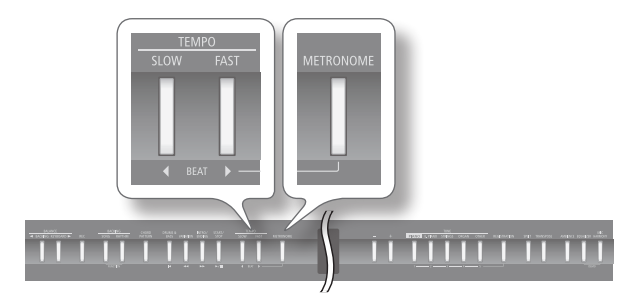

- **1.** Drücken Sie den [METRONOME]-Taster. Das Metronom ist eingeschaltet.
- 2. Wählen Sie die gewünschte Einstellung mit den [◀] [▶] (SLOW/FAST)-Tastern.

# Einstellen der Taktart des Metronoms

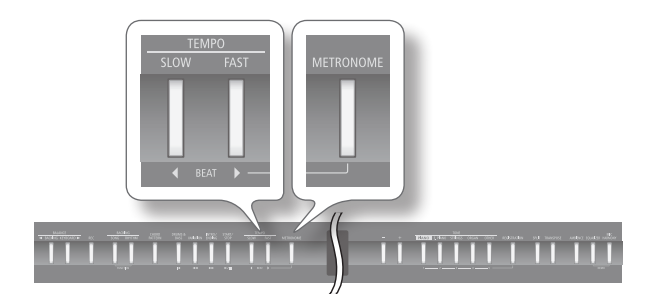

 Halten Sie den [METRONOME]-Taster, und verwenden Sie die [◀] [▶] (SLOW/FAST)-Taster.

Bei "0/4" erklingen nur die unbetonten Zählzeiten.

Bei einer Aufnahme wird die aktuelle Einstellung des Metronoms verwendet.

Bei Abspielen eines Songs oder Rhythmus wird für das Metronom die Taktart des aktuell gewählten Songs bzw. Rhythmus verwendet.

Einstellbare Taktarten 2/2, 0/4, 2/4, 3/4, 4/4, 5/4, 6/4, 7/4, 3/8, 6/8, 9/8, 12/8

\* Während der Song- bzw. Rhythmus-Wiedergabe kann die Taktart des Metronoms nicht verändert werden.

# Einstellen der Metronom-Lautstärke

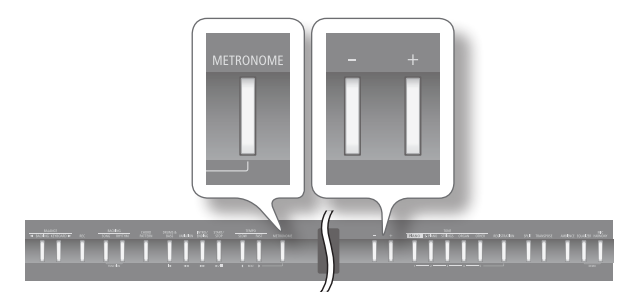

 Halten Sie den [METRONOME]-Taster, und verwenden Sie die [-] [+]-Taster.

Im Display erscheint der Lautstärkewert des Metronoms.

| <b>J</b> = 108 | 4/4  | H:    | 1.1 |
|----------------|------|-------|-----|
| Metro          | nome | Volum | e   |
| Min            |      |       | Max |
|                | 5    |       | 1+  |
| В⊷Ң⊸К          |      |       |     |

| Wert | Beschreibung                           |  |
|------|----------------------------------------|--|
| 0–10 | Bei "0" ist das Metronom nicht hörbar. |  |

# Verändern der Klangeigenschaften

Sie können einen Halleffekt hinzufügen bzw. die Klangfarbe verändern.

### Der Raumhall-Effekt (Ambience)

Sie können die auf der Tastatur gespielten Klänge um einen Hall-Effekt erweitern, welcher den Eindruck erweckt, man würde sich z. B. in einer Konzerthalle befinden.

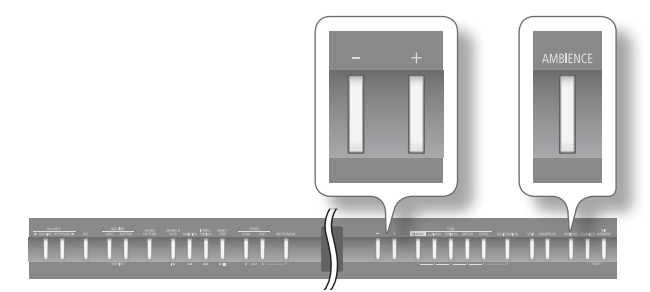

- **1.** Drücken Sie den [AMBIENCE]-Taster. Der [AMBIENCE]-Taster leuchtet.
- Halten Sie den [AMBIENCE]-Taster, und stellen Sie mit den [-] [+]-Tastern die gewünschte Hall-Lautstärke ein. Der aktuelle Wert wird im Display angezeigt.

| <b>J</b> = 108 | 4/4      | H: | 1.1  |
|----------------|----------|----|------|
| P1əin<br>=C    | Ambience |    | Rich |
| в⊷∔⊸К          |          |    |      |

| Wert | Beschreibung                                          |  |
|------|-------------------------------------------------------|--|
| 1–10 | Je höher der Wert, desto stärker ist der Hall-Effekt. |  |

- **3.** Um den Halleffekt wieder auszuschalten, drücken Sie erneut den [AMBIENCE]-Taster, so dass die Anzeige erlischt.
  - \* Die aktuell eingestellte Hall-Lautstärke gilt immer für alle Tones.

# Einstellen der Klangfarbe (Equalizer) 🛛 M

Der Equalizer bestimmt die individuellen Lautstärkeanteile bestimmter Frequenzen. Dieses ermöglicht Ihnen die Anpassung des Klangcharakters durch Verstärkung oder Abschwächung der entsprechenden Frequenzbereiche.

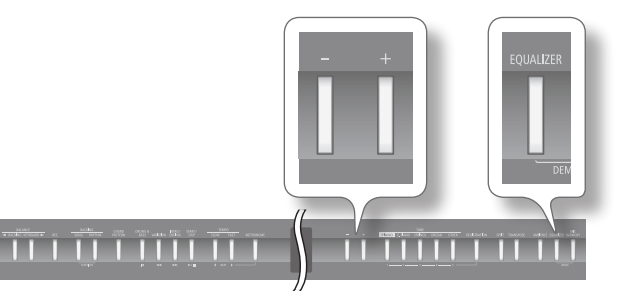

- **1.** Drücken Sie den [EQUALIZER]-Taster. Der [EQUALIZER]-Taster leuchtet.
- 2. Halten Sie den [EQUALIZER]-Taster gedrückt, und wählen Sie mit den [-] [+]-Tastern das gewünschte Equalizer-Programm (Type) aus.

Im Display wird die aktuelle Auswahl angezeigt.

1–4

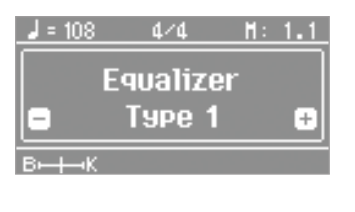

Wert

#### HINWEIS

Sie können die Equalizer-Einstellungen verändern. (S. 18).

 Um den Equalizer wieder auszuschalten, drücken Sie erneut den [EQUALIZER]-Taster, so dass die Anzeige erlischt.

### Verändern der Equalizer-Einstellungen

Mithilfe des Equalizers können Sie den Klangcharakter durch Verändern der Lautstärke einzelner Frequenzbereiche verändern.

- 1. Drücken Sie gleichzeitig die Taster [SONG] und [RHYTHM].
- 2. Wählen Sie mit den [◀] [▶] (SLOW/FAST)-Tastern "Equalizer" aus.
- **3.** Wählen Sie mit den [-] [+]-Tastern das gewünschte Equalizer-Programm (Type) aus.
- **4.** Drücken Sie den [METRONOME]-Taster. Das Equalizer-Display erscheint.

|        | Low Gain | Þ      |
|--------|----------|--------|
|        |          |        |
|        |          |        |
| 100    | 1K       | 10K    |
| Exit 🔝 | 🖃 00     | iB 🕂 🛨 |

# 5. Wählen Sie mit den [◀] [▶] (SLOW/FAST)-Taster die gewünschte Equalizer-Frequenz aus.

| Parameter     | Wert Beschreibung                                                                                                    |                                                                                                    |  |
|---------------|----------------------------------------------------------------------------------------------------|----------------------------------------------------------------------------------------------------|--|
| Low Gain      | -12-+12 dB                                                                                                    | Lautstärke der tiefen Frequenzen.                                                                                                  |  |
| Low Freq      | 100–1 k (Hz)                                                                                                    | Referenz-Frequenz für die Veränderung<br>der tiefen Frequenzen.                                                                    |  |
| Low Mid Gain  | -12-+12 dB                                                                                                    | Lautstärke der unteren Mittenfrequenzen.                                                                                           |  |
| Low Mid Freq  | 16–16 k (Hz) Referenz-Frequenz für die Veränderung der unteren Mittenfrequenzen.                                                                 |                                                                                                    |  |
| Low Mid Q     | 0.5, 1.0, 2.0,<br>4.0, 8.0Bestimmt die Güte (Bandbreite) der<br>unteren Mitten-Frequenzen. Je höher der<br>Wert, desto enger ist die Bandbreite. |                                                                                                    |  |
| High Mid Gain | -12-+12 dB Lautstärke der oberen Mittenfrequenzen                                                                                                |                                                                                                    |  |
| High Mid Freq | 16–16 k (Hz)                                                                                                    | Hz) Referenz-Frequenz für die Veränderung der oberen Mittenfrequenzen.                                                             |  |
| High Mid Q    | 0.5, 1.0, 2.0,<br>4.0, 8.0                                                                                                    | 0, 2.0,<br>0 Bestimmt die Güte (Bandbreite) der<br>oberen Mitten-Frequenzen. Je höher der<br>Wert, desto enger ist die Bandbreite. |  |
| High Gain     | -12-+12 dB                                                                                                    | Lautstärke der hohen Frequenzen.                                                                                                   |  |
| High Freq     | 1.25–16 k (Hz)                                                                                                    | lz) Referenz-Frequenz für die Veränderung der hohen Frequenzen.                                                                    |  |

- 6. Verändern Sie den Parameterwert mit den [-] [+]-Tastern.
  \* Bei zu hohen Gain-Werten kann der Sound verzerren.
- 7. Drücken Sie erneut gleichzeitig die Taster [SONG] und [RHYTHM], um den Vorgang abzuschließen.

# Einstellen der Tastaturdynamik (Key Touch)

Sie können bestimmen, mit welchem Kraftaufwand Sie die verschiedenen Dynamikstufen erreichen.

 $(\mathsf{R})$ 

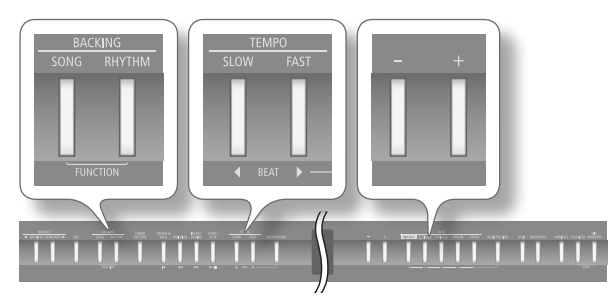

- 1. Drücken Sie gleichzeitig die Taster [SONG] und [RHYTHM].
- Wählen Sie mit den [◀] [▶] (SLOW/FAST)-Tastern "Key Touch" aus.

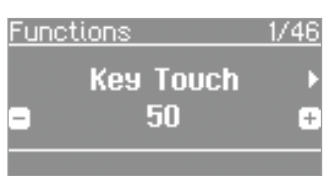

3. Stellen Sie mit den [–] [+]-Tastern den gewünschten Wert ein.

| Wert       | Beschreibung                                                                                                    |  |
|------------|----------------------------------------------------------------------------------------------------|--|
|            | Je höher der Wert, desto größer ist der<br>Dynamikbereich.                                                                        |  |
| Fix, 1–100 | Bei "Fix" erklingen alle Noten mit einer feststehen-<br>den Lautstärke, unabhängig davon, wie stark Sie<br>die Tasten anschlagen. |  |

4. Drücken Sie erneut gleichzeitig die Taster [SONG] und [RHYTHM], um den Vorgang abzuschließen.

# Transponieren der Tonhöhe (Transpose)

Mit der Transponier-Funktion können Sie die Tastatur oder die Tonart, mit welcher ein Song wiedergegeben wird, transponieren. Damit haben Sie z.B. folgende Möglichkeiten:

 $(\mathbf{R})$ 

- Wenn Sie z.B. eine(n) Sänger/in begleiten, können Sie ihre/seine gewünschte Tonhöhe einstellen, während Sie weiterhin mit dem gewohnten Fingersatz spielen.
- Wenn ein Song in einer schwierigen Tonart vorliegt, können Sie diesen in eine Tonart übertragen, die einfacher für Sie zu spielen ist.

Beispiel: Spielen in "E-Dur" mit dem Fingersatz von "C-Dur": Wählen Sie den Transponier-Wert "4" (Halbtöne).

Spielen von C E G erzeugt die NotenE G<sup>#</sup> H

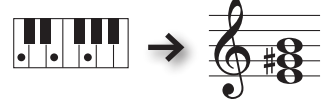

#### HINWEIS

- In der Werksvoreinstellung werden sowohl das Song-Playback als auch das Tastaturspiel transponiert. Wenn Sie nur einen dieser Bereiche transponieren möchten, müssen Sie dieses entsprechend einstellen. Siehe "Bereiche, die transponiert werden (Transpose Mode)" (S. 44).
- Sie können auch abgespielte Audiodaten bzw. das an der INPUT-Buchse anliegende Audiosignal transponieren (S. 25).

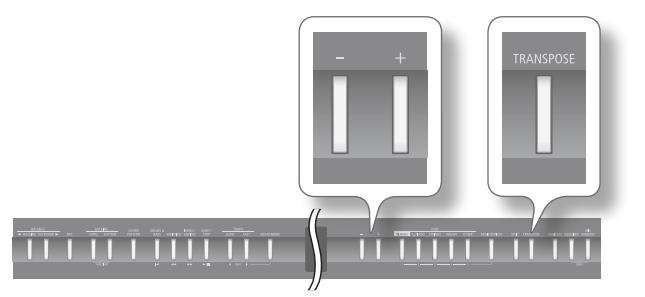

1. Drücken Sie den [TRANSPOSE]-Taster.

Der [TRANSPOSE]-Taster leuchtet.

2. Halten Sie den [TRANSPOSE]-Taster gedrückt, und verwenden Sie die [-] [+]-Taster.

Im Display wird die aktuelle Einstellung angezeigt.

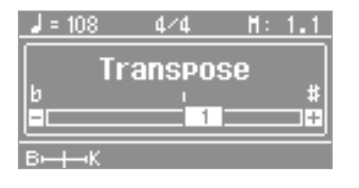

| Wert       | Beschreibung                                     |
|------------|--------------------------------------------------|
| -6–0–+5    | Positive (+) Werte erhöhen die Tonhöhe, negative |
| (Halbtöne) | (-) erniedrigen die Tonhöhe.                     |

#### HINWEIS

- Alternative: Halten Sie den [TRANSPOSE]-Taster gedrückt, und spielen Sie die gewünschte Note auf der Tastatur.
- \* Bei Auswahl eines anderen Songs wird die Transponier-Einstellung auf "0" zurück gesetzt.
- 3. Um die Transponierung wieder auszuschalten, drücken Sie den [TRANSPOSE]-Taster, so dass die Anzeige erlischt.

19

# Spielen zu einer Begleitung

 $(\mathbf{R})$ 

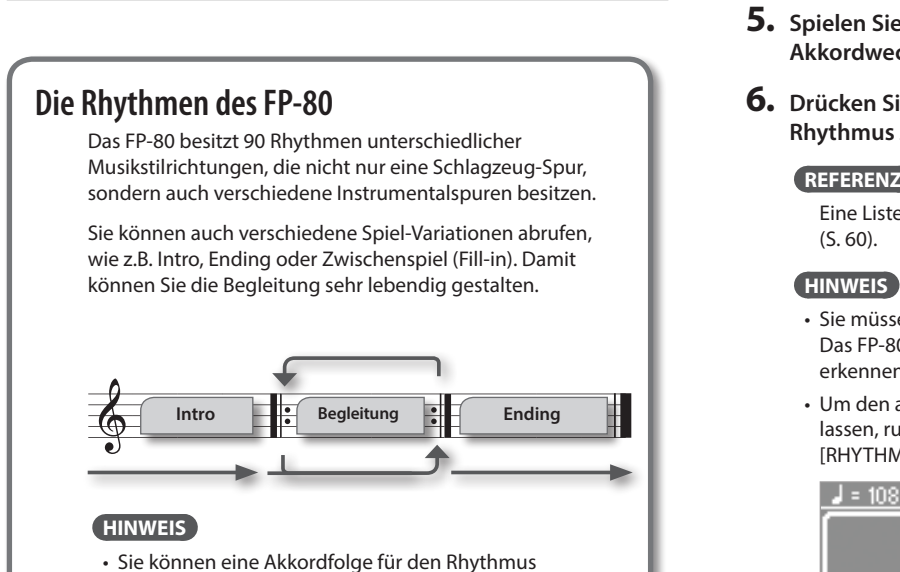

auswählen (S. 23).

Spielen zu einem Rhythmus

• Sie können auswählen, welche Parts des Rhythmus gespielt und welche stummgeschaltet werden (S. 22).

# Auswählen und Spielen eines Rhythmus

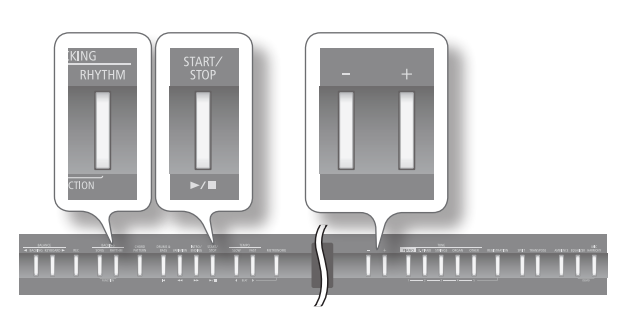

#### 1. Drücken Sie den [RHYTHM]-Taster.

Der [RHYTHM]-Taster leuchtet, und das Rhythm-Display erscheint.

2. Halten Sie den [RHYTHM]-Taster, und wählen Sie mit den [-] [+]-Taster die Musikstilrichtung (Category) aus,

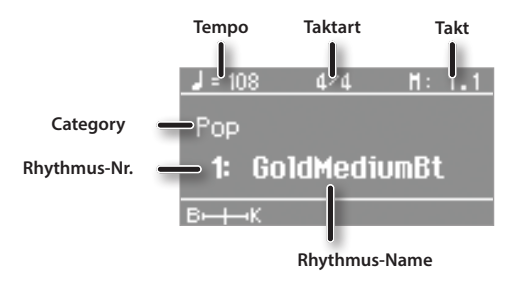

3. Wählen Sie mit den [-] [+]-Tastern den gewünschten Rhythmus aus.

- 4. Drücken Sie den [START/STOP]-Taster, um den Rhythmus zu starten.
- 5. Spielen Sie verschiedene Akkorde, und achten Sie auf die Akkordwechsel der Begleitung.
- 6. Drücken Sie erneut den [START/STOP]-Taster, um den Rhythmus zu stoppen.

#### REFERENZ

Eine Liste der Rhythmen finden Sie unter "Liste der Rhythmen"

- · Sie müssen nicht unbedingt alle Noten eines Akkordes spielen. Das FP-80 besitzt verschiedene Möglichkeiten, Akkorde zu erkennen (S. 45).
- Um den aktuell gespielten Akkord im Display anzeigen zu lassen, rufen Sie das Rhythmus-Display auf, und drücken Sie den [RHYTHM]-Taster.

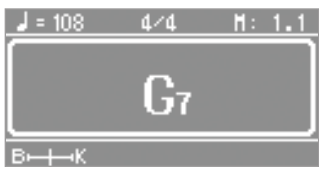

## Spielen einer Einleitung (Intro)

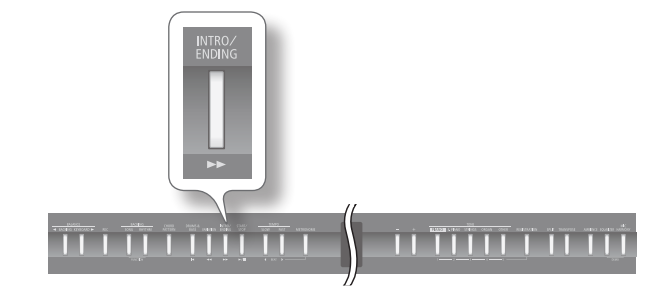

1. Drücken Sie den [INTRO/ENDING]-Taster. Der [INTRO/ENDING]-Taster leuchtet.

#### **2.** Starten Sie den Rhythmus.

Es wird zuerst das Intro und dann der Rhythmus gespielt. Nach Abschlus des Intros erlischt die Anzeige des [INTRO/ENDING]-Tasters.

#### HINWEIS

Wenn die Anzeige des [VARIATION]-Tasters leuchtet, wird das Intro länger gespielt als normal.

# Spielen einer Abschluss-Phrase (Ending)

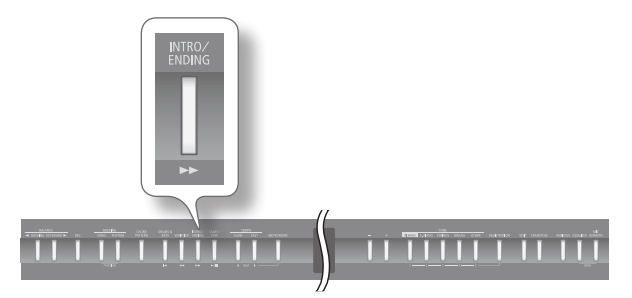

3. Starten Sie den Rhythmus.

#### 1. Drücken Sie den [INTRO/ENDING]-Taster.

Das Ending wird gespielt und danach der Rhythmus gestoppt.

#### HINWEIS

Wenn die Anzeige des [VARIATION]-Tasters leuchtet, wird das Ending länger gespielt als normal.

# Hinzufügen einer Variation

Sie können auswählen, ob die normale Rhythmus-Begleitung oder einer erweiterte Rhythmus-Begleitung (Variation) gespielt wird.

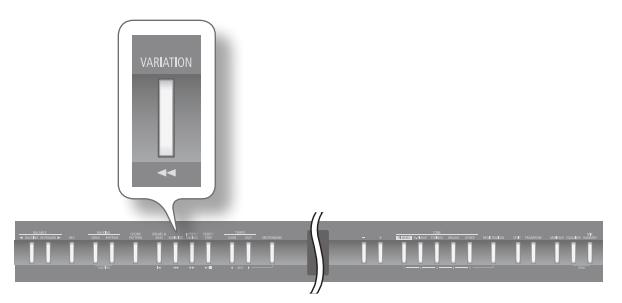

**1.** Drücken Sie den [VARIATION]-Taster, um zwischen normaler und erweiterter Rhythmus-Begleitung umzuschalten.

| [VARIATION]-Taster | Beschreibung                                         |  |
|--------------------|------------------------------------------------------|--|
| Anzeige erloschen  | Die normale Rhythmus-Begleitung wird gespielt.       |  |
| Anzeige leuchtet   | Die erweiterte Rhythmus-Begleitung wird<br>gespielt. |  |

# Einfügen eines Zwischenspiels (Fill-In)

Ein "Fill-In" ist eine kurze Improvisation, die in das Playback eines Rhythmus eingefügt wird.

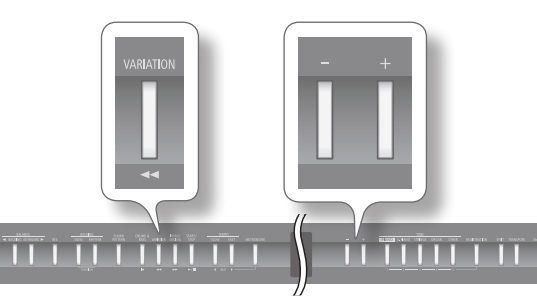

**1.** Halten Sie den [VARIATION]-Taster, und wählen Sie mit den [-] [+]-Tastern die gewünschte Einstellung.

| <b>J</b> = 108 | 4/4       | H: | 1.1 |
|----------------|-----------|----|-----|
|                | Auto Fill |    |     |
| •              | On        |    | ÷   |
|                |           | -  |     |

| Wert | Beschreibung                            |  |
|------|-----------------------------------------|--|
| On   | Die Fill In-Funktion ist eingeschaltet. |  |
| Off  | Die Fill In-Funktion ist ausgeschaltet. |  |

Während der Wiedergabe eines Fill-In blinkt die Anzeige des [VARIATION]-Tasters.

# Spielen ausgewählter Rhythmus-Parts

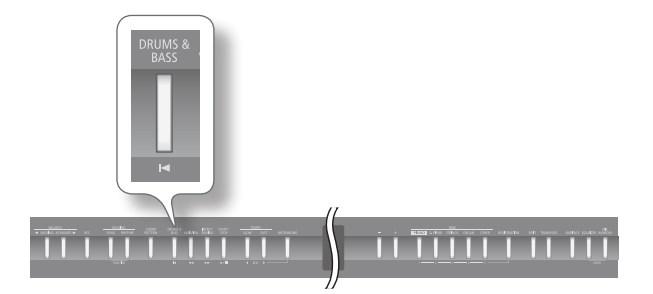

1. Drücken Sie den [DRUMS & BASS]-Taster.

| [DRUMS & BASS]-<br>Taster | Beschreibung                                   |
|---------------------------|------------------------------------------------|
| Anzeige erloschen         | Es werden alle Parts gespielt.                 |
| Anzeige leuchtet          | Es wird nur der Schlagzeug/Bass-Part gespielt. |

### Auswahl innerhalb der Rhythmus-Gruppe (Rhythm Part)

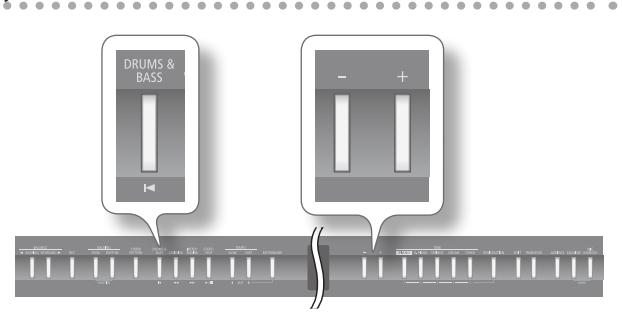

1. Halten Sie den [DRUMS & BASS]-Taster, und verwenden Sie die [-] [+]-Taster.

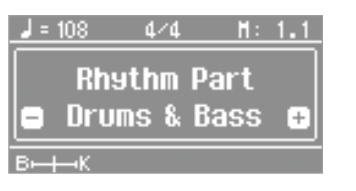

| Einstellung  | Beschreibung                                      |  |
|--------------|---------------------------------------------------|--|
| Drums & Bass | Es werden die Schlagzeug- und Bass-Spur gespielt. |  |
| Bass         | Es wird nur die Bass-Spur gespielt.               |  |
| Drums        | Es wird nur die Schlagzeug-Spur gespielt.         |  |
|              |                                                   |  |

# Starten des Rhythmus durch Spielen einer Note (Sync Start)

Sie können erreichen, dass der Rhythmus bei Spielen einer Note automatisch gestartet wird.

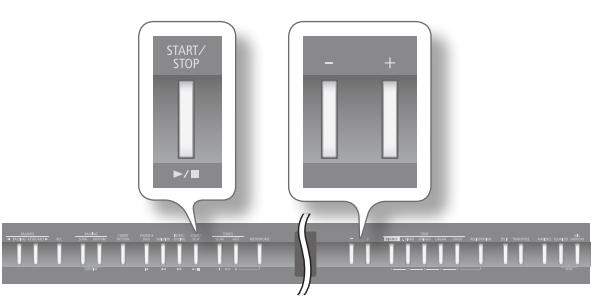

1. Halten Sie den [START/STOP]-Taster, und verwenden Sie die [-] [+]-Taster.

| <b>J</b> = 10 | 8 4⁄4    | H: 1.1 |
|---------------|----------|--------|
|               | Sync Sta | art    |
| •             | Ûn       | ÷      |
| B⊢∔           | ĸ        |        |

| Einstellung                                                           | Beschreibung                                       |  |
|-----------------------------------------------------------------------|----------------------------------------------------|--|
| On Der Rhythmus wird bei Spielen einer Note<br>automatisch gestartet. |                                                    |  |
| Off                                                                   | Die automatische Start-Funktion ist ausgeschaltet. |  |

## Halten des zuletzt gespielten Akkordes (Chord Hold)

Sie können erreichen, dass auch bei Loslassen der Tasten der zuletzt gespielte Akkord gehalten wird.

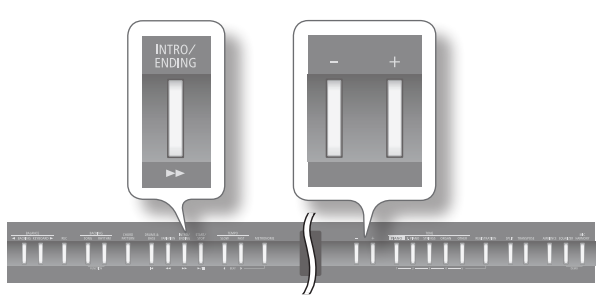

1. Halten Sie den [INTRO/ENDING]-Taster, und verwenden Sie die [-] [+]-Taster.

| <b>J</b> = 108 | 4/4           | H:     | 1.1      |
|----------------|---------------|--------|----------|
| C              | hord Ha       | ıld    |          |
|                | nora na<br>Nn |        | <b>F</b> |
|                |               |        |          |
| В⊷Ң⊸К          |               |        |          |
| Finstellund    | 1             | Beschr | eibuna   |

| Einstellung | Beschreibung                    |  |
|-------------|---------------------------------|--|
| On          | Die Funktion ist eingeschaltet. |  |
| Off         | Die Funktion ist ausgeschaltet. |  |

 Bei eingeschalteter Chord Pattern-Funktion wird die Chord Hold-Einstellung ignoriert.

# Spielen zu einer Akkordfolge (Chord Pattern)

Sie können für Ihr Spiel eine voreingestellte Akkordfolge (Chord Pattern) auswählen.

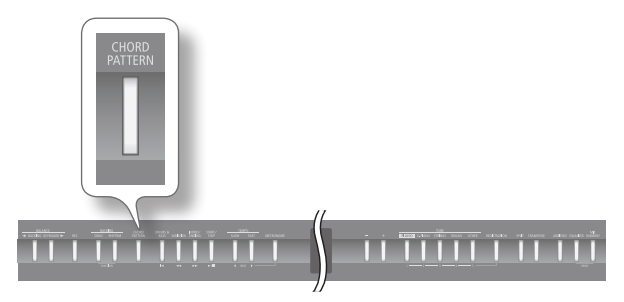

#### 1. Drücken Sie den [CHORD PATTERN]-Taster.

| [CHORD PATTERN]-<br>Taster | Beschreibung                                  |
|----------------------------|-----------------------------------------------|
| Anzeige erloschen          | Die Chord Pattern-Funktion ist ausgeschaltet. |
| Anzeige leuchtet           | Die Chord Pattern-Funktion ist eingeschaltet. |

#### HINWEIS

- Die Akkord-Anzeige erscheint, wenn die Chord Pattern-Funktion aktiviert ist und der Rhythmus gestartet wird.
- Kurz vor Wechseln des Akkordes wird im Display die Bezeichung des jeweils nachfolgenden Akkordes angezeigt.

### Auswahl der Akkord-Reihenfolge

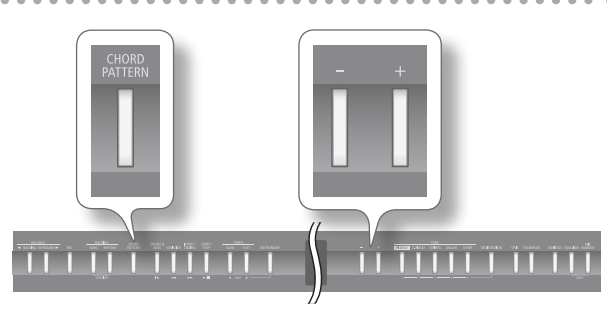

1. Halten Sie den [CHORD PATTERN]-Taster, und verwenden Sie die [–] [+]-Taster.

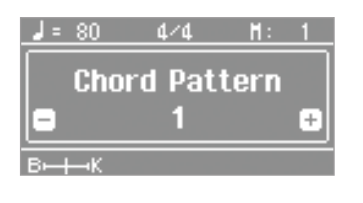

1–90

Wert

#### REFERENZ

Weitere Informationen finden Sie in der "Liste der Akkordfolgen (Chord Pattern)" (S. 63).

# Spielen zu einem Song

## Auswählen eines Songs

Das FP-80 besitzt 30 interne Songs, und Sie können auch zu auf einem USB-Speicher gesicherten Songs spielen.

\* Die Spieldaten der Songs werden nicht über MIDI OUT und den USB COMPUTER-Anschluss ausgegeben.

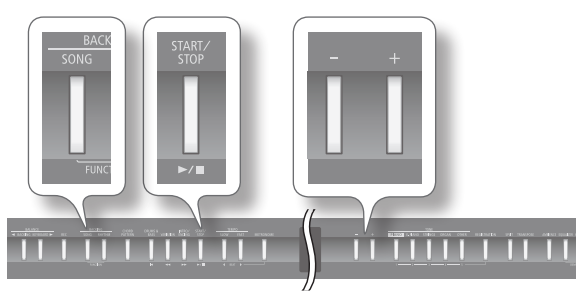

#### **1.** Drücken Sie den [SONG]-Taster.

Der [SONG]-Taster leuchtet, und das Song-Display erscheint.

2. Halten Sie den [SONG]-Taster, und wählen Sie mit den [-] [+]-Tastern den Speicherbereich (Category) aus.

| Tempo    | Taktart                    | Takt |
|----------|----------------------------|------|
| J = 170  | 4,4                        | H: 1 |
| Prese    | t Song<br>I <b>9 Pleas</b> | ure  |
| 6 - 1K   |                            |      |
| Category | Song-N                     | lame |

| Category | Beschreibung                                     |  |
|----------|--------------------------------------------------|--|
| USB      | Songs, die auf einem USB-Speicher gesichert sind |  |
| Favorite | Songs, die im internen Speicher gesichert wurden |  |
| Preset   | Die internen Preset-Songs des FP-80              |  |

# 3. Wählen Sie mit den [–] [+]-Tastern den gewünschten Song aus.

#### HINWEIS

Sie können auch in Ordnern abgelegte Songs wie nachfolgend beschrieben anwählen:

- Wählen Sie mit den [–] [+]-Tastern den gewünschten Ordner aus, und drücken Sie den [▶/■]-Taster.
- Auswahl eines Songs innerhalb eines Ordner: Verwenden Sie die [–] [+]-Taster.
- Verlassen eines Ordners: Drücken Sie den [–]-Taster, um "(Up)" auszuwählen und drücken Sie den [▶/ ■] (Play/Stop)-Taster.
- \* Sie können bis zu 499 Songdateien bzw. Sub-Ordner im Display korrekt anzeigen lassen. Ab "500" ist es möglich, dass nicht mehr alle vorhandenen Dateien angezeigt werden.
- Drücken Sie den [►/■]-Taster, um das Song-Playback zu starten.

Am Ende des Songs wird das Playback automatisch gestoppt. Durch Drücken des [ >/ ]-Tasters wird das Playback gestoppt bzw. kann wieder fortgesetzt werden.

#### HINWEIS

Wenn das Metronom eingeschaltet ist, wird vor dem Song-Playback ein Vorzähler mit zwei Takten gespielt.

#### **Die Taster-Funktionen**

| []]-Taster   | Anwahl des Songanfangs.                                 |  |
|--------------|---------------------------------------------------------|--|
| [            | Zurücksetzen der Song-Position.                         |  |
| [ ]-Taster   | Vorsetzen der Song-Position.                            |  |
| [►/■]-Taster | Starten bzw. Stoppen des Playback oder der<br>Aufnahme. |  |

<u>ک</u>

### Abspielen einer auf einem Rechner vorbereiteten WAV- oder MIDI (SMF)-Datei

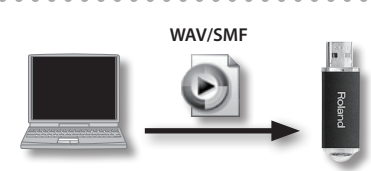

- 1. Kopieren Sie die Songdaten auf den USB-Speicher.
- 2. Schließen Sie den USB-Speicher an den USB MEMORY-Anschluss des FP-80 an.
- **3.** Wählen Sie im Song-Display unter "Category" die Einstellung "USB".
- **4.** Wählen Sie in der Liste den gewünschten Song aus.

### Songdaten, die das FP-80 abspielen kann

- SMF-Formate "0" und "1"
- Roland Piano Digital-Format (i-format)
- Audiodaten: WAV-Format, 44.1 kHz, 16-bit linear

# Spielen aller Songs nacheinander (All Song Play)

Sie können alle Songs des aktuell ausgewählten Speicherbereiches (Preset-Songs, intern gesicherte Songs, Songs eines USB-Speichers) aufeinander folgend abspielen lassen.

- Halten Sie den [SONG]-Taster, und wählen Sie mit den [-] [+]-Tastern den gewünschten Speicherbereich (Category) aus.
- Halten Sie den [SONG]-Taster gedrückt, und drücken Sie den [ ►/ ■]-Taster.

Der "All Songs Play"-Modus ist aktiviert, und die Anzeige des [▶/■]-Tasters blinkt.

\* Um den "All Song Play"-Modus zu beenden, stoppen Sie das Playback. Auch nach Ausschalten des Instrumentes ist diese Funktion ausgeschaltet.

## Einstellen des Song-Tempos

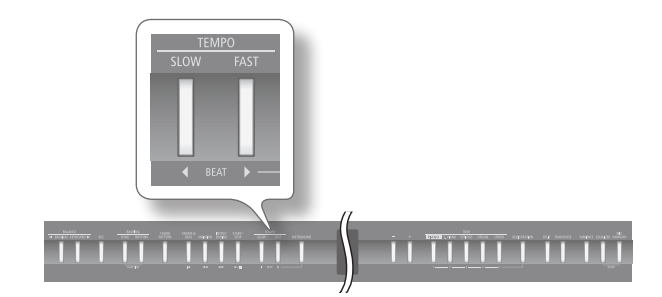

**1.** Verwenden Sie die [◀] [▶] (SLOW/FAST)-Taster.

#### HINWEIS

Der Einstellbereich für Audiodaten ist [75-100-125%].

 Um wieder das originale Tempo eines Songs anzuwählen, drücken Sie beide [◀] (SLOW)- und [▶] (FAST)-Taster gleichzeitig.

# Verringern der Lautstärke des Signals in der Mitte des Stereofeldes (Center Cancel)

Sie können das Signal in der Mitte des Stereofeldes (z.B. den Gesangs-Part) einer Audiodatei minimieren und die Melodie selbst spielen. Dieses ist eine gute Methode zum Üben zu einem Song.

#### HINWEIS

- Diese Funktion kann sowohl für Audiodaten als auch für das über die INPUT-Buchse eingehende Audiosignal verwendet werden.
- \* Die besten Ergebnisse werden erzielt, wenn sich das Signal a) exakt in der Mitte des Stereofeldes befindet und b) ohne Effekt aufgenommen ist.
- \* Die Funktionen "Mic Harmony" (S. 34) und "Damper Resonance" (S. 31) werden bei Aktivieren der Center Cancel-Funktion automatisch ausgeschaltet.

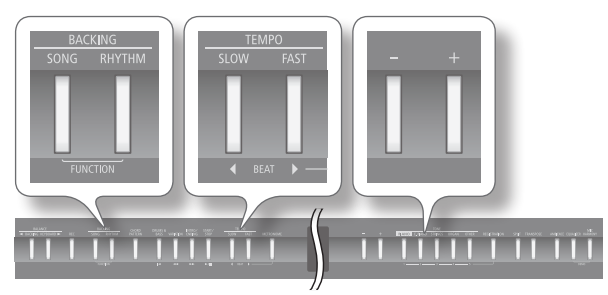

- 1. Drücken Sie gleichzeitig die Taster [SONG] und [RHYTHM].
- Wählen Sie mit den [◀] [▶] (SLOW/FAST)-Tastern "Center Cancel" aus.

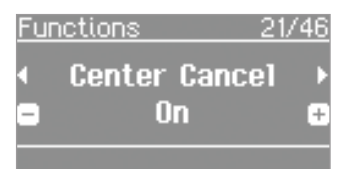

**3.** Wählen Sie mit den [–] [+]-Tastern die gewünschte Einstellung.

| Einstellung | Beschreibung                                  |
|-------------|-----------------------------------------------|
| On          | Die Center Cancel-Funktion ist eingeschaltet. |
| Off         | Die Center Cancel-Funktion ist ausgeschaltet. |

**4.** Drücken Sie erneut gleichzeitig die Taster [SONG] und [RHYTHM], um den Vorgang abzuschließen.

# Transponieren einer Audiodatei (Audio Transpose)

Sie können eine Audiodatei bzw. das an der INPUT-Buchse anliegende Audiosignal transponieren.

- \* In einigen Fällen ist es möglich, dass durch die Transponierung die Klangqualität beeinflusst wird.
- \* Bei Auswahl eines neuen Songs wird die Transponierung ausgeschaltet (Wert "0").

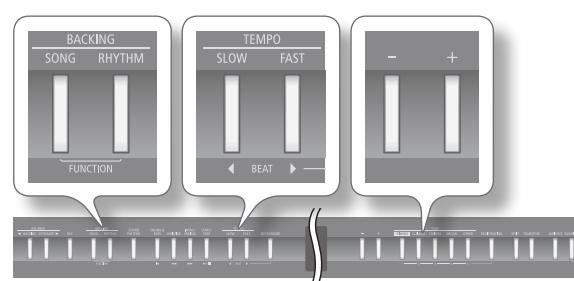

- **1.** Drücken Sie gleichzeitig die Taster [SONG] und [RHYTHM].
- 2. Wählen Sie mit den [◀] [▶] (SLOW/FAST)-Tastern "Audio Transpose" aus.

| Fu     | nctions | 20/            | <u>46</u> |
|--------|---------|----------------|-----------|
| 4<br>0 | Audio   | Transpose<br>O | ►<br>€    |
|        |         |                |           |

**3.** Wählen Sie mit den [-] [+]-Tastern den gewünschten Transponierwert.

| Wert       | Beschreibung                                     |
|------------|--------------------------------------------------|
| -6–0–+5    | Positive (+) Werte erhöhen die Tonhöhe, negative |
| (Halbtöne) | (-) erniedrigen die Tonhöhe.                     |

**4.** Drücken Sie erneut gleichzeitig die Taster [SONG] und [RHYTHM], um den Vorgang abzuschließen.

#### HINWEIS

Alternative: Halten Sie den [TRANSPOSE]-Taster gedrückt, und verwenden Sie die [4] [] (SLOW/FAST)-Taster.

R

Sie können Ihr Spiel aufnehmen und danach dazu auf der Tastatur spielen, oder Ihr Spiel abhören und das Ergebnis überprüfen. Das FP-80 kann sowohl MIDI-Daten (SMF) als auch Audiodaten aufzeichnen.

### Die SMF- und Audio-Aufnahme

| Dateityp       | Beschreibung                                                                                                    |
|----------------|----------------------------------------------------------------------------------------------------|
| SMF-Aufnahme   | Bei dieser Aufnahme werden Spiel- und Kontrolldater<br>aufgezeichnet (z.B. das Spielen auf der Tastatur) und<br>an die interne Klangerzeugung weiter geleitet.                                                                                                    |
|                | Bei dieser Aufnahme werden Spiel- und Kontrolldater<br>als Audiodatei aufgezeichnet. Die Audiodatei kann<br>sowohl mit dem FP-80 als auch mit einem anderen<br>Gerät (z.B. Computer) direkt abgespielt werden.                                                                                         |
| Audio-Aufnahme | <ul> <li>* Audiodaten werden direkt auf den am FP-80<br/>angeschlossenen USB-Speicher aufgenommen<br/>(S. 10).</li> </ul>                                                                                                    |
|                | * Bei SMF-Aufnahmen, welche die interne<br>Klangerzeugung des FP-80 ansteuern, können Sie<br>die dreidimensionale Struktur der Lautsprecheran-<br>lage des FP-80 nutzen (Acoustic Projection). Bei der<br>Wiedergabe von Audioaufnahmen werden lediglicl<br>zwei Kanäle verwendet (Stereo-Wiedergabe). |

<sup>5</sup> SMF (Standard MIDI File) ist ein weltweites, Herstellerübergreifendes Format für Spiel- und Kontrolldaten zwischen Instrumenten und Geräten, die eine MIDI-Schnittstelle (MIDI-Anschlüsse oder/und USB MIDI-Anschlüsse) besitzen.

# Die SMF-Aufnahme

### Vorbereitungen

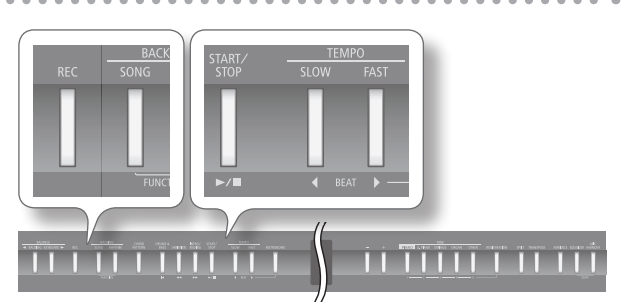

- 1. Wählen Sie den gewünschten Klang aus (S. 14).
- Wählen Sie bei Bedarf die gewünschte Begleitung (Rhythmus oder Song) aus.

#### HINWEIS

Siehe "Auswählen eines Songs" (S. 23) oder "Auswählen und Spielen eines Rhythmus" (S. 20).

\* Sie können für die Aufnahme keine Audiodatei als Begleitung verwenden.

#### 3. Aktivieren Sie bei Bedarf das Metronom (S. 16).

#### 4. Drücken Sie den [REC]-Taster.

Im Display erscheint "New Song".

Der [REC]-Taster leuchtet, der [ >/ ]-Taster blinkt, und das FP-80 ist aufnahmebereit.

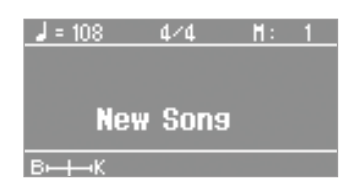

Wenn Sie den Vorgang abbrechen möchten, drücken Sie erneut den [REC]-Taster.

#### HINWEIS

Wenn Sie bei Schritt 2 eine bereits vorhandene Aufnahme ausgewählt haben, drücken Sie den [+]-Taster.

### Starten und Stoppen der Aufnahme

#### 1. Drücken Sie den [►/■]-Taster.

Sie hören einen Vorzähler von 2 Takten (im Display erscheint "-2" und dann "-1"), danach beginnt die Aufnahme, und die Anzeigen der Taster [REC] und [ >/ ] leuchten.

#### HINWEIS

Sie können die Aufnahme auch durch Spielen einer Note starten lassen, in diesem Fall erklingt kein Vorzähler.

 Um die Aufnahme zu stoppen, drücken Sie erneut den [►/■]-Taster.

Das Save Song-Display erscheint.

| Save Son | 9      |      |   |
|----------|--------|------|---|
| 4 Frase  |        | Save | N |
| Please   | Select | One. | 1 |
|          |        |      | _ |

#### HINWEIS

- Wenn für die Aufnahme ein Rhythmus gespielt wurde, können Sie durch Drücken des [INTRO/ENDING]-Tasters das Ending aktivieren. Nach Abschluss der Ending-Phrase wird die Aufnahme gestoppt.
- Sie können die Aufnahme abhören, indem Sie im Save Song-Display den [▶/■]-Taster drücken.

### Sichern der Aufnahmedaten

\* Stellen Sie sicher, dass am USB MEMORY-Anschluss ein USB-Speicher angeschlossen ist.

#### **1.** Drücken Sie den [▶] (FAST)-Taster.

Wenn der USB-Speicher am USB MEMORY-Anschluss angeschlossen ist, werden die Daten auf diesem gespeichert. Falls nicht, werden die Daten im internen Speicher des Instrumentes abgelegt.

In der Voreinstellung wird die Bezeichnung "Song" sowie eine fortlaufende Nummer vergeben.

#### WICHTIG

Schalten Sie das Instrument nicht aus bzw. ziehen Sie nicht den USB-Speicher ab, solange im Display noch "Executing." steht.

#### HINWEIS

Sie können den Speicherplatz bestimmen und den Songnamen verändern (S. 28).

### Löschen einer Aufnahme

 Drücken Sie den [4] (SLOW)-Taster, um "Erase" auszuwählen.

Eine Bestätigungs-Meldung erscheint.

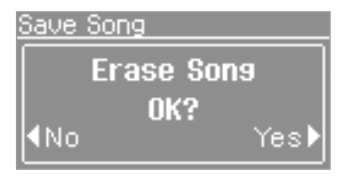

Wenn Sie den Vorgang abbrechen möchten, drücken Sie erneut den [4] (SLOW)-Taster.

2. Drücken Sie den [▶] (FAST)-Taster, um die Songdaten zu löschen.

### Abhören der Aufnahme

#### 1. Drücken Sie den [►/■]-Taster.

Das Playback startet ab Beginn der Aufnahme.

# Die Audio-Aufnahme

Sie können sowohl Ihr Spiel als auch das Mikrofonsignal und das über die INPUT-Buchse eingehende Audiosignal als Audiodatei aufzeichnen.

\* Sie müssen einen USB-Speicher angeschlossen haben, da auf diesem die Aufnahme direkt gesichert wird (S. 10).

### Vorbereitungen

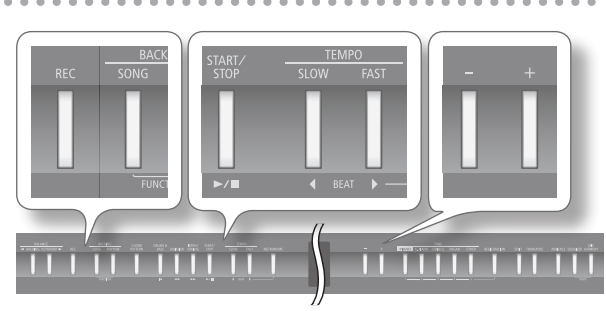

- Schließen Sie einen USB-Speicher an den USB MEMORY-Anschluss an (S. 10).
  - \* Audiodaten können nicht im internen Speicher abgelegt werden, sondern werden direkt auf dem USB-Speicher aufgezeichnet.
- 2. Halten Sie den [REC]-Taster, und wählen Sie mit den [-] [+]-Tastern "Audio" aus.
- **3.** Wählen Sie den gewünschten Klang für das Tastaturspiel aus (S. 14).

#### HINWEIS

Wenn Sie zusätzlich ein Mikrofon oder/und ein Audiogerät an der INPUT-Buchse angeschlossen haben, stellen Sie den Pegel dieser Signale ein.

4. Wählen Sie bei Bedarf die gewünschte Begleitung (Rhythmus oder Song) aus.

#### HINWEIS

Siehe "Auswählen eines Songs" (S. 23) oder "Auswählen und Spielen eines Rhythmus" (S. 20).

- \* Sie können für die Aufnahme keine Audiodatei als Begleitung verwenden.
- 5. Schalten Sie bei Bedarf das Metronom ein (S. 16).

#### 6. Drücken Sie den [REC]-Taster.

Im Display erscheint "New Song".

Der[REC]-Taster leuchtet, der [ >/ ]-Taster blinkt, und das FP-80 ist aufnahmebereit.

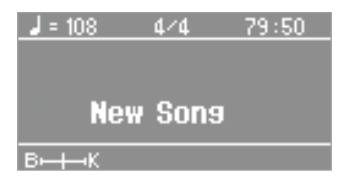

Wenn Sie den Vorgang abbrechen möchten, drücken Sie erneut den [REC]-Taster.

#### HINWEIS

Wenn Sie bei Schritt 4 eine bereits vorhandene Aufnahme ausgewählt haben, drücken Sie den [+]-Taster.

### Starten und Stoppen der Aufnahme

#### 1. Drücken Sie den [ ►/ ]-Taster.

Die Aufnahme wird gestartet, und die Anzeigen der Taster [REC] und [▶/■] leuchten.

Um die Aufnahme zu stoppen, drücken Sie erneut den
 [►/■]-Taster.

#### Das Save Song-Display erscheint.

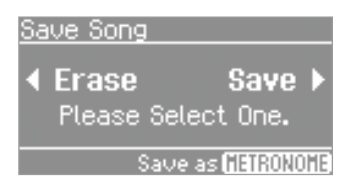

#### HINWEIS

- Wenn für die Aufnahme ein Rhythmus verwendet wird, wird bei Stoppen des Rhythmus (entweder manuell oder nach Abschluss der Ending-Phrase) die Audioaufnahme nicht automatisch beendet, da davon ausgegangen wird, dass Sie auch danach noch Ihr Tastaturspiel weiter aufzeichnen möchten.
- Um die Aufnahme abzuhören, drücken Sie im Save Song-Display den [>/]-Taster.

### Sichern der Aufnahmedaten

#### **1.** Drücken Sie den [▶] (FAST)-Taster.

Die Aufnahmedaten werden auf dem USB-Speicher gesichert. In der Voreinstellung wird die Bezeichnung "AUDIO" sowie eine noch nicht belegte Songnummer vergeben.

#### WICHTIG

Schalten Sie das Instrument nicht aus bzw. ziehen Sie nicht den USB-Speicher ab, solange im Display noch "Executing." steht.

#### HINWEIS

Sie können den Speicherplatz bestimmen und den Songnamen verändern (S. 28).

### Löschen einer Aufnahme

#### Drücken Sie den [4] (SLOW)-Taster, um "Erase" auszuwählen.

Eine Bestätigungs-Meldung erscheint.

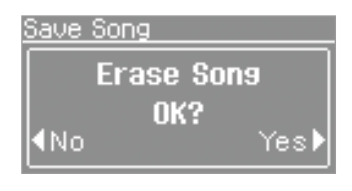

Wenn Sie den Vorgang abbrechen möchten, drücken Sie erneut den [4] (SLOW)-Taster.

2. Drücken Sie den [▶] (FAST)-Taster, um die Songdaten zu löschen.

#### Abhören der Aufnahme

#### Drücken Sie den [ ►/ ■ ]-Taster.

Das Playback startet ab Beginn der Aufnahme.

# Auswahl des Speicherplatzes und Eingabe des Song-Namens

- **1.** Wählen Sie das Save Song-Display aus, und drücken Sie den [METRONOME]-Taster.
- **2.** Wählen Sie mit den [-] [+]-Tastern den gewünschten Ziel-Speicherbereich aus.

| Display    | Ziel-Speicherbereich |
|------------|----------------------|
| Favorite   | Interner Speicher    |
| USB MEMORY | USB-Speicher         |

- \* Audiodaten können im internen Speicher nicht gesichert werden.
- \* "USB MEMORY" ist nur verfügbar, wenn ein USB-Speicher am USB MEMORY-Anschluss angeschlossen ist.

#### 3. Drücken Sie den [▶] (FAST)-Taster.

Das "Save-Number"-Display erscheint.

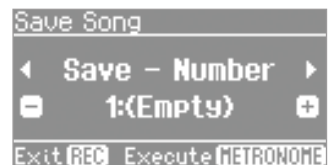

**4.** Wählen Sie mit den [–] [+]-Tastern die gewünschte Speichernummer aus.

Wenn unter der gewählten Speichernummer ein Songname angezeigt wird, ist dieser Speicherplatz bereits belegt. Sie können diesen Speicherplatz bei Bedarf überschreiben.

Wenn Sie keinen der existierenden Songs überschreiben möchten, wählen Sie einen Speicherplatz aus, der mit "(Empty)" bezeichnet ist.

#### 5. Drücken Sie den [▶] (FAST)-Taster.

Das "Save-Rename"-Display erscheint.

| Sau | e Song                 |   |
|-----|------------------------|---|
| •   | Save - Rename          | Þ |
|     | <mark>S</mark> ong 001 | ÷ |

Exit 🔝 Execute 🖬 801018

#### 6. Geben Sie den gewünschten Songnamen ein.

| Taster                         | Bedienvorgang                           |
|--------------------------------|-----------------------------------------|
| [–] [+]-Taster                 | Auswahl des Zeichens.                   |
| [◀] [▶] (SLOW/FAST)-<br>Taster | Auswahl der Position in der Namenzeile. |

\* Die Anzahl der verfügbaren Zeichen ist bei Sichern von SMFund Audiodaten unterschiedlich.

Wenn Sie den Vorgang abbrechen möchten, drücken Sie den [REC]-Taster.

 Drücken Sie den [METRONOME]-Taster, um den Song zu sichern.

#### WICHTIG

Schalten Sie das Instrument nicht aus bzw. ziehen Sie nicht den USB-Speicher ab, solange im Display noch "Executing.." steht.

# Umwandeln einer SMF-Aufnahme in eine Audiodatei

Sie können eine vorhandene Aufnahme im SMF-Format in eine Audiodatei konvertieren, um die Audiodatei auf einem Rechner abzuspielen oder diese über das Internet zu verbreiten bzw. auf eine CD zu brennen.

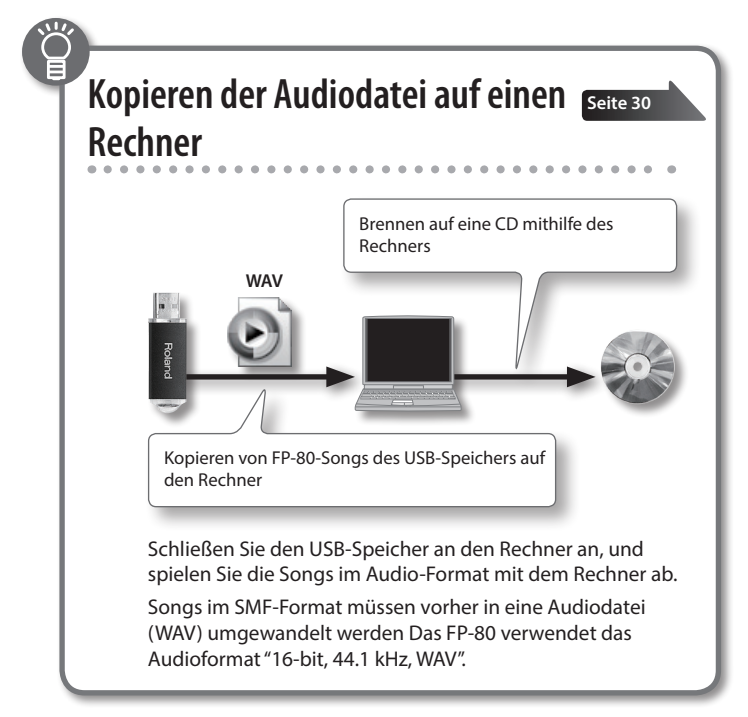

- **1.** Stellen Sie sicher, dass am USB MEMORY-Anschluss ein USB-Speicher angeschlossen ist (S. 10).
  - \* Audiodaten können nicht im internen Speicher abgelegt werden.
- 2. Drücken Sie den [SONG]-Taster.
- **3.** Wählen Sie den gewünschten SMF-Song aus (S. 23).
- **4.** Halten Sie den [REC]-Taster, und wählen Sie mit den [–] [+]-Tastern "Audio" aus.
- 5. Drücken Sie den [REC]-Taster.

Im Display erscheint "New Song". Der [REC]-Taster leuchtet, der [ >/ ]-Taster blinkt, und das FP-80 ist aufnahmebereit.

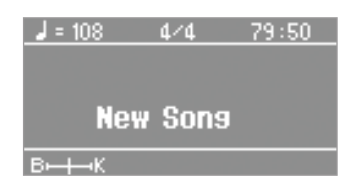

Wenn Sie den Vorgang abbrechen möchten, drücken Sie erneut den [REC]-Taster.

**6.** Drücken Sie den [+]-Taster, und wählen Sie den bei Schritt 3 gewählten SMF-Song erneut aus.

7. Drücken Sie den [►/■]-Taster, um das Song-Playback und gleichzeitig die Audio-Aufnahme zu starten.

#### HINWEIS

Sie können während der Aufnahme Ihr Spiel auf dem FP-80 bzw. die Signale des Mikrofons oder/und der INPUT-Buchse mit aufzeichnen.

#### WICHTIG

• Schalten Sie während der Aufnahme das Instrument nicht aus bzw. ziehen Sie nicht den USB-Speicher ab.

- Um das Song-Playback bzw. die Audioaufnahme zu stoppen, drücken Sie den [ ▶/ ■ ]-Taster.
   Das FP-80 erzeugt danach eine Audiodatei auf Grundlage der aufgezeichneten Signale, und eine Bestätigungs-Meldung erscheint.
- **9.** Entscheiden Sie, ob Sie die Aufnahme sichern oder löschen möchten (S. 28).

#### Brennen einer Audioaufnahme (WAV-Datei) auf eine CD Sie können eine auf einem USB-Speicher gesicherte Audiodatei auf einen Rechner kopieren und mithilfe des Rechners eine Audio-CD brennen. Songs im SMF-Format müssen vorher in eine WAV-Datei konvertiert werden (S. 29). WAV Kopieren von FP-80-Songs des Brennen auf eine CD mithilfe des Verwenden Sie zum Brennen einer CD ein Software USB-Speichers auf den Rechner Rechners wie z.B. "iTunes". Lesen Sie bzgl. der Bedienung des Programms die entsprechende Anleitung. Kopieren von Songs auf den Rechner Schließen Sie den USB-Speicher **3.** Kopieren Sie die gewünschten WAV-Daten auf den an den Rechner an. Schreibtisch oder in einen Ordner des Rechners. Unter Windows erscheint dieser bei "Computer" als "Removable disk". Kopieren auf den isk (F:) Schreibtisch Unter Mac OS X erscheint dieser auf dem Schreibtisch als "NO NAME"-Symbol. 111 0 **2.** Doppelklicken Sie auf das Laufwerksymbol. 003 Der Inhalt des USB-Speichers wird angezeigt, inkl. der auf dem USB-Speicher gesicherten Audiodaten.

### Brennen von Songs auf eine CD mit iTunes

Die folgende Beschreibung bezieht sich auf iTunes 10 für Windows.

- 1. Klicken Sie im Start-Menü auf [All Programs] [iTunes].
- 2. Klicken Sie im iTunes [File]-Menü auf [New Playlist], um eine neue Abspielliste zu erstellen.

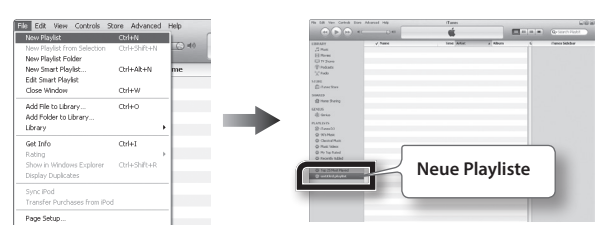

**3.** Kopieren Sie die gewünschten Songdaten (WAV-Daten) per "drag&drop" in die bei Schritt 2 erstellte Playliste.

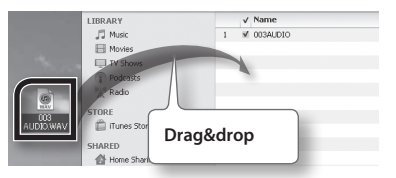

 Legen Sie eine leere CD-R in das DVD/CD-Laufwerk des Rechners.  Wählen Sie die bei Schritt 2 erstellte Playliste aus, öffnen Sie das [File]-Menü, und klicken Sie auf [Burn Playlist to Disc].

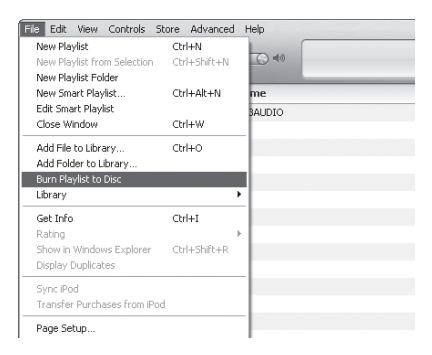

**6.** Geben Sie in der Dialogbox die erforderlichen Angaben ein, und klicken Sie auf den [Burn]-Taster.

| Burn Settings    | X                                                                                          |
|------------------|--------------------------------------------------------------------------------------------|
| Disc Burner:     | E MATSHTA LIDAGE                                                                           |
| Preferred Speed: | Maximum Possible                                                                           |
| Disc Format:     | Audio CD                                                                                   |
|                  | <u>G</u> ap Between Songs: 2 seconds 🐱                                                     |
|                  | Use Sound Check                                                                            |
|                  | Include CD Iext                                                                            |
|                  | ○ MP3 CD                                                                                   |
|                  | O Data CD                                                                                  |
|                  | Data discs include all files in the playlist. These<br>discs may not play in some players. |
| ?                | Bum Cancel                                                                                 |

# Erstellen eigener Piano- und Orgelklänge

M

# Erstellen eigener Pianoklänge (Piano Designer)

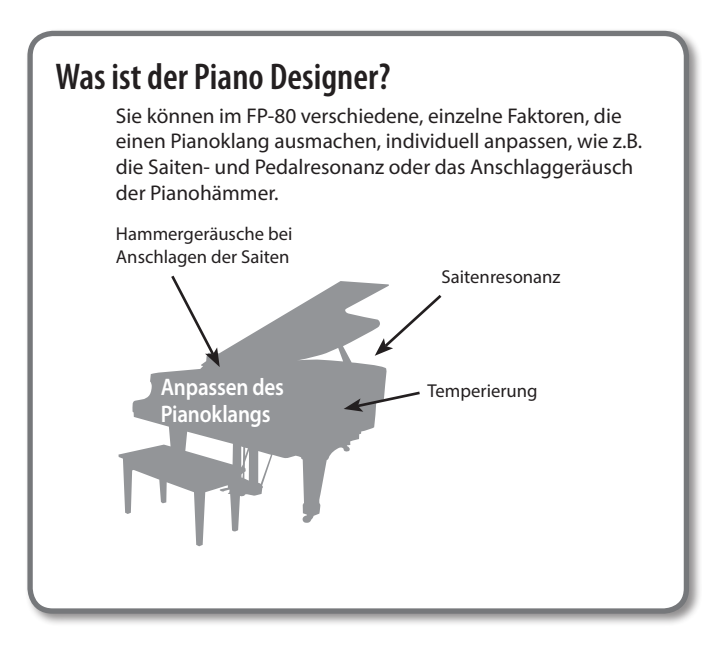

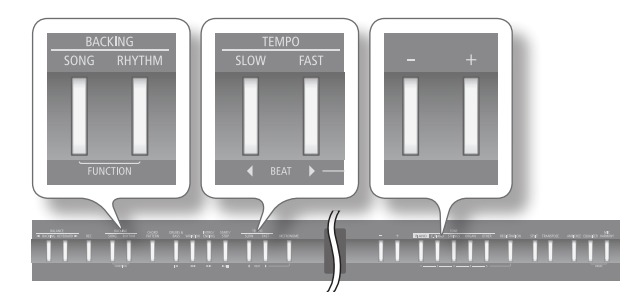

- 1. Drücken Sie gleichzeitig die Taster [SONG] und [RHYTHM].
- Wählen Sie mit den [◀] [▶] (SLOW/FAST)-Tastern "Piano Designer" aus.
- 3. Drücken Sie den [METRONOME]-Taster.

Das Piano Designer-Display erscheint, und der Klang "ConcertPiano" ist ausgewählt.

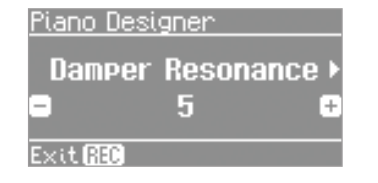

- \* Bei Auswahl des Piano Designer-Displays werden die Funktionen Mic Harmony, Center Cancel und Audio Transpose automatisch ausgeschaltet.
- **4.** Wählen Sie mit den [**4**] [**▶**] (SLOW/FAST)-Tastern den gewünschten Parameter aus.
- 5. Stellen Sie mit den [–] [+]-Tastern den Wert ein.
- 6. Wiederholen Sie die Schritte 4–5 nach Bedarf.
- 7. Drücken Sie erneut gleichzeitig die Taster [SONG] und [RHYTHM], um den Vorgang abzuschließen.

#### **Piano Designer-Parameter**

| Parameter              | Wert                                         | Beschreibung                                                                                                    |
|------------------------|----------------------------------------------|----------------------------------------------------------------------------------------------------|
| Damper<br>Resonance    | Off, 1–10                                    | Bestimmt die Stärke der Resonanz der<br>Saiten von Noten, die nach Drücken des<br>Dämpfungs-Pedals mitschwingen, obwohl<br>diese Saiten nicht angeschlagen werden.<br>Je höher der Wert, desto stärker ist der<br>Effekt.                                                                                                    |
| Hammer<br>Noise        | -2-0-2                                       | Stellt den Klang des Hammers ein, der<br>auf die Saiten eines akustischen Pianos<br>schlägt. Höhere Werte ergeben einen<br>lauteren Hammerschlag.                                                                                                    |
| Hammer<br>Response     | Off, 1–10                                    | Bestimmt, wie stark Ihre Spielstärke das<br>Timing beeinflusst, mit dem der Ton<br>erklingt. Bei Einschalten der Hammer<br>Response-Funktion hängt die Zeitspanne<br>zwischen dem Moment, wenn Sie eine<br>Taste drücken, bis zum Erklingen des Tons<br>von der Stärke ab, mit der Sie spielen.<br>Wenn Sie sanfter spielen, wird diese<br>Zeitspanne länger.                                                                                                    |
| Duplex Scale           | Off, 1–10                                    | Stellt die Saitenvibrationen ein, die von<br>der Duplex-Skala eines akustischen Pianos<br>erzeugt werden. Höhere Werte steigern<br>die Lautstärke der Mitschwing-Vibration.                                                                                                    |
| String<br>Resonance    | Off, 1–10                                    | Stellt die Saitenresonanz eines akustischen<br>Pianos ein (der Klang der mitschwingen-<br>den Saiten für Tasten, die bereits gedrückt<br>gehalten werden, wenn Sie weitere Tasten<br>anschlagen). Höhere Werte steigern die<br>Lautstärke der Mitschwing-Vibration.                                                                                                    |
| Key Off<br>Resonance   | Off, 1–10                                    | Stellt die Mitschwing-Vibration ein, die<br>bei einem akustischen Piano erzeugt<br>wird, wenn die Taste losgelassen wird.<br>Höhere Werte steigern die Lautstärke der<br>Mitschwing-Vibration.                                                                                                    |
| Cabinet<br>Resonance   | Off, 1–10                                    | Bestimmt die Stärke der simulierten<br>Resonanz des Flügelgehäuses. Je höher<br>der Wert, desto stärker ist der Effekt.                                                                                                    |
| Soundboard<br>Behavior | Off, 1–10                                    | Bildet das Verhalten des Resonanzbodens<br>nach. Je höher der Wert, desto stärker ist<br>der Resonanz-Effekt.                                                                                                    |
| Damper Noise           | Off, 1–10                                    | Stellt das Dämpfergeräusch (der Klang<br>der losgelassenen Saiten beim Treten des<br>Halte-Pedals) eines akustischen Pianos ein.                                                                                                    |
|                        |                                              | Effekt nicht hörbar.                                                                                                    |
| Stretch<br>Tuning      | Off, Preset,<br>User<br>(User:<br>-50-0-+50) | Die meisten Pianos sind so gestimmt,<br>dass die tiefen Noten etwas tiefer und<br>die hohen Noten etwas höher gestimmt<br>sind im Vergleich zur gleichförmigen<br>Stimmung (Equal). Sie können die Stärke<br>dieser Abweichung durch Einstellen des<br>"Stretch Tuning" selbst bestimmen.<br>Bei "Preset" wird eine voreingestellte<br>Standard-Kurve des FP-80 verwendet, bei<br>"User" können Sie die Einstellung selber<br>wie folgt vornehmen: Wählen Sie "User",<br>und drücken Sie den [METRONOME]-<br>Taster. Spielen Sie dann die gewünschte<br>Note, und stellen Sie mit den [-] [+]-Tastern<br>die gewünschte Tonhöhe ein. |

### Einstellen der Temperierung

Das FP-80 kann auf Stimmungen verschiedener Stilepochen eingestellt werden, so dass dadurch die originale klassische Stimmung (z. B. Barock) nachempfunden werden kann. In der heutigen Musik ist die gleichmäßig temperierte Stimmung die am weitesten verbreitete Temperierung. Wenn Sie eine Komposition mit deren originalen Stimmung spielen möchten, können Sie diese durch die Auswahl der entsprechenden Temperierung besser nachempfinden.

| Einstellung       | Beschreibung                                                                                                    |
|-------------------|----------------------------------------------------------------------------------------------------|
| Equal             | Die gleichmäßig temperierte Stimmung teilt die Oktave<br>in 12 gleich große Abschnitte ein. Jedes Intervall erzeugt<br>den gleichen Anteil leichter Dissonanz. Diese Einstellung<br>ist beim Einschalten voreingestellt.                     |
| Just Major (Dur)  | Ein Stimmungsverfahren, das die Frequenzverhältnisse<br>von Terz, Sexte und Septime verändert. Es entstehen<br>Akkorde mit einer hohen Klangfülle. Bei Skalen<br>hingegen macht sich die Unausgewogenheit der Skala<br>unangenehm bemerkbar. |
| Just Minor (Moll) | Der unter "Just Major (Dur)" beschriebene Effekt gilt<br>auch für Moll-Akkorde, allerdings besitzen Dur- und<br>Moll-Akkorde in der reinen Stimmung unterschiedliche<br>Stimmungen.                                                          |
| Pythagorean       | Ein vom Philosophen Pythagoras entwickeltes<br>Stimm-verfahren, innerhalb dessen reine Quinten<br>aneinander gereiht werden. Das Ergebnis ist ein reiner<br>Klang bei Melodien zu Lasten gewisser Unsauberkeiten<br>bei manchen Dreiklängen. |
| Kirnberger        | Diese Stimmung ist das Ergebnis der mit den<br>mitteltönigen und reinen Stimmungen gemachten<br>Erfahrungen. Sie lässt Modulationen zu und kann in<br>allen Tonarten gespielt werden.                                                        |
| Meantone          | Die mitteltönige Stimmung gleicht einige "Uneben-<br>heiten" der reinen Stimmung aus und ermöglicht das<br>Transponieren von Tonarten.                                                                                                    |
| Werckmeister      | Durch die Kombination aus mitteltöniger und<br>pythagoräischer Stimmung ist das Spielen in allen<br>Tonarten möglich.                                                                                                    |
| Arabic            | Stimmung für orientalische Musik.                                                                                                    |

### Was ist eine Duplex-Skala?

Die Duplex-Skala ist ein System mitschwingender Saiten, die in Konzertflügeln zu finden sind. Die mitschwingenden Saiten werden nicht direkt von den Hämmern angeschlagen, sondern vibrieren mit anderen Saiten mit. Durch das Mitschwingen mit den Obertönen machen sie den Klang intensiver und brillianter. Diese Saiten werden ausschließlich dem hohen Register hinzugefügt. Da sie keinen Dämpfer (ein Mechanismus, der ihren Klang stoppt) aufweisen, klingen sie auch weiter, wenn Sie eine Taste gespielt haben und dann loslassen.

# Erstellen eines Orgelklangs (Tonewheel Organ )

Mit dem FP-80 können Sie Ihre eigenen Orgelklänge erstellen. Über den [ORGAN]-Taster sind die Klänge "TW-Organ 1–6" erreichbar, die den Klang simulieren, mit der die Sounds einer Tonradorgel (Tone Wheel) erzeugt werden.

 $(\mathbf{R})$ 

In einer Tonradorgel werden Töne erzeugt, indem neun harmonische Zugriegel vor- oder zurück verschoben werden, um deren relatives Verhältnis zu verändern. Jeder Zugriegel ist einer anderen Fußlage zugeordnet, die wiederum die Tonhöhe bestimmt. 8' ist die Fußlage der Grundtonhöhe. Um diese herum wird der Ton erzeugt. Jeder harmonische Zugriegel ist einer Sinuswelle (eine reine Tonhöhe ohne Obertöne) einer anderen Tonhöhe zugeordnet. Durch Kombination der Tonhöhen lässt sich ein breites Klangspektrum erzeugen.

### Die Fußlagen (Footage)

Der Ausdruck "Fuß" bezieht sich auf die entsprechende englische Maßeinheit und die Länge der Pfeifen einer Pfeifenorgel. Von den Pfeifen, welche die Grundtonhöhe (Normallage) für jeden Ton erzeugen, wird eine Länge von 8 Fuß (ca. 256 cm) vorausgesetzt. Aus diesem Grund hätte eine Pfeife, die eine Tonhöhe erzeugt, die eine Oktave unterhalb der Referenz von 8' liegt, eine Länge von 16 Fuß (16'); eine Oktave über der Referenz wäre 4' und noch eine Oktave höher 2'.

## Auswahl des Tone Wheel-Orgelsounds

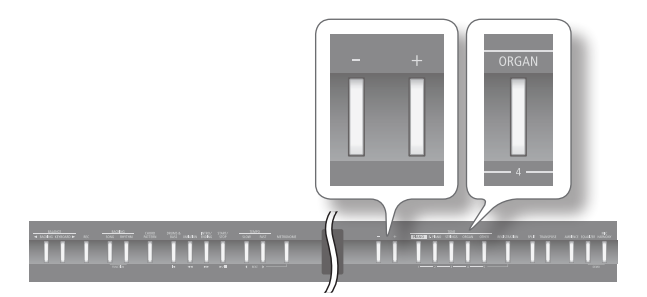

- **1.** Drücken Sie den [ORGAN]-Taster, so dass die Anzeige leuchtet.
- 2. Wählen Sie mit den [-] [+]-Tastern einer der Klänge "TW-Organ 1–6".

# Einstellen der Fußlagen (Edit Tone 🔹 🚯 Wheel)

- 1. Drücken Sie gleichzeitig die Taster [SONG] und [RHYTHM].
- Wählen Sie mit den [◀] [▶] (SLOW/FAST)-Tastern "Edit Tone Wheel" aus.
- Wählen Sie mit den [-] [+]-Tastern den gewünschten Tone Wheel-Orgelsound aus.
- **4.** Drücken Sie den [METRONOME]-Taster. Das TW Edit-Display erscheint.

| TW Edit [TW-Orga                           | an 1]         |
|--------------------------------------------|---------------|
| สัตยุธุธุธุธุธุธุธุธุธุธุธุธุธุธุธุธุธุธุธ | <perc></perc> |
|                                            | 3rd           |
|                                            | Fast          |
| 888000000                                  | Exit 🔝        |

5. Drücken Sie einen der unten aufgeführten Taster, um die gewünschte Fußlage auszuwählen.

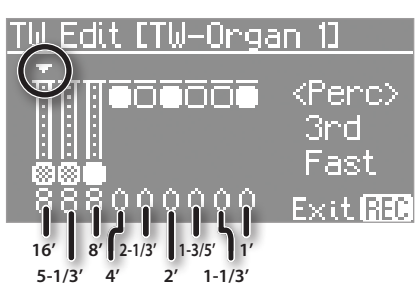

| Taster                | Fußlage |
|-----------------------|---------|
| [PIANO]-Taster        | 16'     |
| [E. PIANO]-Taster     | 5-1/3′  |
| [STRINGS]-Taster      | 8'      |
| [ORGAN]-Taster        | 4'      |
| [OTHER]-Taster        | 2-2/3'  |
| [REGISTRATION]-Taster | 2'      |
| [SPLIT]-Taster        | 1-3/5′  |
| [TRANSPOSE]-Taster    | 1-1/3′  |
| [AMBIENCE]-Taster     | 1'      |

6. Stellen Sie mit den [-][+]-Tastern die Lautstärke der aktuell gewählten Fußlage ein.

Wert 0-8

- 7. Wiederholen Sie die Schritte 5–6 nach Bedarf.
- 8. Drücken Sie erneut gleichzeitig die Taster [SONG] und [RHYTHM], um den Vorgang abzuschließen.

# Der Percussion-Effekt

Mit Percussion erreicht man einen Anschlagsklang am Anfang eines Tons. Beim Spielen in legato (sanft und fließend) auf früheren Orgeln wurde Percussion nur auf den ersten gespielten Ton angewandt. Diese Methode stellt ein äußerst wichtiges Element des Orgelspiels dar.

1. Wählen Sie das TW Edit-Display, und drücken Sie den [EQUALIZER]-Taster.

Der Cursor wird auf das Percussion Type-Feld bewegt.

| <u>TW Edit [TW-Orga</u> | an 1)  |
|-------------------------|--------|
| RERESERT                | (Perc) |
|                         | ∍3rd   |
|                         | Fast   |
| 888000000               | Exit   |

2. Wählen Sie mit den [-] [+]-Tastern den gewünschten Percussion-Typ aus.

| Wert | Beschreibung                                                                         |
|------|--------------------------------------------------------------------------------------|
| OFF  | Die Percussion erklingt nicht.                                                       |
| 2ND  | Die Percussion erklingt eine Oktave höher als die gespielte Note.                    |
| 3RD  | Die Percussion erklingt eine Oktave und eine<br>Quinte höher als die gespielte Note. |

Durch Drücken des [REC]-Tasters erreichen Sie wieder das vorherige Display.

- \* Die Percussion wirkt nur auf den Klang des Upper-Bereiches.
- \* Wenn die Percussion eingeschaltet ist, ist die Fußlage [1'] nicht hörbar.

# Geschwindigkeit, mit der die Percussion abklingt

1. Wählen Sie das TW Edit-Display, und drücken Sie den [MIC HARMONY]-Taster.

Der Cursor wird auf das Percussion Speed-Feld bewegt.

<u>TW Edit [TW-Organ 1]</u>

۱

F

|           | <perc></perc> |
|-----------|---------------|
|           | 3rd           |
|           | +Fast         |
| 000000000 | Exit 350      |

2. Wählen Sie mit den [-] [+]-Tastern die gewünschte Einstellung.

| Vert | Beschreibung                                                                                  |
|------|-----------------------------------------------------------------------------------------------|
| SLOW | Der Percussion-Klang nimmt langsam ab. Die<br>Percussion weist einen sanfteren Anschlag auf.  |
| AST  | Der Percussion-Klang nimmt schnell ab. Die<br>Percussion weist einen schärferen Anschlag auf. |

Durch Drücken des [REC]-Tasters erreichen Sie wieder das vorherige Display.

Sie können an das FP-80 ein Mikrofon anschließen und zu Ihrem Spiel singen bzw. eine(n) Sänger(in) begleiten.

Sie können zusätzlich eine Harmoniestimme und einen Halleffekt hinzufügen.

#### HINWEIS

- Mithilfe der Center Cancel-Funktion (S. 25) können Sie die Lautstärke des Signals in der Mitte des Stereofeldes in seiner Lautstärke reduzieren bzw. im Idealfall sogar komplett ausblenden. Wenn dieses z.B. der Gesang ist, können Sie die Stimme selber singen.
- Mithilfe der Audio Transpose-Funktion (S. 25) können Sie die Tonhöhe von abgespielten Audiodaten bzw. des an der INPUT-Buchse anliegenden Signals transponieren.

# Anschließen eines Mikrofons

Das Mikrofon wird an der MIC-Buchse angeschlossen.

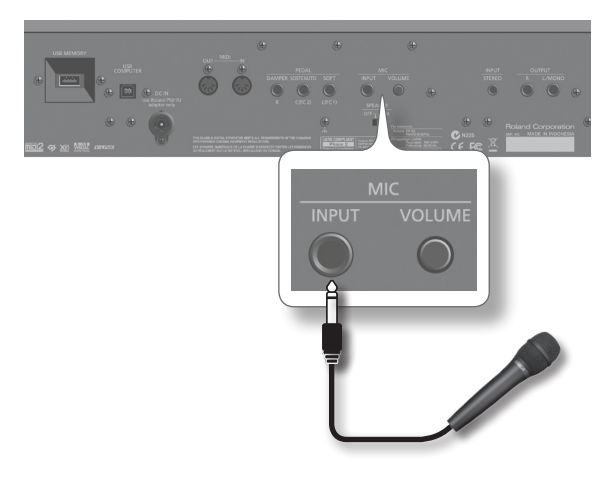

- **1.** Drehen Sie den MIC [VOLUME]-Regler ganz nach links (minimale Lautstärke).
- 2. Schließen Sie das Mikrofon an die MIC-Buchse an. Der Mikrofoneingang wird automatisch eingeschaltet,
- **3.** Stellen Sie mit dem MIC [VOLUME]-Regler die gewünschte Lautstärke für das Mikrofonsignal ein.

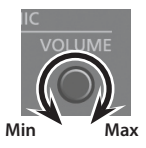

\* Wenn die Lautstärke zu hoch eingestellt ist, sind in den Lautsprechern eventuell Nebengeräusche hörbar.

# Hinzufügen einer Harmoniestimme R (Mic Harmony)

Sie können auf Grundlage der in Rhythmen enthaltenen oder selbst auf der Tastatur gespielten Akkorddaten Harmoniestimmen für das Mikrofonsignal erzeugen.

Folgende Szenarien sind denkbar:

- Die Harmoniestimme wird aufgrund des auf der Klaviatur gespielten Akkordes erzeugt.
- Die Harmoniestimme wird aufgrund der in einem Rhythmus-Playback enthaltenen Akkordfolge-Daten erzeugt, wenn die Chord Pattern-Funktion (S. 23) eingeschaltet ist.

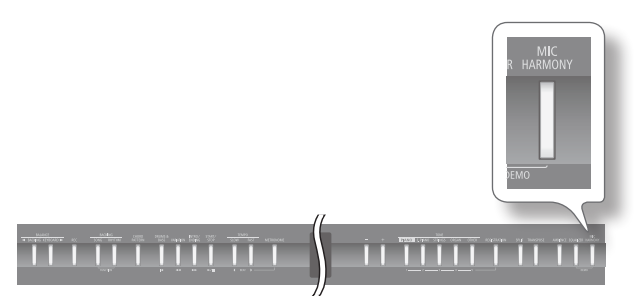

#### 1. Drücken Sie den [MIC HARMONY]-Taster.

Der [MIC HARMONY]-Taster leuchtet.

Wenn Sie den [MIC HARMONY]-Taster erneut drücken, erlischt die Taster-Anzeige, und der Harmonie-Effekt ist ausgeschaltet.

- \* Bei Einschalten der Harmonie-Funktion werden die Piano Designer-Funktion und einige Effekte ausgeschaltet, und Klänge, welche diese Effekte verwenden, erklingen dann entsprechend anders.
- \* Nach Einschalten der Harmonie-Funktion können die Funktionen "Audio Transpose" (S. 25) und "Center Cancel" (S. 25) nicht verwendet werden.

#### HINWEIS

Sie können die Harmoniestimme mit einem Fußpedal in Echtzeit ein- bzw. ausschalten (S. 46).

## Einstellen der Lautstärke der Harmoniestimme

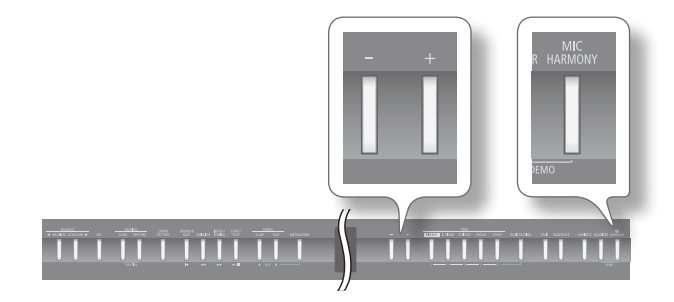

1. Halten Sie den [MIC HARMONY]-Taster, und verwenden Sie die [-] [+]-Taster.

Der aktuelle Wert wird im Display angezeigt.

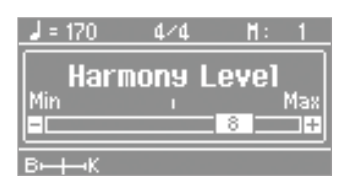

# Bestimmen der Anzahl der Harmoniestimmen (Harmony Type)

Sie können bestimmen, wie viele Harmoniestimmen für das Mikrofonsignal erzeugt werden sollen.

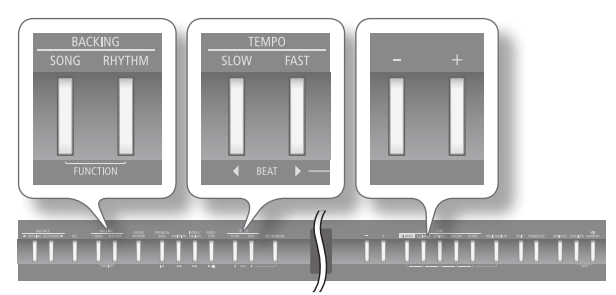

- 1. Drücken Sie gleichzeitig die Taster [SONG] und [RHYTHM].
- 2. Wählen Sie mit den [◀] [▶] (SLOW/FAST)-Tastern "Harmony Type" aus.

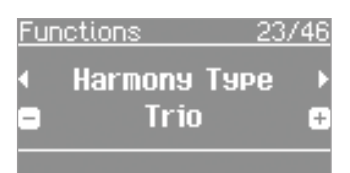

**3.** Wählen Sie mit den [–] [+]-Tastern die gewünschte Einstellung.

| Wert | Beschreibung                             |
|------|------------------------------------------|
| Duet | Eine Harmoniestimme wird hinzugefügt.    |
| Trio | Zwei Harmoniestimmen werden hinzugefügt. |

**4.** Drücken Sie erneut gleichzeitig die Taster [SONG] und [RHYTHM], um den Vorgang abzuschließen.

Der Halleffekt für das Mikrofon (Mic Ambience)

Sie können dem Mikrofonsignal einen Halleffekt hinzufügen.

 BACKING
 TEMPO

 SONG
 RHYTHM

 FUNCTION
 Image: Solid State of the solid state of the solid state

- 1. Drücken Sie gleichzeitig die Taster [SONG] und [RHYTHM].
- Wählen Sie mit den [◀] [▶] (SLOW/FAST)-Tastern "Mic Ambience" aus.

| Fur | nction: | s 23     | 2/46 |
|-----|---------|----------|------|
| •   | Mic     | Ambience | Þ    |
| •   |         | 5        | ÷    |
|     |         |          |      |

**3.** Wählen Sie mit den [–] [+]-Tastern die gewünschte Einstellung.

| Wert      | Beschreibung                                         |
|-----------|------------------------------------------------------|
| Off, 1–10 | Je höher der Wert, desto stärker ist der Halleffekt. |

**4.** Drücken Sie erneut gleichzeitig die Taster [SONG] und [RHYTHM], um den Vorgang abzuschließen.

 $(\mathbf{R})$ 

# Registrieren eigener Einstellungen

# Was ist eine Registrierung?

Sie können Ihre bevorzugten Kombinationen eigener Einstellungen (wie z. B. Klangauswahl, Einstellungen des Dual/Split-Modus, Rhythmus usw.) als "Registrierung" speichern und direkt abrufen.

Sie können insgesamt 25 Registrierungen speichern, jeweils 5 Registrierungen verteilt auf die Taster [1]–[5].

Eine Gruppe von 25 Registrierungen wird als "Registrierungs-Set" bezeichnet.

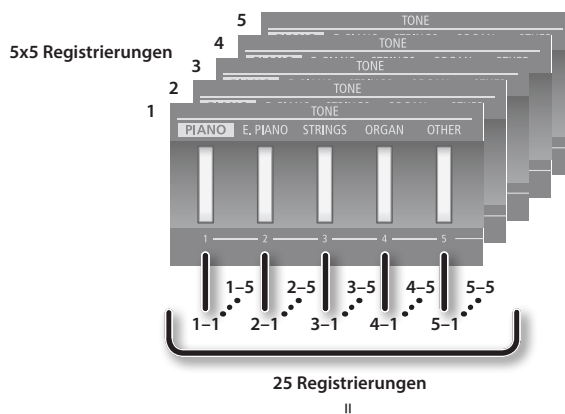

**Registration-Set** 

#### HINWEIS

- Das "
   <sup>®</sup>
   <sup>"</sup>
   -Symbol in dieser Anleitung bezeichnet Parameter, die in einer Registrierung gesichert werden.
- Lesen Sie dazu auch den Abschnitt "Parameter, die in einer Registrierung gesichert werden" (S. 57).
- Sie können Registrierungs-Sets entweder im internen Speicher oder auf einem USB-Speicher sichern (S. 37).

# Abrufen einer Registrierung

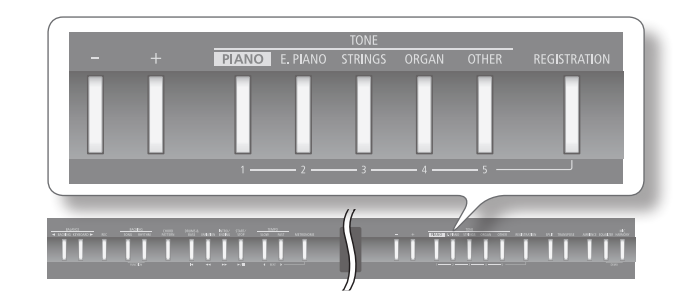

**1.** Drücken Sie den [REGISTRATION]-Taster. Ein Display ähnlich des Folgenden erscheint.

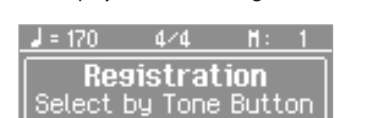

- <u>———</u> В————К
- 2. Drücken Sie einen der Nummern-Taster ([1] bis [5]), um die Speicherbank auszuwählen.

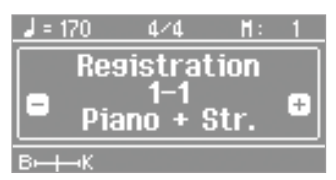

3. Wählen Sie mit den [-][+]-Tastern die gewünschte Registrierung aus.

#### HINWEIS

- Sie können Registrierungen auch per Fußpedal abrufen (S. 46).
- Sie können Registrierungs-Sets aus dem internen Speicher oder von einem USB-Speicher laden (S. 38).
# Speichern eigener Einstellungen in einer Registrierung

In der Werksvoreinstellung sind die Registrier-Speicherplätze 1-5 bis 4-5 bereits mit Voreinstellungen belegt. Sie sollten daher eigene Einstellungen zunächst auf den Speicherplätzen 5-1 bis 5-5 ablegen.

### WICHTIG

Bei Sichern der Daten werden die jeweils vorher gespeicherten Einstellungen überschrieben.

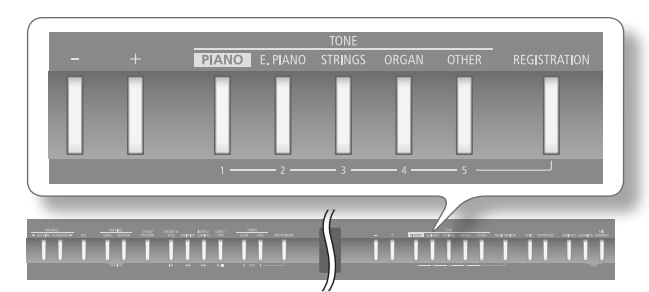

- 1. Nehmen Sie die gewünschten Einstellungen vor (Klangauswahl, Rhythmus usw.).
- Halten Sie den [REGISTRATION]-Taster gedrückt, drücken Sie einen der [1]–[5]-Taster, und wählen Sie mit den [–] [+]-Tastern den gewünschten Speicherplatz aus.

Wenn Sie den [REGISTRATION]-Taster wieder loslassen, erscheint ein Display ähnlich des Folgenden:

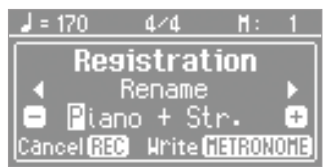

### 3. Benennen Sie die Registrierung.

| Taster                         | Bedienvorgang                           |
|--------------------------------|-----------------------------------------|
| [-] [+]-Taster                 | Auswahl des Zeichens.                   |
| [◀] [▶] (SLOW/FAST)-<br>Taster | Auswahl der Position in der Namenzeile. |

Wenn Sie den Vorgang abbrechen möchten, drücken Sie den [REC]-Taster.

# **4.** Drücken Sie den [METRONOME]-Taster, um die Einstellungen zu sichern.

Die Anzeige des [REGISTRATION]-Tasters leuchtet konstant.

### WICHTIG

Schalten Sie das Instrument nicht aus, solange im Display noch "Executing." steht.

### HINWEIS

Sie können alle Registrierungen wieder auf ihre jeweiligen Werksvoreinstellungen zurück setzen. Siehe "Abrufen der Werksvoreinstellungen (Factory Reset)" (S. 42).

# Sichern eines Registrierungs-Sets (Save Registration Set)

Sie können Registrierungs-Sets entweder im internen Speicher oder auf einem USB-Speicher sichern.

- 1. Drücken Sie gleichzeitig die Taster [SONG] und [RHYTHM].
- Wählen Sie mit den [◀] [▶] (SLOW/FAST)-Tastern "Save Regist. Set" aus.
- **3.** Drücken Sie den [METRONOME]-Taster.

Das Save Registration Set-Display erscheint.

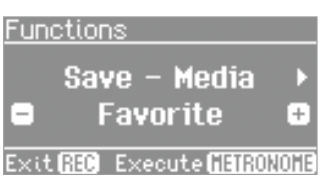

**4.** Wählen Sie mit den [-] [+]-Tastern den gewünschten Speicherbereich aus.

| Display    | Beschreibung      |
|------------|-------------------|
| Favorite   | Interner Speicher |
| USB MEMORY | USB-Speicher      |

### 5. Drücken Sie den [) (FAST)-Taster.

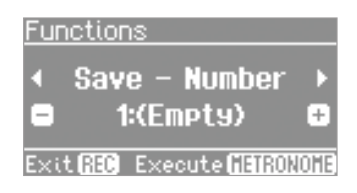

### **6.** Wählen Sie mit den [–] [+]-Tastern die gewünschte Ziel-Speichernummer aus.

Wenn unter der gewählten Speichernummer ein Name angezeigt wird, ist dieser Speicherplatz bereits belegt. Sie können diesen Speicherplatz überschreiben.

Wenn Sie keine der existierenden Registrierungen überschreiben möchten, wählen Sie einen Speicherplatz aus, der mit "(Empty)" bezeichnet ist.

### 7. Drücken Sie den [▶] (FAST)-Taster.

### 8. Benennen Sie das Registration-Set.

| Taster                         | Bedienvorgang                           |
|--------------------------------|-----------------------------------------|
| [–] [+]-Taster                 | Auswahl des Zeichens.                   |
| [◀] [▶] (SLOW/FAST)-<br>Taster | Auswahl der Position in der Namenzeile. |

Wenn Sie den Vorgang abbrechen möchten, drücken Sie den [REC]-Taster.

**9.** Drücken Sie den [METRONOME]-Taster, um das Registration-Set zu sichern.

### WICHTIG

Schalten Sie das Instrument nicht aus, solange im Display noch "Executing.." steht.

**10.** Drücken Sie erneut gleichzeitig die Taster [SONG] und [RHYTHM], um den Vorgang abzuschließen.

# Laden eines Registrierungs-Sets (Load Registration Set)

Sie können ein Registration-Set aus dem internen Speicher oder von einem USB-Speicher laden.

### WICHTIG

Bei Laden der Daten werden die jeweils vorher verfügbaren Registrier-Einstellungen überschrieben. Sichern Sie wichtige Daten vorher im internen Speicher oder auf einem USB-Speicher.

- 1. Drücken Sie gleichzeitig die Taster [SONG] und [RHYTHM].
- Wählen Sie mit den [◀] [▶] (SLOW/FAST)-Tastern "Load Regist. Set" aus.
- **3.** Drücken Sie den [METRONOME]-Taster. Das Load Registration Set-Display erscheint.

| Func  | tions        |   |
|-------|--------------|---|
|       | Load - Media | ► |
|       | Favorite     | ÷ |
| Exit[ | 1900 - C     |   |

**4.** Wählen Sie mit den [-] [+]-Tastern den gewünschten Speicherbereich aus.

| Display    | Beschreibung      |
|------------|-------------------|
| Favorite   | Interner Speicher |
| USB MEMORY | USB-Speicher      |

### 5. Drücken Sie den [▶] (FAST)-Taster.

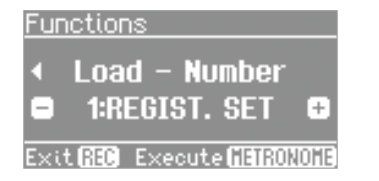

- **6.** Wählen Sie mit den [–] [+]-Tastern das gewünschte Registration-Set aus.
- 7. Drücken Sie den [METRONOME]-Taster.

Eine Bestätigungs-Meldung erscheint.

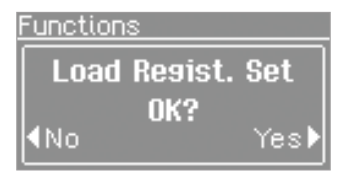

Wenn Sie den Vorgang abbrechen möchten, drücken Sie den [4] (SLOW)-Taster.

8. Drücken Sie den [▶] (FAST)-Taster, um das ausgewählte Registration-Set zu laden.

### WICHTIG

Schalten Sie das Instrument nicht aus, solange im Display noch "Executing." steht.

 Drücken Sie erneut gleichzeitig die Taster [SONG] und [RHYTHM], um den Vorgang abzuschließen.

# Kopieren eines Registration-Sets (Copy Registration Set)

Sie können ein Registration-Set vom internen Speicher auf einen USB-Speicher bzw. vom USB-Speicher in den internen Speicher kopieren.

- **1.** Stellen Sie sicher, dass ein USB-Speicher am USB MEMORY-Anschluss angeschlossen ist (S. 10).
- 2. Drücken Sie gleichzeitig die Taster [SONG] und [RHYTHM].
- Wählen Sie mirt den [◀] [▶] (SLOW/FAST)-Tastern "Copy Regist. Set" aus.
  - \* Die folgenden Bedienschritte stehen nicht zur Verfügung, wenn sich im internen Speicher keine Registration-Sets befinden oder kein USB-Speicher angeschlossen ist.
- 4. Drücken Sie den [METRONOME]-Taster.

Das Copy Regist. Set-Display erscheint.

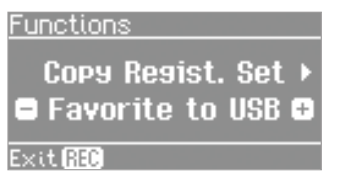

5. Wählen Sie mit den [-] [+]-Tastern die Kopierrichtung aus.

| Display          | Beschreibung                                |
|------------------|---------------------------------------------|
| Favorite to USB  | Vom internen Speicher auf den USB-Speicher. |
| USB to Favorites | Vom USB-Speicher in den internen Speicher.  |

### 6. Drücken Sie den [▶] (FAST)-Taster.

| Fun  | <u>ctions</u>              |   |
|------|----------------------------|---|
| •    | Copy from<br>1:REGIST. SET | ŀ |
| Exit | REC                        |   |

7. Wählen Sie mit den [-] [+]-Tastern das gewünschte Registration-Set aus.

Bei "Copy All" werden alle Registration-Sets des gewählten Speicherbereiches kopiert.

### 8. Drücken Sie den [▶] (FAST)-Taster.

| Fund | tions     |   |
|------|-----------|---|
| •    | Copy to   |   |
|      | 1:(Empty) | ÷ |

Exit 🔝 Execute 🖬 🕬

### 9. Wählen Sie mit den [-] [+]-Tastern die gewünschte Ziel-Speichernummer aus.

Wenn unter der gewählten Speichernummer ein Name angezeigt wird, ist dieser Speicherplatz bereits belegt. Sie können diesen Speicherplatz überschreiben.

Wenn Sie keine der existierenden Registrierungen überschreiben möchten, wählen Sie einen Speicherplatz aus, der mit "(Empty)" bezeichnet ist.

**10.** Drücken Sie den [METRONOME]-Taster, um das ausgewählte Registration-Set zu kopieren.

### WICHTIG

Schalten Sie das Instrument nicht aus, solange im Display noch "Executing." steht.

**11.** Drücken Sie erneut gleichzeitig die Taster [SONG] und [RHYTHM], um den Vorgang abzuschließen.

# Löschen eines Registration-Sets (Delete Registration Set)

Sie können ein im internen Speicher bzw. auf einem USB-Speicher gesichertes Registration-Set löschen.

- 1. Drücken Sie gleichzeitig die Taster [SONG] und [RHYTHM].
- 2. Wählen Sie mit den [◀] [▶] (SLOW/FAST)-Tastern "Delete Regist. Set" aus.
  - \* Die folgenden Bedienschritte stehen nicht zur Verfügung, wenn sich im internen Speicher keine Registration-Sets befinden oder kein USB-Speicher angeschlossen ist.

### **3.** Drücken Sie den [METRONOME]-Taster.

Das Delete Registration Set-Display erscheint.

| Fur | octions        |   |
|-----|----------------|---|
|     | Delete - Media | ► |
|     | Favorite       | ÷ |
| Exi | t (REC)        |   |

**4.** Wählen Sie mit den [-] [+]-Tastern den gewünschten Speicherbereich aus.

| Display    | Beschreibung      |
|------------|-------------------|
| Favorite   | Interner Speicher |
| USB MEMORY | USB-Speicher      |

### 5. Drücken Sie den [▶] (FAST)-Taster.

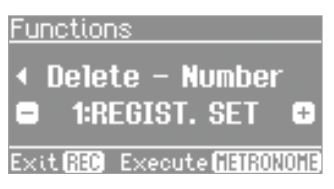

- **6.** Wählen Sie mit den [–] [+]-Tastern das gewünschte Registration-Set aus.
- **7.** Drücken Sie den [METRONOME]-Taster. Eine Bestätigungs-Meldung erscheint.

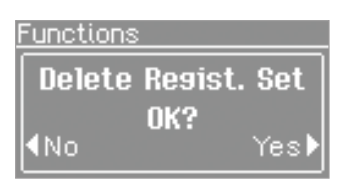

Wenn Sie den Vorgang abbrechen möchten, drücken Sie den [4] (SLOW)-Taster.

8. Drücken Sie den [) (FAST)-Taster, um das ausgewählte Registration-Set zu löschen.

### WICHTIG

Schalten Sie das Instrument nicht aus, solange im Display noch "Executing." steht.

**9.** Drücken Sie erneut gleichzeitig die Taster [SONG] und [RHYTHM], um den Vorgang abzuschließen.

egistrierungen

# Die automatische Abschaltung (Auto Off)

Das FP-80 wird in der Werksvoreinstellung nach einiger Zeit automatisch ausgeschaltet, wenn in der Zwischenzeit keine Bedienregler betätigt wurden bzw. auf der Klaviatur gespielt wurde. Wenn Sie diese automatische Abschaltung de-aktivieren möchten, stellen Sie den Parameter Auto Off auf "Off".

### HINWEIS

Die geänderte Einstellung wird automatisch im FP-80 gesichert.

- 1. Drücken Sie gleichzeitig die Taster [SONG] und [RHYTHM].
- 2. Wählen Sie mit den [◀] [▶] (SLOW/FAST)-Taster "Auto Off".

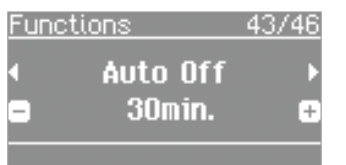

**3.** Wählen Sie mit den [–] [+]-Tastern die gewünschte Einstellung.

| Wert                    | Beschreibung                                                                      |
|-------------------------|-----------------------------------------------------------------------------------|
| Off                     | Die Funktion ist de-aktiviert.                                                    |
| 10min.                  | Das Instrument wird nach 10 Minuten ohne<br>Aktivität automatisch ausgeschaltet.  |
| 30min. (Voreinstellung) | Das Instrument wird nach 30 Minuten ohne<br>Aktivität automatisch ausgeschaltet.  |
| 240min.                 | Das Instrument wird nach 240 Minuten ohne<br>Aktivität automatisch ausgeschaltet. |

4. Drücken Sie erneut gleichzeitig die Taster [SONG] und [RHYTHM], um den Vorgang abzuschließen.

# Einstellen der Helligkeit des Displays (Display Contrast)

### HINWEIS

Die geänderte Einstellung wird automatisch im FP-80 gesichert.

- 1. Drücken Sie gleichzeitig die Taster [SONG] und [RHYTHM].
- 2. Wählen Sie mit den [◀] [▶] (SLOW/FAST)-Tastern "Display Contrast" aus.
- **3.** Wählen Sie mit den [–] [+]-Tastern die gewünschte Einstellung.

Wert 1 (dunkel)–10 (hell)

**4.** Drücken Sie erneut gleichzeitig die Taster [SONG] und [RHYTHM], um den Vorgang abzuschließen.

### HINWEIS

Alternative: Halten Sie den [METRONOME]-Taster gedrückt, und schalten Sie das Instrument ein. Stellen Sie den gewünschten Wert ein, und schalten Sie das Instrument aus und nach kurzer Zeit wieder ein.

# Sichern von Einstellungen (MEMORY Backup)

Die im Function-Modus geänderten Einstellungen werden normalerweise wieder auf deren Voreinstellungen zurück gesetzt, wenn das FP-80 ausgeschaltet wird. Sie können jedoch erreichen, dass die geänderten Einstellungen gespeichert bleiben, wenn Sie das Instrument ausschalten. Gehen Sie dafür wie nachfolgend beschrieben vor.

### HINWEIS

Das "M"-Symbol in dieser Anleitung bezeichnet Parameter, deren Einstellungen mit der MEMORY Backup-Funktion gesichert werden. Eine Liste der Parameter finden Sie im Abschnitt "Parameter, die über das MEMORY Backup gesichert werden" (S. 57).

- 1. Drücken Sie gleichzeitig die Taster [SONG] und [RHYTHM].
- Wählen Sie mit den [◀] [▶] (SLOW/FAST)-Tastern "MEMORY Backup" aus.
- **3.** Drücken Sie den [METRONOME]-Taster. Das MEMORY Backup-Display erscheint.

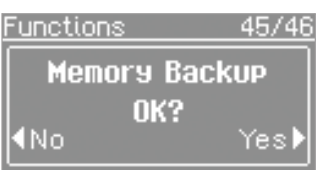

Wenn Sie den Vorgang abbrechen möchten, drücken Sie den [4] (SLOW)-Taster.

**4.** Drücken Sie den [▶] (FAST)-Taster, um "Yes" zu wählen. Der MEMORY Backup-Speichervorgang wird ausgeführt.

### WICHTIG

Schalten Sie das Instrument nicht aus, solange im Display noch "Executing." steht.

5. Drücken Sie erneut gleichzeitig die Taster [SONG] und [RHYTHM], um den Vorgang abzuschließen.

# Kurzanleitun

# Kopieren eines Songs (Copy Song)

Sie können einen SMF-Song vom internen Speicher auf einen USB-Speicher bzw. vom USB-Speicher in den internen Speicher kopieren.

\* Audiodaten können nicht kopiert werden.

- **1.** Schließen Sie einen USB-Speicher an den USB MEMORY-Anschluss an (S. 10).
- 2. Drücken Sie gleichzeitig die Taster [SONG] und [RHYTHM].
- Wählen Sie mit den [◀] [▶] (SLOW/FAST)-Tastern "Copy Song" aus.

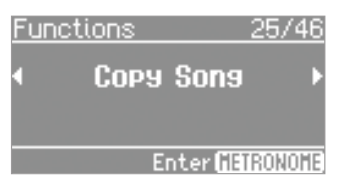

**4.** Drücken Sie den [METRONOME]-Taster. Das Copy Song-Display erscheint.

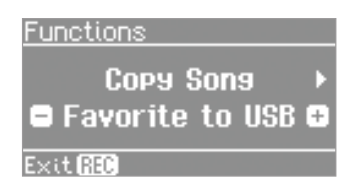

5. Wählen Sie mit den [–] [+]-Tastern die Kopierrichtung aus.

| Display         | Beschreibung                                |
|-----------------|---------------------------------------------|
| Favorite to USB | Vom internen Speicher auf den USB-Speicher. |
| USB to Favorite | Vom USB-Speicher in den internen Speicher.  |

### 6. Drücken Sie den [▶] (FAST)-Taster.

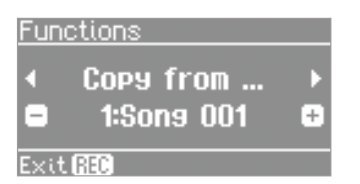

7. Wählen Sie mit den [-] [+]-Tastern den gewünschten SMF-Song aus.

### HINWEIS

Bei "Copy All" werden alle SMF-Songs des gewählten Speicherbereiches kopiert.

### 8. Drücken Sie den [▶] (FAST)-Taster.

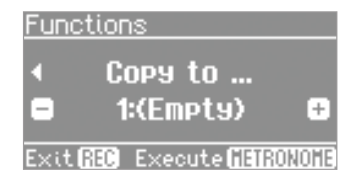

### **9.** Wählen Sie mit den [-] [+]-Tastern die gewünschte Ziel-Speichernummer aus.

Wenn unter der gewählten Speichernummer ein Songname angezeigt wird, ist dieser Speicherplatz bereits belegt. Sie können diesen Speicherplatz bei Bedarf überschreiben.

Wenn Sie keinen der existierenden Songs überschreiben möchten, wählen Sie einen Speicherplatz aus, der mit "(Empty)" bezeichnet ist.

Wenn Sie den Vorgang abbrechen möchten, drücken Sie den [REC]-Taster.

**10.** Drücken Sie den [METRONOME]-Taster, um den ausgewählte SMF-Song zu kopieren.

### WICHTIG

Schalten Sie das Instrument nicht aus bzw. ziehen Sie nicht den USB-Speicher ab, solange im Display noch "Executing.." steht.

**11.** Drücken Sie erneut gleichzeitig die Taster [SONG] und [RHYTHM], um den Vorgang abzuschließen.

# Löschen eines Songs (Delete Song)

Sie können einen im internen Speicher bzw. auf einem USB-Speicher gesicherten Song löschen.

- 1. Drücken Sie gleichzeitig die Taster [SONG] und [RHYTHM].
- 2. Wählen Sie mit den [◀] [▶] (SLOW/FAST)-Tastern "Delete Song" aus.

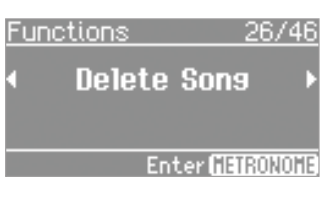

**3.** Drücken Sie den [METRONOME]-Taster. Das Delete Song-Display erscheint.

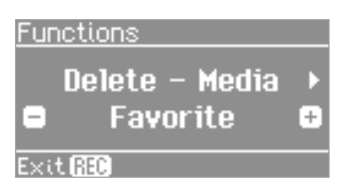

**4.** Wählen Sie mit den [–] [+]-Tastern den gewünschten Speicherbereich aus.

| Display    | Beschreibung      |
|------------|-------------------|
| Favorite   | Interner Speicher |
| USB MEMORY | USB-Speicher      |

### 5. Drücken Sie den [▶] (FAST)-Taster.

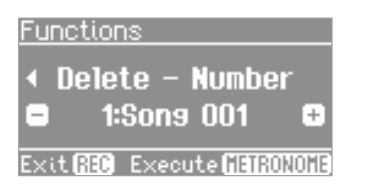

- Wählen Sie mit den [-] [+]-Tastern den gewünschten Song aus.
- 7. Drücken Sie den [METRONOME]-Taster.

Eine Bestätigungs-Meldung erscheint.

| Functions   | 8        |
|-------------|----------|
| Del         | ete Sons |
|             | 0K?      |
| <b>∢</b> No | Yes▶     |

Wenn Sie den Vorgang abbrechen möchten, drücken Sie den [4] (SLOW)-Taster.

8. Drücken Sie den [▶] (FAST)-Taster, um den ausgewählten Song zu löschen.

### WICHTIG

Schalten Sie das Instrument nicht aus bzw. ziehen Sie nicht den USB-Speicher ab, solange im Display noch "Executing." steht.

**9.** Drücken Sie erneut gleichzeitig die Taster [SONG] und [RHYTHM], um den Vorgang abzuschließen.

# Sperren der Taster-Funktionen (Panel Lock)

Mithilfe der Panel Lock-Funktion können Sie die Taster-Funktionen blockieren, so dass Einstellungen nicht versehentlich verändert werden können, z.B. durch dritte Personen.

 Halten Sie den [MIC HARMONY]-Taster solange gedrückt, bis das "<sup>1</sup>/<sub>1</sub>"-Symbol unten rechts im Display erscheint. Damit ist die Panel Lock-Funktion eingeschaltet.

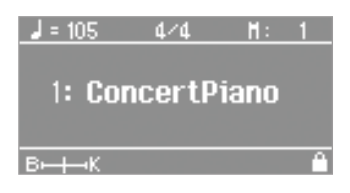

 Um die Panel Lock-Funktion wieder aufzuheben, halten Sie den [MIC HARMONY]-Taster solange gedrückt, bis das """-Symbol unten rechts im Display wieder verschwindet.

Nach Ausschalten des FP-80 wird die Panel Lock-Funktion automatisch de-aktiviert.

- \* Wenn Sie die Panel Lock-Funktion während der Song- oder Rhythmus-Wiedergabe aktivieren, wird das Playback gestoppt.
- \* Die Panel Lock-Funktion kann nicht eingeschaltet werden, wenn:
- der Function-Modus ausgewählt ist (S. 44),
- das Demo Song-Display ausgewählt ist,
- die Aufnahme aktiviert ist.

# Abrufen der Werksvoreinstellungen (Factory Reset)

Sie können die MEMORY Backup--Einstellungen (S. 40) auf deren Werksvoreinstellungen zurück setzen. Dieser Vorgang wird als "Factory Reset" bezeichnet.

### HINWEIS

Die im internen Speicher bzw. auf einem USB-Speicher enthaltenen Songs und Registrierungs-Sets werden dabei nicht gelöscht. Wenn Sie diese löschen möchten, verwenden Sie die Funktion "Formatieren eines Speicherbereiches (Format Media)" (S. 43).

- 1. Drücken Sie gleichzeitig die Taster [SONG] und [RHYTHM].
- 2. Wählen Sie mit den [◀] [▶] (SLOW/FAST)-Tastern "Factory Reset" aus.

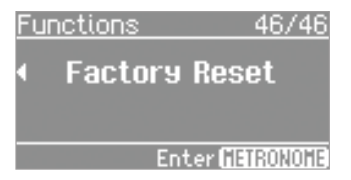

3. Drücken Sie den [METRONOME]-Taster.

Das Factory Reset-Display erscheint.

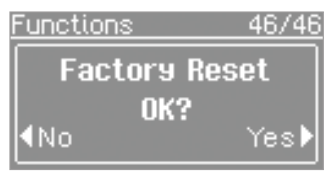

Wenn Sie den Vorgang abbrechen möchten, drücken Sie den [4] (SLOW)-Taster.

 Drücken Sie den [) (FAST)-Taster, um "Yes" auszuwählen. Der Factory Reset-Vorgang wird ausgeführt.

Nach Abschluss des Vorgang erscheint im Display die Anzeige "Power off, then on".

### WICHTIG

Schalten Sie das Instrument nicht aus, solange im Display noch "Executing.." steht.

**5.** Schalten Sie das Instrument aus und nach kurzer Zeit wieder ein (S. 13).

# Formatieren eines Speicherbereiches (Format Media)

Mit diesem Vorgang können Sie entweder den internen Speicher oder einen USB-Speicher formatieren. Dabei werden alle vorherigen Inhalte des entsprechenden Speichers gelöscht.

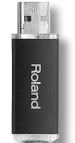

### WICHTIG

- Dieser Vorgang kann nicht rückgängig gemacht werden. Sichern Sie wichtige Daten vorher auf einem USB-Speicher.
- Ein neuer bzw. bisher anderweitig verwendeter USB-Speicher muss mit dem FP-80 formatiert werden, damit er mit dem FP-80 verwendet werden kann.
- Wenn im Display eine Fehlermeldung ("Error") erscheint, lesen Sie den Abschnitt "Fehlermeldungen" (S. 56).
- **1.** Drücken Sie gleichzeitig die Taster [SONG] und [RHYTHM].
- 2. Wählen Sie mit den [◀] [▶] (SLOW/FAST)-Tastern "Format Media" aus.

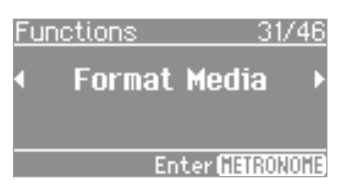

**3.** Drücken Sie den [METRONOME]-Taster. Das Format Media-Display erscheint.

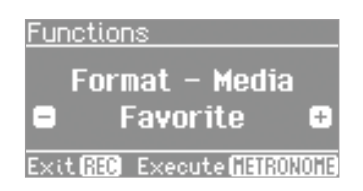

**4.** Wählen Sie mit den [-] [+]-Tastern den Speicherbereich aus.

| Display    | Beschreibung      |
|------------|-------------------|
| Favorite   | Interner Speicher |
| USB MEMORY | USB-Speicher      |

5. Drücken Sie den [METRONOME]-Taster.

Eine Bestätigungs-Meldung erscheint.

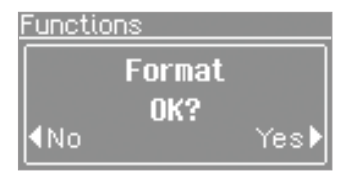

Wenn Sie den Vorgang abbrechen möchten, drücken Sie den [4] (SLOW)-Taster.

6. Drücken Sie den [▶] (FAST)-Taster, um den Vorgang auszuführen.

### WICHTIG

Schalten Sie das Instrument nicht aus bzw. ziehen Sie nicht den USB-Speicher ab, solange im Display noch "Executing.." steht.

7. Drücken Sie erneut gleichzeitig die Taster [SONG] und [RHYTHM], um den Vorgang abzuschließen.

# **Anwahl des Function-Modus**

Im Function-Modus können Sie verschiedene Einstellungen für die Wiedergabe und Aufnahme vornehmen.

- 1. Drücken Sie gleichzeitig die Taster [SONG] und [RHYTHM], um den Function-Modus auszuwählen.
- 2. Wählen Sie mit den [4] [ ) (SLOW/FAST)-Tastern den gewünschten Parameter aus.

### HINWEIS

Für einige Parameter erscheint ein zusätzliches Display-Fenster.

3. Wählen Sie mit den [-] [+]-Tastern die gewünschte Einstellung.

### 4. Drücken Sie erneut gleichzeitig die Taster [SONG] und [RHYTHM], um den Vorgang zu beenden.

### HINWEIS

Diese Einstellungen werden nach Ausschalten auf ihre jeweiligen Voreinstellungen zurück gesetzt, es sein denn, Sie sichern diese in einer R: Einstellungen, die in einer Registrierung gesichert werden (S. 36). Registrierung (S. 36) oder mithilfe der MEMORY Backup-Funktion (S. 40). M: Einstellungen, die mit MEMORY Backup gesichert werden (S. 40). Parameter Wert Beschreibung Bestimmt die Dynamikbandbreite der Klänge in Bezug auf die Spieldynamik R **Kev Touch** REFERENZ Siehe "Einstellen der Tastaturdynamik (Key Touch)" (S. 18). Anpassen der Stimmung an andere Instrumente (Master Tuning) M Wenn Sie z. B. im Ensemble mit anderen Akustik-Instrumenten spielen, können Sie die Standard-Tonhöhe des FP-80 an ein anderes **Master Tuning** Instrument anpassen. Dieses wird als "Master-Tuning" bezeichnet. Die Standard-Tonhöhe bezieht sich im Allgemeinen auf die Tonhöhe der Note "A4". Stellen Sie sicher, dass die Standardtonhöhe des FP-80 zu denen anderer Instrumente passt. 415.3-440.0-466.2 Hz Einstellen der Temperierung (Temperament) M Das FP-80 kann auf Stimmungen verschiedener Stilepochen eingestellt werden, so dass dadurch die originale klassische Stimmung (z. B. Temperament Barock) nachempfunden werden kann. In der heutigen Musik ist die gleichmäßig temperierte Stimmung die am weitesten verbreitete Temperierung. Wenn Sie eine Komposition mit deren originalen Stimmung spielen möchten, können Sie diese durch die Auswahl der entsprechenden Temperierung besser nachempfinden. REFERENZ Siehe "Einstellen der Temperierung" (S. 32). Bestimmen der Tonart (Temperament Key) M Wenn Sie mit einer anderen Stimmung als der "gleichmäßig temperierten Stimmung" (Equal) spielen, müssen Sie den Grundton zum **Temperament Key** Stimmen des Songs angeben, der gespielt wird (d. h. der Ton, der C für eine Dur-Tonart bzw. A für eine Moll-Tonart entspricht). Wenn Sie die "gleichmäßig temperierte Stimmung" (Equal) wählen, ist es nicht erforderlich, einen Grundton auszuwählen. C-B Ermöglicht das Anpassen des Pianoklangs. M Piano Designer REFERENZ Siehe "Erstellen eigener Pianoklänge (Piano Designer)" (S. 31). Ermöglicht das Erstellen von eigenen Orgelklängen. **Edit Tone Wheel** REFERENZ Siehe "Einstellen der Fußlagen (Edit Tone Wheel)" (S. 33). Bereiche, die transponiert werden (Transpose Mode) Diese Einstellung bestimmt, welchen Bereich der [TRANSPOSE]-Taster beeinflusst. Sie können die Tonhöhe des Songs, den Klang der Transpose Mode Tastatur oder beide Bereiche zusammen transponieren Keyboard Nur das Spiel der Tastatur wird transponiert. Nur das Song-Playback wird transponiert. Sona Beide Bereiche werden transponiert Kevboard & Song Lautstärke-Balance im Dual-Modus (Dual Balance)  $(\mathbf{R})$ **Dual Balance** Sie können bei Einsatz des Dual-Modus die Lautstärke-Balance beider Tones (Tone 1 und Tone 2) einstellen (S. 14). HINWEIS Alternative: Halten Sie den TONE-Taster, und drücken Sie den [</br> 9-1 (Tone 1 ist lauter) - 9-9 (gleiche Lautstärke) - 1-9 (Tone 2 ist lauter)

| Parameter          | Wert                                                                                                    | Beschreibung                                                                                                    |     |
|--------------------|----------------------------------------------------------------------------------------------------|----------------------------------------------------------------------------------------------------|-----|
|                    | Lautstärke-B                                                                                              | alance im Split-Modus (Split Balance)                                                                                                    | R   |
| Split Balance      | Sie können bei Einsatz des S                                                                              | plit-Modus die Lautstärke-Balance beider Tones (Tone 1 und Tone 2) einstellen (S. 15).                                                                                                    |     |
|                    | HINWEIS Alternative: Halten Sie den TONE-Taster, und drücken Sie den [4BACKING]- oder [KEYBOARD)]-Taster. |                                                                                                    |     |
|                    | 9-1 (der linke Klang ist laut                                                                             | er) – 9-9 (gleiche Lautstärke) – 1-9 (der rechte Klang ist lauter)                                                                                                    |     |
|                    | Oktavieren de                                                                                             | er Tonlage (Octave Shift)                                                                                                    | R   |
| Octave Shift       | Sie können die Tonhöhe des                                                                                | Tones 2 im Dual-Modus (S. 14) bzw. des Klangs der linken Hand im Split-Modus (S. 15) oktavieren.                                                                                                    |     |
|                    | -2–0–+2 (Oktaven)                                                                                         |                                                                                                    |     |
|                    | Akkorderkeni                                                                                              | nung bei Split=On (Split-On Chord Recognition)                                                                                                    | R   |
|                    | Dieser Parameter bestimmt,                                                                                | wie die Akkorderkennung des FP-80 bei aktiviertem Split-Modus arbeitet.                                                                                                    |     |
|                    | HINWEIS Wenn der<br>Wenn dar<br>Wenn dar                                                                  | <sup>.</sup> Split-Modus ausgeschaltet ist, werden Akkorde wie folgt erkannt:<br>; Haltepedal nicht gedrückt ist, erkennt das FP-80 einen Akkord, wenn 3 oder mehr Noten gespielt werde<br>; Haltepedal gedrückt ist, erkennt das FP-80 einen Akkord, wenn 1-5 Noten gespielt werden.                                                                                                    | ۱.  |
| Split On Recognize | Standard                                                                                                  | Normale Akkorderkennung.                                                                                                    |     |
| Recognize)         | Intelligent                                                                                               | Akkorde werden auch dann erkannt, wenn zum Akkord gehörende Noten fehlen. <b>REFERENZ</b> Siehe "Liste der Akkorde" (S. 61).                                                                                                    |     |
| Easy               | Easy                                                                                                    | Akkorde werden durch eine Kombination von zwei Noten erkannt,         Dur:       Spielen Sie nur eine Note.         Moll:       Spielen Sie den Grundton und die darunter liegende schwarze Taste.         Dur Septime:       Spielen Sie den Grundton und die darunter liegende weiße Taste.         Moll Septime:       Spielen Sie den Grundton und die darunter liegende weiße Taste. |     |
|                    | Einstellen des                                                                                            | s Grundtons für die Akkordfolge (Chord Pattern Root                                                                                                    | t)R |
| Chord Pattern Root | Bestimmt den Grundton de                                                                                  | s ersten Akkordes einer Akkordfolge bei Starten des Rhythmus.                                                                                                    |     |
|                    | C, C # , D, E b , E, F, F # , G, A                                                                        | b , A, B b , B                                                                                                    |     |
| Faualizer          | Ermöglicht das Anpassen de                                                                                | r Klang-Frequenzen.                                                                                                    | Μ   |
|                    | REFERENZ Siehe "Ve                                                                                        | rändern der Equalizer-Einstellungen" (S. 18).                                                                                                    |     |
|                    | Wirkungswei                                                                                               | se des Halte-Pedals (Damper Pedal Part)                                                                                                    | R   |
| Damper Pedal Part  | Sie können bestimmen, wel<br>gesteuert werden können.                                                     | che Klänge im Dual- bzw. Split-Modus mit dem an der DAMPER/R-Buchse angeschlossenen Haltepedal                                                                                                    |     |
|                    | Right & Left                                                                                              | Es werden immer beide Klänge gehalten.                                                                                                    |     |
|                    | Right                                                                                                    | Tone 1 (im Dual-Modus) bzw. der Klang der rechten Hand (im Split-Modus) werden gehalten.                                                                                                    |     |
|                    | Left                                                                                                    | Tone 2 (im Dual-Modus) bzw. der Klang der linken Hand (im Split-Modus) werden gehalten.                                                                                                    |     |

Einstellen der Parameter im Function-Modus: Siehe S. 44.

| Parameter               | Wert                                                                                                    | Beschreibung                                                                                                    |  |  |
|-------------------------|----------------------------------------------------------------------------------------------------|----------------------------------------------------------------------------------------------------|--|--|
|                         | Funktion des mittleren Pedals (Center Pedal Function)                                                                                     |                                                                                                    |  |  |
|                         | Dieser Parameter bestimme                                                                                                    | n die Funktion des an der SOSTENUTO/C-Buchse angeschlossenen Pedals.                                                                                                    |  |  |
|                         | Sostenuto *1                                                                                                    | Sostenuto-Pedal.                                                                                                    |  |  |
|                         | Soft *2                                                                                                    | Soft-Pedal.                                                                                                    |  |  |
|                         | Expression *3                                                                                                    | Expression-Pedal zur Steeurung der Lautstärke. Schließen Sie dafür ein Expression-Pedal (EV-5; zusätzliches Zubehör) an. Mit dieser Funktion kann nicht die Lautstärke des Rhythmus bzw. einer Aufnahme gesteuert werden. |  |  |
|                         | Start/Stop                                                                                                    | Wenn der [RHYTHM]-Taster leuchtet: Starten/Stoppen des Rhythmus (gleiche Funktion wie der [START/<br>STOP]-Taster).                                                                                                    |  |  |
|                         | Intro/Ending *4                                                                                                    |                                                                                                    |  |  |
|                         | Variation *4                                                                                                    | Gleiche Funktion wie der [VARIATION]-Taster                                                                                                    |  |  |
|                         | Posot/Stort (Phythm                                                                                                    |                                                                                                    |  |  |
| Center Pedal Func       | Reset/Start) *4                                                                                                    | Bei Drücken des Pedals wird der Rhythmus ab Beginn gestartet.                                                                                                    |  |  |
| (Center Pedal Function) | Chord Hold *4                                                                                                    | Ein- bzw. Ausschalten der Akkord-Haltefunktion.                                                                                                    |  |  |
|                         | Fill-In *4                                                                                                    | Einfügen eines Zwischenspiels (Fill-In).                                                                                                    |  |  |
|                         |                                                                                                    | Einschalten (Drücken des Pedals) bzw. Ausschalten (Loslassen des Pedals) der Leading Bass-Funktion.                                                                                                    |  |  |
|                         | Leading Bass                                                                                                    | Bei aktiver Leading Bass-Funktion wird die Bassnote nicht zwangsläufig mit dem Grundton, sondern mit der<br>am niedrigsten gespielten Note gespielt.                                                                      |  |  |
|                         | Deve de la #2                                                                                                    | * Die Leading Bass-Funktion ist immer eingeschaltet bei "Split=off" bzw. "Chord Pattern=on".                                                                                                    |  |  |
|                         | Bend Up *3                                                                                                    | Bei Drucken des Pedals wird die Tonhohe nach oben verschoben.                                                                                                    |  |  |
|                         | Bend Down *3                                                                                                    | Bei Drucken des Pedals wird die Tonhohe nach unten verschoben.                                                                                                    |  |  |
|                         | Modulation *3                                                                                                    | Bei Drucken des Pedals wird ein Vibrato-Effekt aktiviert.                                                                                                    |  |  |
|                         | Switch)                                                                                                    | Bei Drücken des Pedals wird die Harmonie-Funktion ein- bzw. ausgeschaltet.                                                                                                    |  |  |
|                         | *1 funktioniert nur für das mittlere Pedal (Center Pedal Function)<br>*2 funktioniert nur für das linke Pedal (Left Pedal Function)       |                                                                                                    |  |  |
|                         | *3 funktioniert nur für den Tone, der dem entsprechenden Pedal-Part (Center Pedal Part oder Left Pedal Part) zugeordnet ist               |                                                                                                    |  |  |
|                         | *4 verfügbar, wenn ein Rhy                                                                                                    | thmus verwendet wird.                                                                                                    |  |  |
|                         | Wirkungswei                                                                                                    | se des mittleren Pedals (Center Pedal Part)                                                                                                    |  |  |
| Center Pedal Part       | Sie können bestimmen, wel<br>werden können.                                                                                               | che Klänge im Dual- bzw. Split-Modus mit dem an der SOSTENUTO/C-Buchse angeschlossenen Pedal gesteuert                                                                                                    |  |  |
|                         | Right & Left                                                                                                    | Es werden immer beide Klänge gesteuert.                                                                                                    |  |  |
|                         | Right                                                                                                    | Tone 1 (im Dual-Modus) bzw. der Klang der rechten Hand (im Split-Modus) werden gesteuert.                                                                                                    |  |  |
|                         | Left                                                                                                    | Tone 2 (im Dual-Modus) bzw. der Klang der linken Hand (im Split-Modus) werden gesteuert.                                                                                                    |  |  |
| Left Pedal Func         | Funktion des                                                                                                    | linken Pedals (Left Pedal)                                                                                                    |  |  |
| (Left Pedal Function)   | Bestimmt die Funktion des an der SOFT/L-Buchse angeschlossenen Pedals.                                                                    |                                                                                                    |  |  |
|                         | <b>REFERENZ</b> Siehe "Funktion des mittleren Pedals (Center Pedal Function)" (S. 46).                                                    |                                                                                                    |  |  |
|                         | Wirkungswei                                                                                                    | se des linken Pedals (Left Pedal Part)                                                                                                    |  |  |
| Left Pedal Part         | Sie können bestimmen, welche Klänge im Dual- bzw. Split-Modus mit dem an der SOFT/L-Buchse angeschlossenen Pedal gesteuert werden können. |                                                                                                    |  |  |
|                         | Right & Left                                                                                                    | Es werden immer beide Klänge gesteuert.                                                                                                    |  |  |
|                         | Right                                                                                                    | Tone 1 (im Dual-Modus) bzw. der Klang der rechten Hand (im Split-Modus) werden gesteuert.                                                                                                    |  |  |
|                         | Left                                                                                                    | Tone 2 (im Dual-Modus) bzw. der Klang der linken Hand (im Split-Modus) werden gesteuert.                                                                                                    |  |  |
|                         | Umschalten von Registrierungen über ein Pedal (Pedal Shift)                                                                               |                                                                                                    |  |  |
|                         | Sie können Registrierungen                                                                                                    | auch über ein Fußpedal umschalten. Dafür stehen die folgenden Einstellungen zur Verfügung.                                                                                                    |  |  |
| Regist. Pedal Shift     | Off                                                                                                    | Die an den SOFT/L-Buchse oder/und SOSTENUTO/C-Buchse angeschlossenen Pedale besitzen ihre originale<br>Funktion (S. 46), und es können keine Registrierungen über ein Fußpedal umgeschaltet werden.                       |  |  |
|                         | Left Pedal                                                                                                    | Das an der SOFT/L-Buchse angeschlossene Pedal wird zur Umschaltung der Registrierungen verwendet. Die originale Funktion der SOFT/L-Buchse ist abgeschaltet.                                                              |  |  |
|                         | Center Pedal                                                                                                    | Das an der SOSTENUTO/C-Buchse angeschlossene Pedal wird zur Umschaltung der Registrierungen verwendet. Die originale Funktion der SOSTENUTO/C-Buchse ist abgeschaltet.                                                    |  |  |

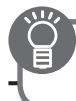

# **Der Function-Modus**

| Parameter          | Wert                                                       | Beschreibung                                                                                                    |
|--------------------|------------------------------------------------------------|----------------------------------------------------------------------------------------------------|
|                    | Ermöglicht das Transponier                                 | en des Audio-Playbacks bzw. des an der Input-Buchse anliegenden Audiosignals.                                                 |
| Audio Transpose    | * Bei einigen Audiodaten b                                 | zw. externen Audiosignalen kann bei einer Transponierung die Audioqualität beeinträchtigt sein.                               |
|                    | REFERENZ Siehe "Tr                                         | ansponieren einer Audiodatei (Audio Transpose)" (S. 25).                                                                      |
|                    | Sie können das Signal in de<br>Audiosignals in der Lautstä | r Mitte des Stereofeldes (z.B. den Gesangs-Part) einer Audiodatei bzw. des an der INPUT-Buchse anliegenden<br>rke reduzieren. |
| Center Cancel      | * Die besten Ergebnisse we<br>men ist.                     | rden erzielt, wenn sich das Signal a) exakt in der Mitte des Stereofeldes befindet und b) ohne Effekt aufgenom-               |
|                    | REFERENZ Siehe "Ve                                         | rringern der Lautstärke des Signals in der Mitte des Stereofeldes (Center Cancel)" (S. 25).                                   |
| MinAmbiones        | Ermöglicht das Hinzufügen                                  | eines Halleffektes für das Mikrofonsignal.                                                                                    |
| Mic Ambience       | REFERENZ Siehe "De                                         | er Halleffekt für das Mikrofon (Mic Ambience)" (S. 35).                                                                       |
| Hammann Treas      | Bestimmt die Wirkungsweis                                  | e des Harmonieeffektes.                                                                                                    |
| Harmony Type       | REFERENZ Siehe "Be                                         | stimmen der Anzahl der Harmoniestimmen (Harmony Type)" (S. 35).                                                               |
|                    | Auswahl des                                                | Aufnahmeformats (Recording Mode)                                                                                              |
|                    | Bestimmt, ob die Aufnahme                                  | e im SMF- oder Audio-Format erfolgt.                                                                                          |
| Recording Mode     | HINWEIS Alternati                                          | ve: Halten Sie den [REC]-Taster, und verwenden Sie die [–] [+]-Taster.                                                        |
|                    | SMF                                                        | Aufnahme im SMF-Format                                                                                                    |
|                    | Audio                                                      | Aufnahme im Audio-Format.                                                                                                    |
| Convisona          | Ermöglicht das Kopieren vo                                 | n Songdaten.                                                                                                    |
| Copy Song          | REFERENZ Siehe "Ko                                         | pieren eines Songs (Copy Song)" (S. 41).                                                                                      |
| Doloto Song        | Ermöglicht das Löschen vor                                 | n Songdaten.                                                                                                    |
| Delete Solig       | REFERENZ Siehe "Lö                                         | schen eines Song (Delete Song)" (S. 41).                                                                                      |
| Save Regist Set    | Ermöglicht das Sichern von Registration-Sets.              |                                                                                                    |
| Save negist. Set   | REFERENZ Siehe "Si                                         | chern eines Registrierungs-Sets (Save Registration Set)" (S. 37).                                                             |
| Load Regist Set    | Ermöglicht das Laden von F                                 | legistration-Sets.                                                                                                    |
|                    | REFERENZ Siehe "La                                         | den eines Registrierungs-Sets (Load Registration Set)" (S. 38).                                                               |
| Copy Regist Set    | Ermöglicht das Kopieren vo                                 | n Registration-Sets.                                                                                                    |
|                    | REFERENZ Siehe "Ko                                         | ppieren eines Registration-Sets (Copy Registration Set)" (S. 38).                                                             |
| Delete Regist, Set | Ermöglicht das Löschen vor                                 | n Registration-Sets.                                                                                                    |
|                    | REFERENZ Siehe "Lö                                         | schen eines Registration Sets (Delete Registration Set)" (S. 39).                                                             |
| Format Media       | Ermöglicht das Formatierer                                 | eines Speicherbereiches (interner Speicher oder USB-Speicher).                                                                |
|                    | REFERENZ Siehe "Fo                                         | rmatieren eines Speicherbereiches (Format Media)" (S. 43).                                                                    |
|                    | Senden von E<br>Information)                               | Bank- und Programm-Nummern (Transmit MIDI ®                                                                                   |
|                    | Ermöglicht das Senden von                                  | Program Change-, Bank Select MSB- und Bank Select LSB-Informationen bei Umschalten von Registrierungen.                       |
| Regist. Tx Ch.     | Off, 1–16                                                  | Bestimmt den MIDI-Kanal.                                                                                                    |
| Regist. Bank MSB   | 0 (00)–127 (7F)                                            | Bestimmt die Bank Select MSB-Nummer.                                                                                          |
| Regist. Bank LSB   | 0 (00)–127 (7F)                                            | Bestimmt die Bank Select LSB-Nummer.                                                                                          |
| Regist. PC         | 1 (00)–128 (7F)                                            | Bestimmt die Programm-Nummer.                                                                                                 |

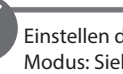

Ì

Einstellen der Parameter im Function-Modus: Siehe S. 44.

| Verbindung m<br>/enn Sie das FP-80 mit einer<br>instellung "Local Off" am FP                                                                                              | nit einem Sequenzer (Local                                                                                                    | Control)                                                                                                    |  |  |
|----------------------------------------------------------------------------------------------------|----------------------------------------------------------------------------------------------------|----------------------------------------------------------------------------------------------------|--|--|
| /enn Sie das FP-80 mit einer<br>instellung "Local Off" am FP                                                                                                    |                                                                                                    | Verbindung mit einem Sequenzer (Local Control)                                                                                                    |  |  |
| rund: Das FP-80 wurde ans<br>irekt über das Tastaturspiel<br>FP-80 MIDI OUT -> Sequenz<br>ystemabsturz des MIDI-Seq<br>nehr korrekt.                                      | m MIDI-Sequenzer verbinden, empfiehlt sich die<br>-80.<br>onsten das Notensignal zweimal erhalten: einmal<br>und ein weiteres Mal über die Verbindung<br>er Soft Thru -> FP-80 MIDI IN". Dabei kann es zum<br>uenzers kommen, oder das FP-80 funktioniert nicht                                                                                                    | Local Control<br>MIDI-Sequenzer<br>In<br>MIDI<br>In<br>MIDI<br>Out                                                                                                    |  |  |
| ff                                                                                                    | Local Control Off:<br>Die direkte Verbindung zwischen Klaviatur und interne                                                                                                    | r Klangerzeugung des FP-80 ist unterbrochen.                                                                                                    |  |  |
| n                                                                                                    | Local Control On:<br>Die direkte Verbindung zwischen Klaviatur und interne                                                                                                    | er Klangerzeugung des FP-80 ist hergestellt.                                                                                                    |  |  |
| MIDI-Sendeka                                                                                                    | anal (MIDI Transmit Channe                                                                                                    | l) ®                                                                                                    |  |  |
| estimmt den MIDI-Sendeka                                                                                                    | nal des FP-80 (1–16). Empfangen kann das FP-80 Daten                                                                                                    | auf allen MIDI-Kanälen (1–16).                                                                                                    |  |  |
| -16                                                                                                    |                                                                                                    |                                                                                                    |  |  |
| Steuern von V                                                                                                    | lideo-Equipment (Visual Cor                                                                                                    | ntrol Mode)                                                                                                    |  |  |
| isual Control ist ein Steuer-I                                                                                                    | Protokoll, welches ermöglicht, Bild- und Video-relevante                                                                                                    | Parameter über MIDI-Befehle zu steuern.                                                                                                    |  |  |
| ff                                                                                                    | Die Visual Control-Funktion ist ausgeschaltet.                                                                                                    | Control-Funktion ist ausgeschaltet.                                                                                                    |  |  |
| IVC                                                                                                    | Der MIDI Visual Control Mode ist ausgewählt.                                                                                                    |                                                                                                    |  |  |
| -LINK                                                                                                    | Der V-LINK Mode ist ausgewählt.                                                                                                    |                                                                                                    |  |  |
| Was Ist MIDI Vis<br>MIDI Visual Cor<br>Bild- und Videc<br>sehr einfach Ih<br>Was ist V-LINK?<br>V-LINK ist ein S<br>relevante Parar<br>Ihre Musik zu e<br>Anschlussbeispi | <b>Ual Control?</b><br>ntrol ist ein Hersteller-übergreifendes Steuer-Prof<br>-relevante Parameter über MIDI-Befehle zu steue<br>re Musik zu einer Video-Performance synchronisi<br>steuer-Protokoll von Roland, welches ermöglicht,<br>meter über MIDI-Befehle zu steuern. Damit könne<br>einer Video-Performance synchronisieren.                                                                                                    | tokoll, welches ermöglicht,<br>ern. Damit können Sie<br>ieren.<br>Bild- und Video-<br>en Sie sehr einfach                                                                                                    |  |  |
| Verbinden Sie den MIDI Out-Anschluss des FP-80 (S. 11) mit dem MIDI IN-Anschluss des Visual Control-                                                                      |                                                                                                    |                                                                                                    |  |  |
| Gerätes.                                                                                                    |                                                                                                    |                                                                                                    |  |  |
| VISUAI CONTROI-FUNKTIONEN<br>Bei Spielen der 12 untersten Tasten des FP-80 (A0–G#1) werden die folgenden MIDI-Informationen<br>übertragen:                                |                                                                                                    |                                                                                                    |  |  |
| Visual Control-                                                                                                    | Funktion Übertragende MIDI-Meldung                                                                                                    | Bedienvorgang am FP-80                                                                                                    |  |  |
| Umschalten vo                                                                                                    | n Bildern CC0 (Bank Select): 0–4                                                                                                    | Spielen einer schwarzen Taste                                                                                                    |  |  |
|                                                                                                    | Program Change: 1–7                                                                                                    | Spielen einer weißen Taste                                                                                                    |  |  |
|                                                                                                    | MIDI OUT-Anschlussr<br>MIDI IN-Anschluss<br>Visual Control-<br>Gerät                                                                                                    |                                                                                                    |  |  |
|                                                                                                    | ff<br>n<br>MIDI-Sendeka<br>estimat den MIDI-Sequenz<br>stemabsturz des MIDI-Seq<br>ehr korrekt.<br>ff<br>n<br>MIDI-Sendeka<br>estimat den MIDI-Sendeka<br>estimat den MIDI-Sendeka<br>vc<br>estimat den MIDI-Sendeka<br>estimat den MIDI-Sendeka<br>estimat de | The control of the set of the set o |  |  |

| Parameter              | Wert                                                                                                    | Beschreibung                                                                                                    |       |
|------------------------|----------------------------------------------------------------------------------------------------|----------------------------------------------------------------------------------------------------|-------|
|                        | <b>Visual Contro</b>                                                                                                    | l MIDI-Kanal (Visual Control Channel)                                                                                                    | M     |
| visual Control Channel | Bestimmt den MIDI-Kanal, ü                                                                                                    | ber den Steuerdaten für Visual Control-Informationen übertragen werden.                                                                                                    |       |
|                        | 1–16                                                                                                    | Bestimmt den Visual Control MIDI-Kanal.                                                                                                    |       |
|                        | Einstellunger                                                                                                    | n für den USB-Treiber (USB Driver)                                                                                                    |       |
|                        | Wenn Sie das FP-80 über U<br>Sollte allerdings ein Problen<br>Nach Ändern dieser Einstell                                                                                    | 58 mit einem Rechner verbinden, müssen Sie normalerweise keinen MIDI-Treiber installieren.<br>n auftreten, kann es sinnvoll sein, den Roland-Treiber zu installieren und auszuwählen.<br>ung müssen Sie das FP-80 aus- und wieder einschalten, damit die neue Einstellung aktiviert |       |
| USB Driver             | wird.                                                                                                    |                                                                                                    |       |
|                        | Informationen zum USB-Tre                                                                                                    | iber finden Sie auf der Roland-Internetseite:                                                                                                    |       |
|                        | Generic                                                                                                    | Dieses ist der Standard-Treiber des verwendeten Rechners.                                                                                                    |       |
|                        | Original                                                                                                    | Dieses ist der Roland-Treiber, den Sie auf Ihrem Rechner installieren müssen.                                                                                                    |       |
|                        | USB Flash Dri                                                                                                    | ve Mode (USB MEMORY Mode)                                                                                                    |       |
| USB MEMORY Mode        | Wenn Daten vom USB-Speicher nicht korrekt geladen werden oder der Datenzugriff länger als erwartet ist, versuchen Sie, durch Ändern des USB MEMORY Mode Abhilfe zu schaffen. |                                                                                                    |       |
|                        | HINWEIS Die geänder                                                                                                    | e Einstellung wird automatisch im FP-80 gesichert.                                                                                                    |       |
|                        | Bestimmt die Helligkeit des                                                                                                    | FP-80-Displays.                                                                                                    |       |
| Display Contrast       | REFERENZ Siehe "Eir                                                                                                    | nstellen der Helligkeit des Displays (Display Contrast)" (S. 40).                                                                                                    |       |
|                        | HINWEIS Die geänder                                                                                                    | te Einstellung wird automatisch im FP-80 gesichert.                                                                                                    |       |
|                        | Ermöglicht das automatisch                                                                                                    | e Ausschalten des FP-80.                                                                                                    |       |
| Auto Off               | REFERENZ Siehe "Di                                                                                                    | e automatische Abschaltung (Auto Off)" (S. 40).                                                                                                    |       |
|                        | HINWEIS Die geändert                                                                                                    | e Einstellung wird automatisch im FP-80 gesichert.                                                                                                    |       |
|                        | Ermöglicht die Verwendung<br>USB-Adapters WNA1100-RL                                                                                                    | von W-LAN-kompatiblen apps wie dem "iPhone Air Recorder" mithilfe des am FP-80 angeschlossenen Wird<br>(zusätzliches Zubehör).                                                                                                    | eless |
| Wireless               | REFERENZ Siehe "W                                                                                                    | reless LAN" (S. 50).                                                                                                    |       |
|                        | HINWEIS Die geändert                                                                                                    | e Einstellung wird automatisch im FP-80 gesichert.                                                                                                    |       |
| MEMORY Backup          | Ermöglicht das Sichern von<br>zurück gesetzt würden.                                                                                                    | geänderten Einstellungen, die normalerweise nach Ausschalten des FP-80 auf deren Werksvoreinstellunge                                                                                                    | n     |
| F                      | REFERENZ Siehe "Sie                                                                                                    | hern von Einstellungen (MEMORY Backup)" (S. 40).                                                                                                    |       |
| Eastary Pasat          | Setzt alle Parameter des Fur                                                                                                    | nction-Modus auf deren jeweilige Werksvoreinstellungen zurück.                                                                                                    |       |
| Factory Reset          | REFERENZ Siehe "Ab                                                                                                    | rufen der Werksvoreinstellungen (Factory Reset)" (S. 42).                                                                                                    |       |

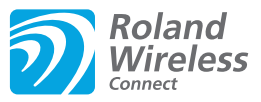

# Was ist die Wireless LAN-Funktion? Durch Anschluss des Wireless-USB-Adapters "Roland WNA1100-RL" an den USB MEMORY-Anschluss des FP-80 können Sie Anwendungen, die mit WLAN kompatibel sind (z.B. der iPhone Air Recorder) nutzen. IPhone, etc. Wireless LAN Zugriffspunkt (z.B. der iPhone Air Recorder) nutzen. IPhone, etc. Wireless LAN Router) IPhone, etc. Wireless LAN Router) IPhone, etc. Wireless LAN Router) IPHONE, Wireless LAN IP-80 IPHONE, Wireless LAN IPHONE IPHONE, Wireless LAN IPHONE IPHONE, Wireless LAN IPHONE IPHONE, Wireless LAN IPHONE IPHONE, Wireless LAN IPHONE IPHONE, Wireless LAN IPHONE IPHONE, Wireless LAN IPHONE IPHONE, Wireless LAN IPHONE IPHONE, Wireless LAN IPHONE IPHONE, Wireless LAN IPHONE IPHONE, Wireless LAN IPHONE

# Erforderliches Zubehör

- Wireless USB Adapter (WNA1100-RL; zusätzliches Zubehör) \*4
- Wireless LAN-Zugriffspunkt (z.B. Wireless LAN Router) \*1 \*2 \*3
- □ iPhone, etc.
- \*1 Der von Ihnen genutzte WLAN-Zugriffspunkt muss WPS unterstützen. Ist dieses nicht der Fall, verfahren Sie wie beschrieben unter "Manuelle Verbindung zu einem Wireless LAN-Zugriffspunkt (Select AP)" (S. 52).
- \*2 Roland übernimmt keine Garantie für die Funktionsfähigkeit eines WLAN-Zugriffspunktes.
- \*3 Wenn Sie das Instrument nicht mit dem WLAN-Zugriffspunkt verbinden können, versuchen Sie, den Ad-Hoc-Modus zu verwenden (S. 52).
- \*4 In einigen Ländern sind Wireless USB-Adapter aufgrund der gesetzlichen Bestimmungen für die Verteilung der Radio-Frequenzen nicht erhältlich. Fragen Sie diesbezüglich Ihr Roland Service Center oder Ihre Roland-Vertretung (siehe "Liste der Roland-Vertretungen" am Ende dieser Anleitung).

# Die Symbole im Display

Der Wireless LAN-Status wird unten rechts im Display dargestellt.

| J = 130 4/<br>1: Conce | rtPiano                                                                                                    |
|------------------------|----------------------------------------------------------------------------------------------------|
| в9:9к                  | al                                                                                                    |
| Symbol                 | Beschreibung                                                                                                    |
|                        | Aktuell mit dem Wireless LAN-<br>Zugriffspunkt verbunden. Die Anzeige<br>besitzt maximal drei Balken (bezeichnet<br>eine optimale Verbindungsstärke). |
|                        | Der Wireless USB-Adapter ist eingesteckt,<br>aber noch nicht mit dem Wireless<br>LAN-Zugriffspunkt verbunden.                                         |
|                        | Der Wireless USB-Adapter ist nicht eingesteckt,                                                                                                    |
|                        |                                                                                                    |

# Grundlegende Verbindungsmethode (WPS)

Wenn Sie das FP-80 das erste Mal mit einem Drahtlosnetzwerk verbinden, müssen Sie folgende Schritte durchführen, um sich am Netzwerk anzumelden. Dieser Vorgang muss nur beim ersten Mal durchgeführt werden. Ist das Netzwerk einmal ausgewählt, ist dieser Schritt nicht mehr notwendig.

### Was ist WPS?

Dieser Standard erleichtert die Eingabe von Sicherheitseinstellungen, wenn Sie sich mit einem WLAN-Zugriffspunkt verbinden. Die Verwendung von WPS wird grundsätzlich empfohlen.

- 1. Stecken Sie den Wireless USB-Adapter (WNA1100-RL) in den USB MEMORY-Anschluss.
- 2. Drücken Sie gleichzeitig die Taster [SONG] und [RHYTHM].
- 3. Wählen Sie mit den [◀] [▶] (SLOW/FAST)-Tastern "Wireless", und drücken Sie den [METRONOME]-Taster.
- **4.** Wählen Sie mit den [◀] [▶] (SLOW/FAST)-Tastern "Connect", und drücken Sie den [METRONOME]-Taster.
- 5. Wählen Sie mit den [◀] [▶] (SLOW/FAST)-Tastern "WPS", und drücken Sie den [METRONOME]-Taster. Im Display erscheint "Connect OK?".

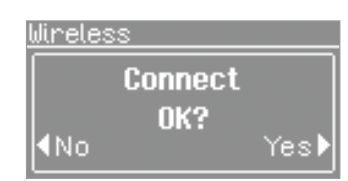

**6.** Aktivieren Sie WPS auf Ihrem WLAN-Zugriffspunkt (z.B. drücken Sie den WPS-Taster auf Ihrem WLAN-Gerät). Lesen Sie dazu bei Bedarf die Anleitung Ihres Wireless LAN-Gerätes.

7. Drücken Sie am FP-80 den [) (FAST)-Taster.

Wenn die Verbindung erfolgreich hergestellt wurde, erscheint im Display die Anzeige "Completed". Ist dieses nicht der Fall. lesen Sie den Abschnitt "Probleme mit dem Drahtlos-Netzwerk" (S. 55).

8. Drücken Sie den [REC]-Taster, um wieder den Function-Modus auszuwählen.

### WICHTIG

Das Gerät, auf welchem die app läuft (z.B. iphone), muss mit dem selben Netzwerk verbunden sein.

### HINWEIS

- Die Verbindungsdaten werden im Speicher gesichert, wenn Sie WPS aktivieren. Das Gerät wird sich beim nächsten Start automatisch mit dem Drahtlosnetzwerk verbinden.
- Die Verbindungsdaten werden gelöscht, wenn Sie das Gerät auf die Werksvoreinstellungen zurücksetzen.

Damit ist die Einrichtung abgeschlossen, und Sie können die Drahtlos-kompatible app (z.B. den iPhone "Air Recorder") nutzen.

# Wireless LAN-Einstellungen

Sie können die Einstellungen der Drahtlosverbindung anzeigen lassen und auch bearbeiten.

### HINWEIS

Die geänderten Einstellungen werden automatisch im internen Speicher gesichert.

# Grundsätzlicher Bedienvorgang

- **1.** Drücken Sie gleichzeitig die Taster [SONG] und [RHYTHM].
- Wählen Sie mit den [◀] [▶] (SLOW/FAST)-Tastern "Wireless" aus.
- **3.** Drücken Sie den [METRONOME]-Taster.
- Wählen Sie mit den [◀] [▶] (SLOW/FAST)-Taster das gewünschte Menü aus, und drücken Sie den [METRONOME]-Taster.

| Menu    | Beschreibung                                                        |
|---------|---------------------------------------------------------------------|
| Status  | Status des Wireless LAN.                                            |
| Connect | Zugriff zu einem Wireless LAN-Zugriffspunkt.                        |
| Option  | Einstellungen für die Wireless ID oder den<br>Ad-Hoc-Modus (S. 52). |

# **Die Status-Anzeige**

Diese zeigt den Status des WLAN-Netzwerkes an.

### **1.** Wählen Sie "Wireless" → "Status".

Das Status-Display erscheint.

<u>Wireless</u>

Info Not Available

Exit 🔝

| Display          | Beschreibung                                                                                                    |
|------------------|----------------------------------------------------------------------------------------------------|
| Not Connected    | Der Wireless-USB-Adapter ist eingesteckt, aber nicht mit einem WLAN-Zugriffspunkt verbunden.                                              |
| Not Available    | Der Wireless-USB-Adapter ist nicht eingesteckt.                                                                                           |
|                  | Das Gerät ist mit einem Wireless LAN-<br>Zugriffspunkt verbunden.                                                                         |
| <b>5</b> 1       | Die Anzahl der Balken bezeichnet die Signalstärke<br>des Wireless LAN-Zugriffspunktes. Drei Balken<br>bedeuten "hohe Signalstärke".       |
|                  | Der Name des Wireless LAN-Zugriffspunktes wird angezeigt.                                                                                 |
|                  | Ad-Hoc-Modus (S. 52)                                                                                                    |
| ID (Ad-Hoc SSID) | Die Ad-Hoc SSID und der Ad-Hoc Key werden<br>angezeigt. Drücken Sie den []] (Fast)-Taster, um<br>den Ad-Hoc-Schlüssel anzeigen zu lassen. |
|                  | Siehe "Verbindung im Ad-Hoc-Modus" (S. 52).                                                                                               |

 Drücken Sie den [) (FAST)-Taster, um die IP-Adresse anzeigen zu lassen.

# Manuelle Verbindung zu einem Wireless LAN-Zugriffspunkt (Select AP)

Mit diesem Vorgang können Sie einen Wireless LAN-Zugriffspunkt aus einer Liste auswählen.

- \* Unterstützt werden der Wireless-Standard 802.11g/n (2.4 GHz) und die Authentifizierungs-Methoden WPA und WPA2.
- Wählen Sie "Wireless" → "Connect" → "Select AP", und drücken Sie den [METRONOME]-Taster.

Das Access Point-Display erscheint.

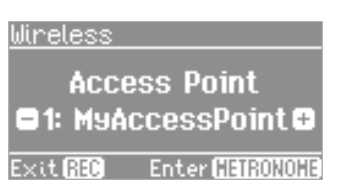

- Das Stern-Symbol (\*) bezeichnet den aktuell gewählten Zugriffspunkt.
- 2. Wählen Sie mit den [–] [+]-Tastern den gewünschten Wireless LAN-Zugriffspunkt aus, und drücken Sie den [METRONOME]-Taster, um die Verbindung herzustellen.
  - Wenn Sie einen Wireless LAN-Zugriffspunkt das erste Mal auswählen, erscheint das Passphrase-Display (siehe unten).
  - Wenn Sie den gewählten Wireless LAN-Zugriffspunkt schon einmal erfolgreich verwendet haben, wird die Verbindung direkt hergestellt, und im Display erscheint "Completed".

# Das Passphrase-Display

**3.** Geben Sie die Passphrase für das Drahtlosnetzwerk ein, und drücken Sie den [METRONOME]-Taster.

### Eingabe der Passphrase

Wählen Sie mit den [4] [b] (SLOW/FAST)-Tastern die gewünschte Position in der Zeile und mit den [-] [+]-Tastern das gewünschte Zeichen aus.

\* Am Ende der Passphrase darf kein Leerzeichen eingegeben werden.

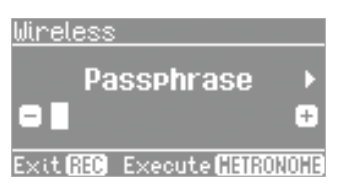

Bei erfolgreicher Verbindung erscheint im Display "Completed". War die Verbindung nicht erfolgreich, lesen Sie den Abschnitt "Probleme mit dem Drahtlos-Netzwerk" (S. 55).

 Drücken Sie den [REC]-Taster, um wieder den Function-Modus auszuwählen.

# Weitere Einstellungen (Option)

Sie können Einstellungen für die Wireless ID oder den Ad-Hoc-Modus vornehmen.

- **1.** Wählen Sie "Wireless" → "Option".
- 2. Wählen Sie mit den [◀] [▶] (SLOW/FAST)-Tastern den gewünschen Parameter aus.
- 3. Stellen Sie mit den [–] [+]-Tastern den Wert ein.

| Jireles | s       |    |   |
|---------|---------|----|---|
| ų       | ireless | ID | Þ |
| •       | 0       |    | ÷ |
| Exit 🔝  | 1       |    |   |

| Parameter   | Beschreibung                                                                                                    |
|-------------|----------------------------------------------------------------------------------------------------|
| Wireless ID | Legt die letzten Ziffern des Gerätenamens des<br>FP-80 fest, sowie die Ad-Hoc-SSID (FP-80), die<br>als Instrument in der drahtlos verbundenen app<br>angezeigt wird.                                                                              |
|             | Normalerweise geben Sie hier "0" ein. Besitzen<br>Sie jedoch mehrere Instrumente eines Typs,<br>können Sie die Wireless-ID im Bereich zwischen<br>1-99 festlegen, um so den Gerätenamen und die<br>Ad-Hoc-SSID für jedes Instrument einzustellen. |
|             | Bei Wireless ID=0: "FP-80" (Voreinstellung).                                                                                                    |
|             | Bei Wireless ID=1: "FP-80_1".                                                                                                    |
|             | :                                                                                                    |
|             | Bei Wireless ID=99: "FP-80_99".                                                                                                    |
| Ad-Hoc      | Bestimmt den Kanal (1-11) für den Ad-Hoc-Modus.<br>Diese Einstellugn sollte nur bei Problemen mit der<br>Verbindung geändert werden.                                                                                                    |

# Verbindung im Ad-Hoc-Modus

### Was ist der Ad-Hoc-Modus?

Im Ad-Hoc-Modus können Sie das FP-80 direkt mit einem iPhone oder anderen Drahtlos-kompatiblen Gerät verbinden, ohne einen Wireless LAN-Zugriffspunkt verwenden zu müssen, z.B. wenn kein WLAN-Zugriffspunkt zur Verfügung steht.

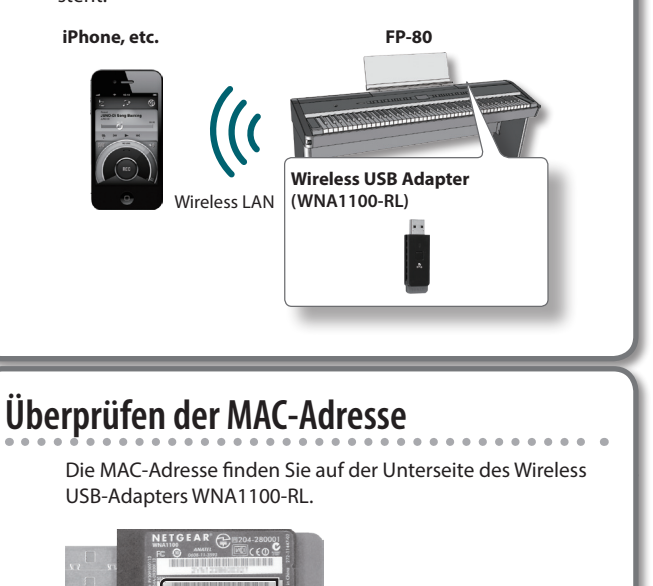

Falls sich das Instrument nicht so verhält wie erwartet, lesen Sie die nachfolgend beschriebenen möglichen Fehlerursachen.

| Problem                                                                                              | Grund/Abhilfe                                                                                                    | Seite |
|----------------------------------------------------------------------------------------------------|----------------------------------------------------------------------------------------------------|-------|
| Das Instrument lässt sich nicht einschalten.                                                         | Ist das Netzteil korrekt angeschlossen?                                                                                                    | S. 10 |
| Das Instrument wurde selbständig<br>ausgeschaltet.                                                   | In der Werksvoreinstellung wird das Instrument nach 30 Minuten automatisch ausgeschaltet, wenn es in der Zwischenzeit nicht gespielt bzw. bedient wurde.<br>Wenn Sie die automatische Abschaltung de-aktivieren möchten, stellen Sie den Parameter "Auto Off" auf "Off" | S. 40 |
| Die Bedientasten reagieren nicht.                                                                    | Ist die Bedienfeldsperre aktiviert?<br>Falls ja, schalten Sie "Panel Lock" aus.                                                                                                    | S. 42 |
| Im Display ist nichts sichtbar.                                                                      | Da das FP-80 ein LCD-Display verwendet, kann es vorkommen, dass bei Temperaturen unter 0'C kein Text<br>oder keine Abbildungen zu sehen sind. Dieses ist normal und keine Fehlfunktion.                                                                                 | -     |
| Es erscheinen vertikale Linien im Display/ Der<br>Rand des Displays erscheint "verwaschen".          | Dieses ist auf die technische Beschaffenheit der LCD-Anzeige zurückzuführen und stellt keine Fehlfunk-<br>tion dar. Durch Anpassen des Display-Kontrasts lässt sich dieser Effekt minimieren.                                                                           | S. 40 |
| Das Pedal funktioniert nicht oder der Klang<br>"hängt"/ Das Pedal funktioniert nicht<br>einwandfrei. | lst das Pedal korrekt angeschlossen?<br>Stecken Sie das Pedalkabel fest in den Pedalanschluss ein.                                                                                                    | S. 11 |
|                                                                                                    | Verwenden Sie eventuell ein Pedal eines anderen Herstellers?<br>Benutzen Sie nur das dem FP-80 beigefügte Pedal oder ein anderes von Roland empfohlenes Fußpedal<br>(Roland DP-Serie bzw. Roland RPU-3).                                                                | -     |
|                                                                                                    | Das Anschließen bzw. Abziehen des Pedalkabels bei eingeschaltetem Gerät kann dazu führen, dass<br>der Pedaleffekt nicht mehr zu stoppen ist. Schalten Sie das FP-80 immer aus, bevor Sie ein Pedalkabel<br>anschließen bzw. abziehen.                                   | -     |
|                                                                                                    | Wenn Sie dem Soft Pedal oder Sostenuto-Pedal die Umschaltung der Klangprogramme oder eine andere Funktion zugewiesen haben, funktioniert es nicht mehr als Soft- bzw. Sostenuto-Pedal.                                                                                  | S. 46 |
| Das Lesen oder Schreiben vom/auf den<br>USB-Speicher funktioniert nicht.                             | Verwenden Sie einen von Roland empfohlenen USB-Speicher?<br>Bei Verwendung eines Produkts eines Drittherstellers kann die einwandfreie Funktion nicht gewährleistet<br>werden.                                                                                          | -     |
|                                                                                                    | Andern Sie die Einstellung des USB MEMORY Mode.                                                                                                    | S. 49 |
| Externe Geräte erzeugen ein Summen.                                                                  | Sind die externen Geräte an unterschiedlichen Netzsteckdosen angeschlossen? Wenn Sie externe Geräte anschließen, verwenden Sie die gleiche Netzsteckdose, an der auch das FP-80 angeschlossen ist.                                                                      |       |
| Das an der INPUT-Buchse angeschlossene<br>Gerät ist zu leise.                                        | Verwenden Sie eventuell ein Kabel mit eingebautem Widerstand?<br>Benutzen Sie nur Kabel ohne eingebauten Widerstand.                                                                                                    | _     |

# Kein Sound

| Problem                                                          | Grund/Abhilfe                                                                                                    | Seite |  |
|------------------------------------------------------------------|----------------------------------------------------------------------------------------------------|-------|--|
|                                                                  | Ist die Lautstärke des FP-80 oder des angeschlossenen Geräts auf Minimum geregelt?                                                                                   | S. 8  |  |
|                                                                  | Ist ein Kopfhörer angeschlossen?                                                                                                    |       |  |
|                                                                  | Befindet sich ein Stecker in der Kopfhörerbuchse?                                                                                                    | S. 10 |  |
|                                                                  | Die Lautsprecher geben keinen Klang aus, wenn sich ein Kopfhörer oder Stecker in der Kopfhörerbuchse befindet.                                                       |       |  |
| Es ist kein Klang hörbar.                                        | Ist die Lautstärke-Balance extrem auf "Backing" geregelt?                                                                                                    | S. 8  |  |
|                                                                  | Ist der [SPEAKER]-Schalter auf "OFF" geschaltet?                                                                                                    | C 11  |  |
|                                                                  | Schalten Sie diesen auf "ON".                                                                                                    | 5.11  |  |
|                                                                  | lst "Local Off" ausgewählt?                                                                                                    |       |  |
|                                                                  | Wenn die Local Control-Funktion ausgeschaltet ist, wird beim Spielen auf der Tastatur kein Klang ausgegeben. Stellen Sie die Local Control-Funktion auf "ON".        | S. 48 |  |
|                                                                  | lst "Local Off" ausgewählt?                                                                                                    | S. 48 |  |
| Der Song ist nicht zu hören.                                     | Wenn die Local Control-Funktion ausgeschaltet ist, wird beim Ábpielen des Songs kein Klang ausgege-<br>ben. Stellen Sie die Local Control-Funktion auf "ON".         |       |  |
| Die Tasten ganz links auf der Tastatur<br>erzeugen keinen Klang. | Ist die der Visual Control Mode auf "MVC" oder "V-LINK" geschaltet?                                                                                                  | S. 49 |  |
|                                                                  | Falls ja, erzeugen die untersten 12 Tasten keinen Klang, sondern werden zum Steuern von Bildfunktionen verwendet.                                                    |       |  |
|                                                                  | Wenn ein Rhythmus gespielt wird, sind die Funktionen "Chord Pattern" und "Split-Modus" eingeschaltet,<br>und die linke Seite ist für die Akkorderkennung reserviert. | S. 22 |  |
|                                                                  | Sie können auf der linken Seite der Tastatur Drum-Sounds spielen, wenn der Rhythmus-Part auf "Drums gestellt ist.                                                    |       |  |
|                                                                  | Sind alle Geräte eingeschaltet?                                                                                                    | S. 10 |  |
| Es ist kein Klang hörbar (in Verbindung mit                      | Sind die MIDI-Kabel korrekt angeschlossen?                                                                                                    |       |  |
| ement externer mid-instrument).                                  | Stimmen der MIDI-Sendekanal des FP-80 mit den Empfangskanälen der anderen Geräte überein?                                                                            | S. 48 |  |
|                                                                  | Ist der MIC [VOLUME]-Regler auf Minimum geregelt?                                                                                                    |       |  |
| Der Sound des Mikrofons ist nicht hörbar.                        | Ist das Mikrofon korrekt angeschlossen?                                                                                                    | 5.34  |  |
|                                                                  | Ist das Mikrofon eventuell ausgeschaltet?                                                                                                    | -     |  |

# Sounds klingen nicht richtig

| Problem                                                                             | Grund/Abhilfe                                                                                                    | Seite           |
|-------------------------------------------------------------------------------------|----------------------------------------------------------------------------------------------------|-----------------|
| Nicht alle gespielten Noten erklingen.                                              | Die maximale Polyphonie des FP-80 sind 128 Stimmen. Wenn Sie zu einem Song spielen und dabei häufig<br>das Haltepedal einsetzen, werden eventuell so viele Stimmen benötigt, dass dabei die zulässige maximale<br>Polyphonie überschritten wird. Das Ergebnis ist, dass einige Noten unerwartet abgebrochen werden.                                                                                                    | -               |
|                                                                                     | lst eventuell die Transponierung aktiviert?                                                                                                    | S. 19           |
| Die Tenlage der Testetur oder Songs ist                                             | Stimmt die Master-Tuning-Einstellung?                                                                                                    | S. 44           |
| falsch.                                                                             | Stimmen die Einstellungen für die Temperierung?                                                                                                    | S. 32, S.<br>44 |
|                                                                                     | Stimmen die Einstellungen für das Stretch Tuning?                                                                                                    | S. 31           |
| Ec sind zwei Klänge zu hören wenn auf der                                           | Ist der Dual-Modus aktiviert?                                                                                                    | S. 14           |
| Tastatur gespielt wird.                                                             | Wenn das FP-80 an einen externen Sequenzer angeschlossen ist, stellen Sie es in den "Local Off"-Modus.<br>Alternativ hierzu können Sie "SOFT THRU" im Sequenzer ausschalten.                                                                                                    | S. 48           |
| Drücken des [STRINGS]-, [ORGAN]- oder                                               | Die Taster [STRINGS], [ORGAN] und [OTHER]-Taster fungieren ebenfalls als Tasten, mit denen "empfohlene<br>Klänge" (Recommended Tones) ausgewählt werden.                                                                                                    |                 |
| [OTHER]-Tasters wählt einen falschen Klang<br>aus.                                  | Gemäß den Werkseinstellungen werden bei Auswählen eines Songs einer VIMA TUNES-CD ROM Sounds,<br>die zu diesem Song passen, automatisch den Tone-Tastern [STRINGS], [ORGAN] und [OTHER] zugewiesen,<br>so dass Sie "empfohlene" Klänge durch Drücken dieser Tasten auswählen können.                                                                                                    | -               |
|                                                                                     | Wenn der Dual- oder Split-Modus aktiv ist und beide Tones unterschiedliche Effekte zugeordnet                                                                                                    | S. 14           |
| Effekte werden nicht angewandt.                                                     | bekommen haben, erhalt im Dual-Modus Ione 2 keinen Effekt und im Split-Modus der Klang des unteren<br>Tastaturbereiches keinen Effekt.                                                                                                    | S. 15           |
| Auch nach Ausschalten der Ambience ist<br>noch ein Hall-Effekt zu hören.            | Der Klavierklang des FP-80 simuliert naturgetreu die Klangeigenschaften eines akustischen Pianos, bei<br>dem Noten natürlich nachklingen, nachdem die Tasten losgelassen wurden.                                                                                                    | -               |
| Der Klang der höheren Töne ändert sich<br>abrupt ab einer bestimmten Tonhöhe.       | Die ca. 1/1:2 Oktaven des oberen Klaviaturbereiches klingen auch nach Loslassen der Tasten weiter und<br>danach automatisch aus, unabhängig davon, ob das Haltepedal gedrückt wird. Dieser Effekt existiert<br>auch bei akustischen Pianos und wird vom FP-80 naturgetreu nachgebildet. Dieser Bereich, der nicht vom<br>Haltepedal kontrolliert werden kann, ist auch abhängig von einer eventuellen Transponier-Einstellung. | _               |
|                                                                                     | Bei Abhören über Kopfhörer:                                                                                                    |                 |
| Ein hochfrequentes Nebengeräusch ist zu                                             | Einige Piano-Klänge besitzen einen hohen Anteil an hohen Frequenzen, die bei einem zu hohen Hall-<br>Anteil verstärkt werden. Dies ist auf die naturgetreue Simulation eines akustischen Pianos zurückzuführen<br>und keine Fehlfunktion. Regeln Sie in diesem Fall die Hall-Lautstärke herunter bzw. überprüfen Sie die<br>Einstellungen der folgenden Parameter:                                                             | _               |
| noren.                                                                              | Duplex Scale (S. 31), String Resonance (S. 31), Ambience Depth (S. 17) Bei Abhören über Lautsprecher:                                                                                                    |                 |
|                                                                                     | Eventuell wird das Nebengeräusch durch die Vibration des Gehäuses erzeugt. Benachrichtigen Sie in diesem Fall Ihren Roland-Vertragspartner bzw. Ihr Roland Service Center.                                                                                                    |                 |
| Die Bass-Frequenzen erklingen fremdartig,<br>oder ein Resonanz-Effekt ist zu hören. | Wenn Sie das Instrument sehr laut spielen, vibrieren eventuell Gegenstände, die direkt neben dem<br>Instrument stehen. Der Grund für einen Resonanz-Effekt können außerdem Lichtröhren, Glastüren etc.<br>sein. Dieser Effekt tritt allerdings nur dann auf, wenn die Bass-Frequenzen sehr hoch eingestellt werden<br>und der Klang mit einer sehr hohen Lautstärke gespielt wird. Versuchen Sie,                              |                 |
|                                                                                     | <ul> <li>die Lautsprecher und eine Schall reflektierende Fläche (z. B. eine Wand) mindestens 10-15 cm weit<br/>voneinander entfernt zu positionieren</li> <li>die Lautstärke zu reduzieren</li> <li>die Lautsprecher weiter entfernt von den vibrierenden Gegenständen aufzustellen.</li> </ul>                                                                                                    | _               |
|                                                                                     | Falls sich das Problem damit nicht lösen lässt, liegt eventuell eine Resonanz des Gehäuses vor.<br>Benachrichtigen Sie in diesem Fall Ihren Roland-Vertragspartner bzw. Ihr Roland Service Center.                                                                                                    |                 |
|                                                                                     | Bei einigen Noten verzerren die Klänge eventuell. Drehen Sie in diesem Fall die Lautstärke herunter bzw.<br>verändern Sie die Equalizer-Einstellungen.                                                                                                    | S. 8<br>S. 17   |

# Der Song wird nicht korrekt wiedergegeben

| ong wird nicht korrekt wiedergegeben                              |                                                                                                    |       |
|-------------------------------------------------------------------|----------------------------------------------------------------------------------------------------|-------|
| Problem                                                           | Grund/Abhilfe                                                                                                    | Seite |
|                                                                   | Ist das Datenformat kompatibel zum FP-80?                                                                                                    |       |
|                                                                   | Songdaten müssen das folgende Format besitzen:                                                                                                    |       |
| Der Song wird nicht abgespielt.                                   | <ul> <li>SMF-Format 0/1</li> <li>Roland Piano Digital-Format (i-format)</li> <li>Audiodateien: WAV-Format, 44.1 kHz, 16-bit linear</li> </ul>     | _     |
| Das Songtempo ist ungleichmäßig.                                  | Wenn ein Song vom USB-Speicher wiedergegeben wird, kann das Tempo ungleichmäßig werden, wenn eine übermäßige Menge an Performance-Daten vorliegt. | -     |
| Der Name des Songs des USB-Speichers wird<br>nicht angezeigt.     | Der Songname wird nicht angezeigt, wenn die Songinformationen in der Datei leer sind oder nur aus<br>Leerzeichen bestehen.                        | -     |
|                                                                   | Lautet die Dateinamenerweiterung "MID"?<br>Dateien mit anderen Dateinamenserweiterungen können nicht als Songdaten erkannt werden.                | -     |
|                                                                   | Bezeichnungen, die Sonderzeichen besitzen, werden im Display u.U. nicht korrekt angezeigt.                                                        | -     |
| Der auf einem USB-Speicher gesicherte Song wird nicht abgespielt. | Lautet die Dateinamenerweiterung "MID"?<br>Dateien mit anderen Dateinamenserweiterungen können nicht als Songdaten erkannt werden.                | -     |

# Mögliche Fehlerursachen

# Die Aufnahme ist nicht möglich

| Problem                                | Grund/Abhilfe                                                                              | Seite |
|----------------------------------------|--------------------------------------------------------------------------------------------|-------|
| Es können keine Audiodaten aufgenommen | lst ein USB-Speicher am USB MEMORY-Anschluss des FP-80 angeschlossen?                      | S 10  |
| werden.                                | Da Audiodaten direkt auf dem USB-Speicher abgelegt werden, muss dieser angeschlossen sein. | 5.10  |

# Probleme mit Audiodateien

| Problem                                                                                                    | Grund/Abhilfe                                                       | Seite |
|----------------------------------------------------------------------------------------------------|---------------------------------------------------------------------|-------|
| Es können keine Aufnahmen zur Wiedergabe<br>einer Audiodatei vorgenommen werden/Es<br>können keine Audiodateien in den internen<br>Speicher kopiert werden. | Beide links aufgeführten Vorgänge sind mit dem FP-80 nicht möglich. | -     |

### HINWEIS

Funktionen, die bei Wiedergabe einer Audiodatei nicht zur Verfügung stehen:

- Ambience (S. 17)
- Sichern der Daten im internen Speicher (S. 40)
- Copy Song (S. 41)
- Save Song

# Probleme mit dem Drahtlos-Netzwerk

### \* Lesen Sie zu diesem Thema auch die Anleitung des W-LAN Zugriffspunktes.

| Problem                                                                                                    | Grund/Abhilfe                                                                                                    | Seite |  |
|----------------------------------------------------------------------------------------------------|----------------------------------------------------------------------------------------------------|-------|--|
|                                                                                                    | <ul> <li>Stellen Sie sicher, dass Ihr Wireless LAN-Zugriffspunkt den WPS-Standard unterstützt. Ist dieses nicht der<br/>Fall, verwenden Sie die Verbindungs-Option, die beschrieben ist unter "Manuelle Verbindung zu einem<br/>Wireless LAN-Zugriffspunkt (Select AP)" (S. 52).</li> </ul>                                                                                                    |       |  |
|                                                                                                    | <ul> <li>Der 802.11a/b Wireless-Standard wird vom FP-80 nicht unterstützt. Sie können nur den 802.11g oder<br/>802.11n (2.4 GHz) Wireless Standard verwenden.</li> </ul>                                                                                                    |       |  |
|                                                                                                    | Die WEP Authentifizierungs-Methode wird nicht unterstützt. Sie können nur die WPA- bzw. WPA2<br>Authentifizierungs-Methode verwenden.                                                                                                    | 5 50  |  |
| Es besteht keine Verbindung zum aus-                                                                                  | Stellen Sie sicher, dass für den verwenden Wireless LAN-Zugriffspunkt das "Dynamic Host Configuration Protocol" (DHCP) eingeschaltet ist.                                                                                                    |       |  |
| gewählten Wireless LAN-Zugriffspunkt.                                                                                 | <ul> <li>Wenn nach Einschalten der vorher verwendete Wireless LAN-Zugriffspunkt nicht mehr erkannt wird,<br/>überprüfen Sie, ob der Ad-Hoc-Modus eventuell noch eingeschaltet ist, Stellen Sie diesen auf OFF. Siehe<br/>"Connecting in Ad-Hoc mode" (S. 52).</li> </ul>                                                                                                    | 5.50  |  |
|                                                                                                    | <ul> <li>Abhängig von der Signalstärke ist der Zugriff auf ein bereits gespeichertes Drahtlosnetzwerk eventuell<br/>nicht möglich. Wählen Sie dann einen anderen Wireless LAN-Zugriffspunkt aus. Siehe "Manuelle<br/>Verbindung zu einem Wireless LAN-Zugriffspunkt (Select AP)" (S. 52).</li> </ul>                                                                                                    |       |  |
|                                                                                                    | <ul> <li>Das FP-80 kann sich nur eine begrenzte Anzahl von Netzwerk-Verbindungen merken, daher kann es<br/>passieren, dass ältere Einträge durch neuere Einträge überschrieben werden.</li> <li>Bei einem "Factory Reset" werden alle Verbindungsdaten gelöscht.</li> </ul>                                                                                                    |       |  |
| Im Display erscheint "Error : 46", und es<br>besteht keine Verbindung zum ausgewählten<br>Wireless LAN-Zugriffspunkt. | Dieser Wireless LAN-Zugriffspunkt wird nicht unterstützt. Benutzen Sie die WPA- bzw. WPA2<br>Authentifizierungs-Methode.                                                                                                    | S. 50 |  |
|                                                                                                    | Der Grund kann eine instabile Funkfrequenz sein. Dieses kann zur Folge haben, dass die Reaktionszeit<br>träge ist oder bei einer Übertragung von Audiodaten Aussetzer zu hören sind.                                                                                                    |       |  |
| Die Datenkommunikation ist instabil.                                                                                  | Versuchen Sie dann,                                                                                                    | S. 50 |  |
|                                                                                                    | den Abstand zwischen Wireless LAN-Zugriffspunkt und FP-80 zu verringern                                                                                                    |       |  |
|                                                                                                    | den Kanal des Wireless LAN-Zugriffspunktes zu verändern.                                                                                                    |       |  |
|                                                                                                    | Ist das FP-80 eingeschaltet?                                                                                                    |       |  |
|                                                                                                    | Ist der Wireless USB-Adapter (WNA1100-RL) am USB MEMORY-Anschluss des FP-80 angeschlossen?                                                                                                    |       |  |
| Das FP-80 wird in der app als Instrumente-                                                                            | Ist das FP-80 mit dem Drahtlos-Netzwerk verbunden?                                                                                                    | 6 50  |  |
| neintrag nicht gefunden.                                                                                              | Sind das FP-80 und das iphone mit dem gleichen Netzwerk (Wireless LAN-Zugriffspunkt) verbunden?                                                                                                    | 5.50  |  |
|                                                                                                    | <ul> <li>Ist der Wireless LAN-Zugriffspunkt so eingestellt, dass eine Kommunikation zwischen externen<br/>Wireless LAN-Geräten erlaubt ist? Lesen Sie dazu bei Bedarf die Anleitung des verwendeten Wireless<br/>LAN-Zugriffspunktes.</li> </ul>                                                                                                    |       |  |
|                                                                                                    | Ist der Wireless LAN-Zugriffspunkt mit dem Internet verbunden?                                                                                                    |       |  |
| Das iPhone kann keine Verbindung zum<br>Internet aufbauen.                                                            | <ul> <li>Ist der Ad-Hoc-Modus aktiviert?</li> <li>Einige Geräte, die im Ad-Hoc-Modus drahtlos verbunden ist, können nicht mit dem Internet oder einem<br/>anderen Drahtlosgerät kommunizieren. Geräte, die eine Mobiltelefonfunktion besitzen (z.B. iPhone),<br/>können sich über das Mobilfunknetz mit dem Internet verbinden. Achten Sie bei Mobilfunkverbindun-<br/>gen auf eventuell entstehende Mehrkosten.</li> </ul> | S. 50 |  |

# Fehlermeldungen

| Display   | Meaning                                                                                                    |
|-----------|----------------------------------------------------------------------------------------------------|
| Error: 1  | Die Musikdatei kann nur gelesen, aber nicht gespeichert werden.                                                                                                    |
| Error: 2  | Es ist ein Fehler beim Schreibvorgang aufgetreten. Der externe Datenträgers ist eventuell auf "schreibgeschützt" eingestellt, oder der externe Datenträger wurde noch nicht initialisiert.                                                      |
| Error: 10 | Es wurde kein USB-Speicher eingesteckt. Schließen Sie den USB-Speicher an, und wiederholen Sie den Vorgang.                                                                                                    |
| Error: 11 | Es ist nicht genügend freier Speicher im Ziel-Speicherbereich vorhanden. Löschen Sie nicht mehr benötigte Dateien aus dem internen Speicher,<br>und versuchen Sie es erneut, oder verwenden Sie einen anderen externen Speicher.                |
| Error: 14 | Es ist ein Fehler beim Schreibvorgang aufgetreten. Der USB-Speicher ist möglicherweise beschädigt. Schließen Sie einen anderen USB-Speicher an, und versuchen Sie es erneut. Alternativ hierzu können Sie den USB-Speicher formatieren (S. 43). |
| Error: 15 | Die Datei kann nicht gelesen werden. Das Datenformat ist nicht kompatibel zum FP-80.                                                                                                    |
| Error: 16 | Einige Daten wurden nicht rechtzeitig für die Wiedergabe des Songs aufgerufen. Warten Sie ein paar Sekunden; möglicherweise lässt sich der Song wiedergeben, wenn Sie den [ >/ ] -Taster erneut drücken.                                        |
| Error: 18 | Dieses Audioformat wird nicht unterstützt. Verwenden Sie Audiodateien im WAV-Format, 44,1 kHz, 16-bit linear.                                                                                                    |
| Error: 30 | Die Kapazität des internen Speichers ist ausgelastet.                                                                                                    |
| Error: 40 | Das FP-80 konnte die gleichzeitig empfangenen MIDI-Daten nicht korrekt verarbeiten. Verringern Sie die Menge der gleichzeitig an das FP-80 gesendeten MIDI-Daten.                                                                               |
| Error: 41 | Die MIDI-Verbindung wurde unterbrochen, entweder durch Ausschalten eines mit dem FP-80 verbundenen MIDI-Instrumentes oder durch Abziehen eines MIDI-Kabels. Überprüfen Sie die MIDI-Verbindungen und die MIDI-Kabel.                            |
| Error: 43 | Es ist ein MIDI-Übertragungsfehler aufgetreten. Überprüfen Sie das MIDI-Kabel und das angeschlossene MIDI-Gerät.                                                                                                    |
| Error: 46 | Der Zugriffspunkt wird nicht unterstützt. Verwenden Sie die WPA- oder WPA2-Authentifikation.                                                                                                    |
| Error: 51 | Es liegt möglicherweise ein Systemfehler vor. Wiederholen Sie den Vorgang. Falls sich das Problem nicht beheben lässt, wenden Sie sich an Ihren Roland-Vertragspartner oder an Ihr Roland Service Center.                                       |
| Error: 65 | Der USB MEMORY-Anschluss hatte eine Fehlfunktion. Vergewissern Sie sich, dass kein Problem bei dem USB-Speicher vorliegt, schalten Sie das<br>Instrument aus, und versuchen Sie es anschließend erneut (S. 13).                                 |

# Parameter, die in einer Registrierung gesichert werden

| <b>D</b>                    |                                                              | <i>a</i> :: |
|-----------------------------|--------------------------------------------------------------|-------------|
| Parameter                   | Beschreibung                                                 | Seite       |
|                             | Der ausgewählte Klang                                        | S. 14       |
|                             | Dual-Modus ein/aus                                           | S. 14       |
|                             | Tone 1/Tone 2 (Dual-Modus)                                   | S. 14       |
| -                           | Split-Modus ein/aus                                          | S. 15       |
|                             | Tone links/Tone rechts (Split-Modus)                         | S. 15       |
|                             | Splitpunkt                                                   | S. 15       |
| -                           | Transponierung ein/aus, Transponier-<br>wert, Transpose Mode | S. 19       |
| -                           | Ambience ein/aus, Ambience-<br>Lautstärke                    | S. 17       |
| -                           | Lautstärke-Balance von Tastaturspiel<br>und Begleitung       | S. 8        |
| -                           | Geschwindigkeit des Rotary-Effektes<br>(für Orgelklänge)     | S. 14       |
| Modulation Speed            | Modulations-Geschwindigkeit                                  | S. 14       |
| Key Touch                   | Key Touch                                                    | S. 18       |
| Rhythm                      | Rhythmus-Einstellungen                                       | S. 20       |
| Edit Tone Wheel             | Einstellungen für die Tone Wheel<br>Organ-Klänge             | S. 32       |
| Dual Balance                | Dual Balance                                                 | S. 44       |
| Split Balance               | Split Balance                                                | S. 45       |
| Audio Transpose             | Audio Transpose                                              | S. 25       |
| Transpose Mode              | Transpose Mode                                               | S. 44       |
| Octave Shift                | Octave Shift                                                 | S. 45       |
| Damper Pedal Part           | Einstellung für den Damper Pedal-Part                        | S. 45       |
| Center Pedal Part           | Einstellung für den Center Pedal-Part                        | S. 46       |
| Center Pedal Func           | Funktion des mittleren Pedals                                | S. 46       |
| Left Pedal Part             | Einstellung für den Left Pedal-Part                          | S. 46       |
| Left Pedal Func             | Funktion des linken Pedals                                   | S. 46       |
| MIDI Transmit Ch.           | MIDI-Sendekanal                                              | S. 48       |
| Regist. Tx Ch.              |                                                              |             |
| Regist. PC                  |                                                              | S. 47       |
| Regist. Bank MSB            | Bank/Programmwechsel-Daten                                   |             |
| Regist. Bank LSB            |                                                              |             |
| Split On Chord<br>Recognize | Akkorderkennung im Split-Modus                               | S. 45       |
| Chord Prog. Root            | Grundton für die Akkordfolge                                 | S. 45       |
| Mic Ambience                | Mic Ambience                                                 | S. 35       |
| _                           | Harmony On/off                                               | S. 34       |
| Harmony Type                | Harmony Type                                                 | S. 35       |
| Harmony Level               | Harmony-Lautstärke                                           | S. 34       |
|                             | 1                                                            |             |

# M Parameter, die über das MEMORY Backup gesichert werden

| Parameter              | Beschreibung                                      | Seite |
|------------------------|---------------------------------------------------|-------|
| Piano Designer         | Piano Designer                                    | S. 31 |
| Master Tuning          | Master Tuning                                     | S. 44 |
| Temperament            | Temperament                                       | S. 44 |
| Temperament Key        | Temperament Key                                   | S. 44 |
| Equalizer              | Equalizer ein/aus und Equalizer-<br>Einstellungen | S. 17 |
| Visual Control Channel | Visual Control Channel                            | S. 49 |

# Einstellungen, die sofort gesichert werden

| Parameter        | Beschreibung               | Seite |
|------------------|----------------------------|-------|
| USB Driver       | USB Treiber-Einstellung    | S. 49 |
| USB MEMORY Mode  | USB-Speicher-Einstellung   | S. 49 |
| Display Contrast | Kontrast des Displays      | S. 40 |
| Auto Off         | Auto Off-Einstellung       | S. 40 |
| Wireless         | Wireless LAN-Einstellungen | S. 50 |

# Liste der Klänge

# PIANO

| Nr. | Tone-Name    |
|-----|--------------|
| 1   | ConcertPiano |
| 2   | BalladePiano |
| 3   | Bright Piano |
| 4   | Dreamy Piano |
| 5   | Piano + EP   |
| 6   | Piano + Str. |
| 7   | Piano + Pad  |
| 8   | Piano+Choir  |
| 9   | MagicalPiano |
| 10  | Comp Piano   |
| 11  | Rock Piano   |
| 12  | RagtimePiano |
| 13  | Harpsichord  |
| 14  | Coupled Hps. |

# E. PIANO

| Nr. | Tone-Name    |
|-----|--------------|
| 1   | Trem. TineEP |
| 2   | ChorusTineEP |
| 3   | PhaserTineEP |
| 4   | Tine EP      |
| 5   | Vib. ReedEP  |
| 6   | DrivenReedEP |
| 7   | RotaryReedEP |
| 8   | Reed EP      |
| 9   | Twinkling EP |
| 10  | Bright FM EP |
| 11  | Woody FM EP  |
| 12  | FM E.Piano   |
| 13  | Pop E.Piano  |
| 14  | E.Grand      |
| 15  | Clav.        |
| 16  | Wah Clav.    |
| 17  | Phaser Clav. |
| 18  | Vibraphone   |
| 19  | Marimba      |
| 20  | Celesta      |
| 21  | Mallet Isle  |
| 22  | Morning Lite |
| 23  | Fantasia     |
| 24  | EP Belle     |
| 25  | Ballad Bells |

# STRINGS

| Nr. | Tone-Name    |
|-----|--------------|
| 1   | SymphonicStr |
| 2   | Rich Strings |
| 3   | OrchestraStr |
| 4   | Velo Strings |
| 5   | DecayStrings |
| 6   | Syn.Strings1 |
| 7   | Syn.Strings2 |
| 8   | Soft Pad     |
| 9   | Glass Pad    |
| 10  | Silky Way    |
| 11  | Lunar Strngs |
| 12  | Dcy ChoirPad |
| 13  | Orchestra    |
| 14  | OrchestraBrs |
| 15  | Harp         |
| 16  | Violin       |
| 17  | Cello        |
| 18  | PizzicatoStr |

# ORGAN

| Nr. | Tone-Name    |
|-----|--------------|
| 1   | TW-Organ 1   |
| 2   | TW-Organ 2   |
| 3   | TW-Organ 3   |
| 4   | TW-Organ 4   |
| 5   | TW-Organ 5   |
| 6   | TW-Organ 6   |
| 7   | Combo Jz.Org |
| 8   | Ballad Organ |
| 9   | Gospel Spin  |
| 10  | Full Stops   |
| 11  | Mellow Bars  |
| 12  | Light Organ  |
| 13  | Lower Organ  |
| 14  | Purple Spin  |
| 15  | '60s Organ   |
| 16  | ChurchOrgan1 |
| 17  | ChurchOrgan2 |
| 18  | Nason flt 8' |
| 19  | Accordion    |
|     |              |

### **OTHER**

| _ |   |   | _ |   |   |   |   |  |  |  |   |   |   |   |   |   |   |
|---|---|---|---|---|---|---|---|--|--|--|---|---|---|---|---|---|---|
| ۰ | • | ۰ | • | • | • | • | • |  |  |  | • | • | • | • | • | • | ۲ |

| Nr.    | Tone-Name    |
|--------|--------------|
| 1      | SymphonicCho |
| 2      | Aerial Choir |
| 3      | Jazz Scat    |
| 4      | Female Aahs  |
| 5      | Angels Choir |
| 6      | Beauty Vox   |
| 7      | Male Aahs    |
| 8      | Harpvox      |
| 9      | Decay Choir  |
| 10     | Trance Synth |
| 11     | Jump Brass   |
| 12     | Africa Brass |
| 13     | SynthPhrase1 |
| 14     | SynthPhrase2 |
| 15     | Nylon-str.Gt |
| 16     | Steel-str.Gt |
| 17     | Clean Guitar |
| 18     | Jazz Guitar  |
| 19     | Overdrive Gt |
| 20     | AcousticBass |
| 21     | A.Bass+Cymbl |
| 22     | FingeredBass |
| 23     | FretlessBass |
| 24     | Slap Bass    |
| 25     | Synth Bass   |
| 26     | Thum Voice   |
| 27     | Alto Sax     |
| 28     | Tenor Sax    |
| 29     | BrassSection |
| 30     | Flute        |
| 31     | ChamberWinds |
| 32–296 | GM2          |

# Liste der internen Songs

| Nr. | Song-Name                                                |   | Komponist                                                        |
|-----|----------------------------------------------------------|---|------------------------------------------------------------------|
| 1   | Midsummer                                                | * | Masashi Hirashita                                                |
| 2   | The Nutcracker "Waltz of the Flowers" (Jazz Arrangement) | * | Peter Ilyich Tchaikovsky, Arranged by Masashi Hirashita          |
| 3   | The Marriage of Figaro "Overture"                        |   | Wolfgang Amadeus Mozart                                          |
| 4   | Floral Pursuits                                          | * | Léo Delibes, Arranged by John Maul                               |
| 5   | Swan-derful Samba                                        | * | Peter Ilyich Tchaikovsky, Arranged by John Maul                  |
| 6   | My Pleasure                                              | * | Masashi Hirashita                                                |
| 7   | Barcarolle                                               |   | Fryderyk Franciszek Chopin                                       |
| 8   | Zhavoronok                                               |   | Mikhail Ivanovich Glinka, Arranged by Mily Alexeyevich Balakirev |
| 9   | Valse, op.34-1                                           |   | Fryderyk Franciszek Chopin                                       |
| 10  | Polonaise op.53                                          |   | Fryderyk Franciszek Chopin                                       |
| 11  | Nocturne No.20                                           |   | Fryderyk Franciszek Chopin                                       |
| 12  | Die Forelle                                              |   | Franz Peter Schubert, Arranged by Franz Liszt                    |
| 13  | Reflets dans l'Eau                                       |   | Claude Achille Debussy                                           |
| 14  | La Fille aux Cheveux de Lin                              |   | Claude Achille Debussy                                           |
| 15  | La Campanella                                            |   | Franz Liszt                                                      |
| 16  | Scherzo No.2                                             |   | Fryderyk Franciszek Chopin                                       |
| 17  | Liebesträume 3                                           |   | Franz Liszt                                                      |
| 18  | Étude, op.10-3                                           |   | Fryderyk Franciszek Chopin                                       |
| 19  | Je te veux                                               |   | Erik Satie                                                       |
| 20  | Fantaisie-Impromptu                                      |   | Fryderyk Franciszek Chopin                                       |
| 21  | Clair de Lune                                            |   | Claude Achille Debussy                                           |
| 22  | Nocturne No.2                                            |   | Fryderyk Franciszek Chopin                                       |
| 23  | Für Elise                                                |   | Ludwig van Beethoven                                             |
| 24  | Late Night Chopin                                        | * | Fryderyk Franciszek Chopin, Arranged by John Maul                |
| 25  | Fly Free                                                 | * | John Maul                                                        |
| 26  | L'éveil de l'amour                                       | * | Masashi Hirashita                                                |
| 27  | Wedding Song                                             | * | John Maul                                                        |
| 28  | Yesterday's Dream                                        | * | John Maul                                                        |
| 29  | Windy Afternoon                                          | * | Masashi Hirashita                                                |
| 30  | Scrambled Egg                                            | * | Masashi Hirashita                                                |

\* Das Copyright der mit dem Symbol "\*" gekennzeichneten Songs liegt bei Roland Corporation.

\* Die Spieldaten der Demo Songs werden nicht über MIDI OUT bzw. den USB COMPUTER-Anschluss ausgegeben.

\* Alle Rechte vorbehalten. Bitte beachten Sie die gesetzlichen Copyright-Vorschriften.

# Pop Rock

| No. | Rhythm name    |
|-----|----------------|
| 1   | GoldMediumBeat |
| 2   | Frank's Way    |
| 3   | Easy Ballad    |
| 4   | Sky Beat       |
| 5   | Home Beat      |
| 6   | AcousticBallad |
| 7   | Gold Slow Beat |
| 8   | Blue Pop       |
| 9   | Jessie Beat    |
| 10  | Gold Beat      |
| 11  | US Shuffle     |
| 12  | Strummin'Pop   |
| 13  | Amazing Gospel |
| 14  | 6_8 Ballad     |
| 15  | Love SI Rock   |
| 16  | Unplugged Pop  |
| 17  | Unplugged Bld  |
| 18  | Cool Live Band |
| 19  | Acoustic Pop   |
| 20  | Spring Rock    |
| 21  | Joe's Rock     |
| 22  | Breaky Rock    |
| 23  | Electro Rock   |

# Disco Dance

| No. | Rhythm name   |
|-----|---------------|
| 24  | Seventies     |
| 25  | Edge Disco    |
| 26  | Volare Gipsy  |
| 27  | Jamiro Dance  |
| 28  | Gold Disco    |
| 29  | Survive Disco |
| 30  | Dancin'       |
| 31  | Hitmix        |
| 32  | Club House    |
| 33  | Hard Techno   |
| 34  | Baby Beat     |
| 35  | Breath Rap    |
| 36  | Now Hip Hop   |

# Jazz Blues

| No. | Rhythm name   |
|-----|---------------|
| 37  | OrganJazzFast |
| 38  | BlueEyesBand  |
| 39  | OrganSwingMed |
| 40  | Gold Swing    |
| 41  | MidngtSlSwing |
| 42  | Big Band Slow |
| 43  | Big Band Med  |
| 44  | Swing Medium  |
| 45  | JzGuitarSwing |
| 46  | Slow Jz Waltz |
| 47  | Cool Soul     |
| 48  | Soul          |
| 49  | Cool Blues    |
| 50  | Go! Rock'N    |
| 51  | Blue Boogie   |
| 52  | Rock'N Slow   |

# Tradit World2

| No. | Rhythm name    |
|-----|----------------|
| 76  | Country Rock   |
| 77  | Love Reggae    |
| 78  | Country Flyer  |
| 79  | Gospel Shuffle |
| 80  | Ska            |
| 81  | Southern Twang |
| 82  | StmtrnCountr   |
| 83  | Posaunenpolka  |
| 84  | Posaunenwalzer |
| 85  | Country Ballad |
| 86  | Country Beat   |
| 87  | Country Pop    |
| 88  | 6_8 March      |
| 89  | US March       |
| 90  | OrchstralWaltz |

# Ball Room

| No   | Phythm name     |
|------|-----------------|
| 110. | - Anythin name  |
| 53   | It Valzer       |
| 54   | Gold Wien Waltz |
| 55   | Gold Slow Waltz |
| 56   | Moon Waltz      |
| 57   | Polca Disco     |
| 58   | Gold Tango      |
| 59   | Gold Foxtrot    |
| 60   | Quick Step      |
| 61   | Gold Rhumba     |
| 62   | Beguine         |
| 63   | Gold Cha Cha    |
| 64   | Go! Twist       |
| 65   | Gold Samba      |
| 66   | Gold Bossa      |

. . . . . . . . . . . . .

# Latin World1

| • • | ۰ | • | • | • | • | • | • | ۰ | • | ۰ | ۰ | • | ۰ | ۰ | • | • | ۰ | • | • | ۰ | • | • | 0 |
|-----|---|---|---|---|---|---|---|---|---|---|---|---|---|---|---|---|---|---|---|---|---|---|---|
|-----|---|---|---|---|---|---|---|---|---|---|---|---|---|---|---|---|---|---|---|---|---|---|---|

| No. | Rhythm name    |
|-----|----------------|
| 67  | That's Mambo   |
| 68  | OrchstChaCha   |
| 69  | Go!Salsa       |
| 70  | Cuba Salsa     |
| 71  | Acoustic Samba |
| 72  | Jazz Bossa     |
| 73  | Fast Bossa     |
| 74  | Pop Reggae Br  |
| 75  | Samba          |

# Liste der Akkorde

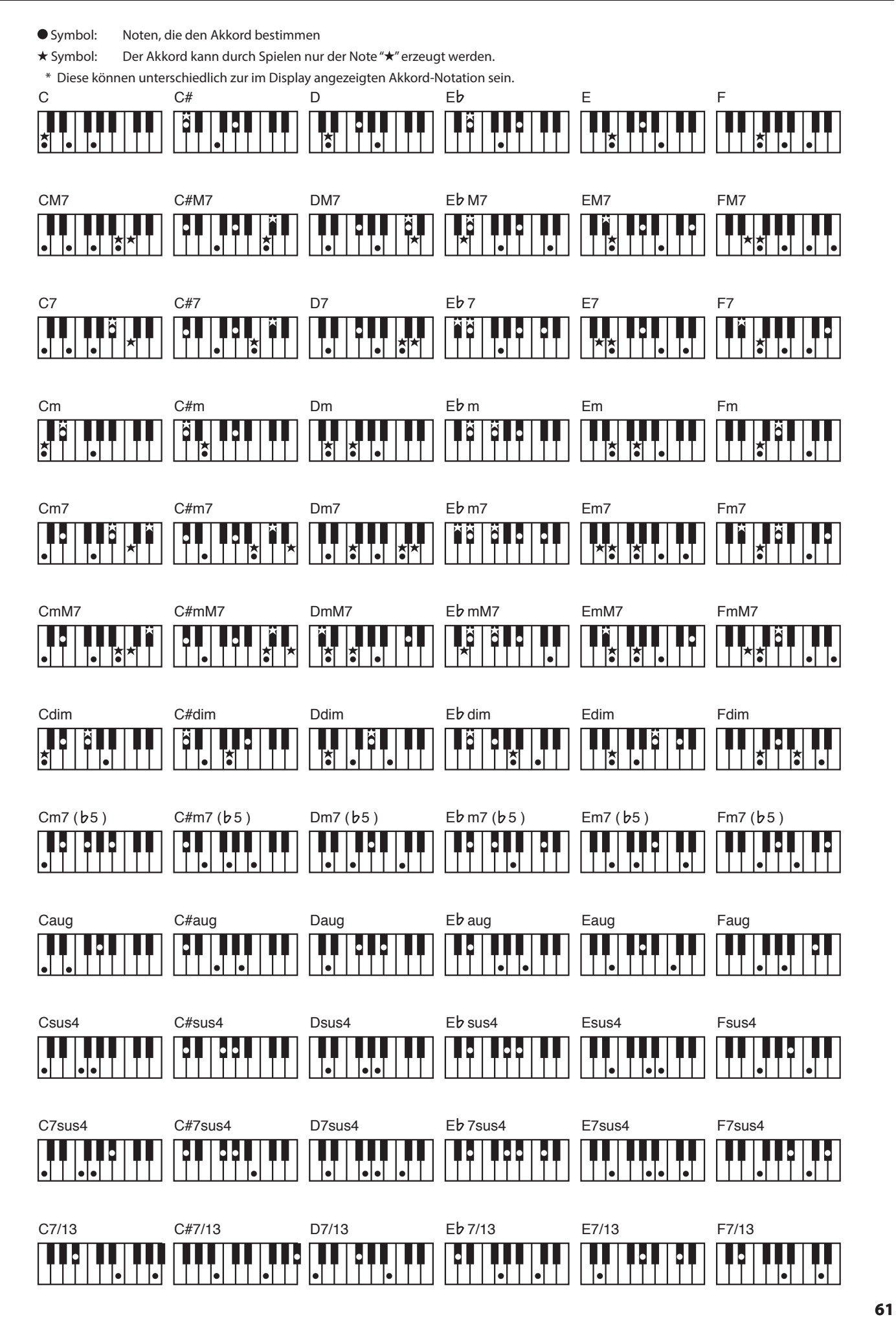

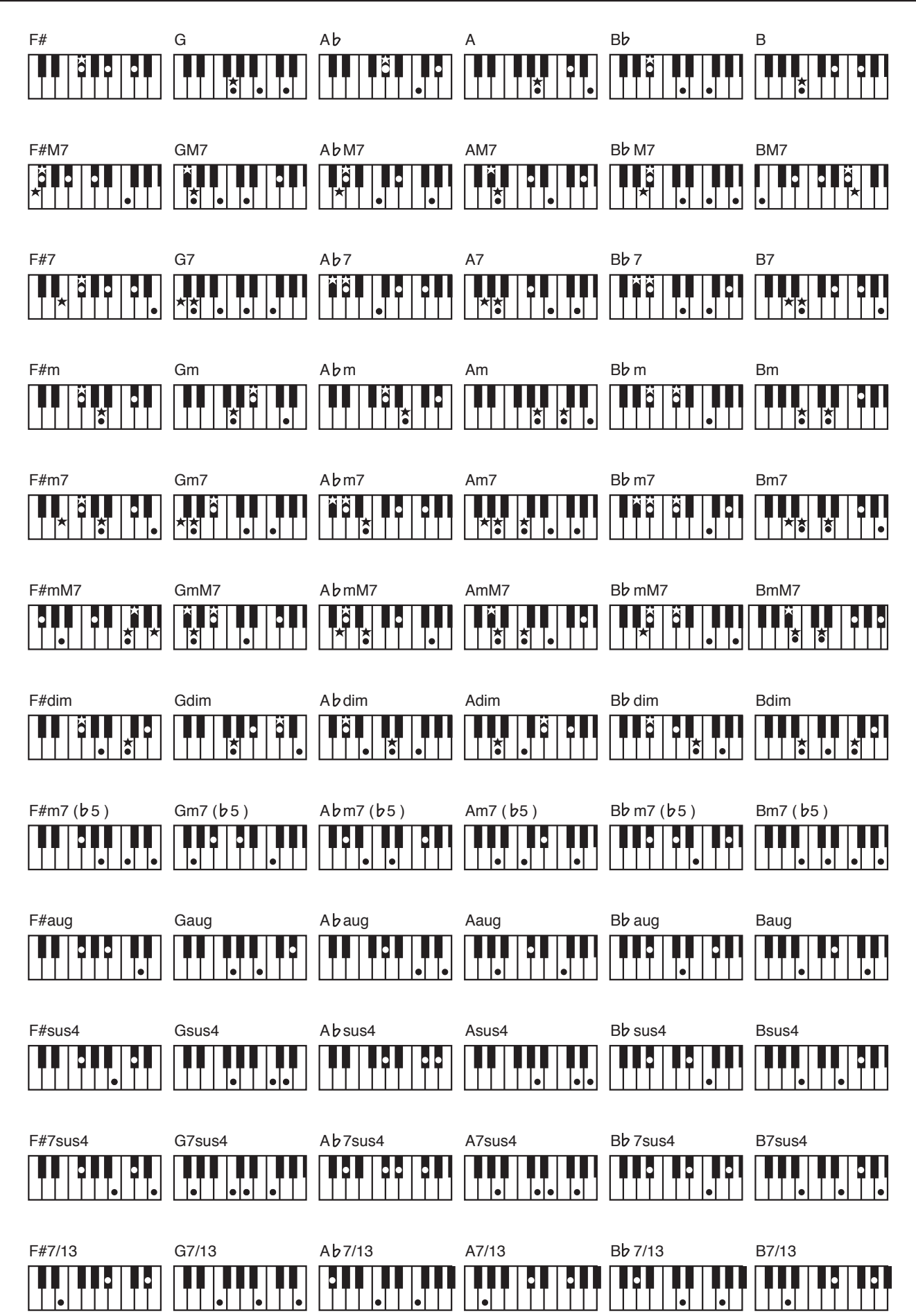

\* Diese können unterschiedlich zur im Display angezeigten Akkord-Notation sein.

|          |                    | Akkordfolge in Finheiten von Takten |          |          |          |        |            |          |               |     |               |      |          |       |    |       |          |
|----------|--------------------|-------------------------------------|----------|----------|----------|--------|------------|----------|---------------|-----|---------------|------|----------|-------|----|-------|----------|
| Nr.      | Begleit-Pattern    | 1                                   | 2        | 3        | 4        | 5      | 6          | 7        | 8             | 9   | 10            | 11   | 12       | 13    | 14 | 15    | 16       |
| 1        | Original/Variation |                                     | -<br>Am  | Dm7      | G7       | C C    | Am         | Dm7      | 67            | -   |               |      |          |       |    |       |          |
| 2        | Original/Variation | Am                                  | G        | F        | 67<br>F7 | Am     | G          | F        | E7            |     |               |      |          |       |    |       |          |
| 3        | Original/Variation | CM7                                 | Am7      | Dm7      | <br>G7   | CM7    | Am7        | Dm7      | <br>G7        |     |               |      |          |       |    |       |          |
| 4        | Original/Variation | Dm7                                 | G7       | CM7      | Am7      | Dm7    | G7         | CM7      | A7            |     |               |      |          |       |    |       |          |
| 5        | Original/Variation | С                                   | Bm7      | Em7      | Am       | F      | G          | Csus4    | с             |     |               |      |          |       |    |       |          |
| 6        | Original/Variation | Dm7                                 | G7       | CM7      | FM7      | Bm725  | E7         | Am7      | A7            |     |               |      |          |       |    |       |          |
| 7        | Original/Variation | 67                                  | E7       | 67       |          | E7     |            | 67       |               | 67  | E7            | 67   | 67       |       |    |       |          |
| ,        | Original/Variation | CM7                                 | 17       | Cdim     | -        | Dm0    |            | CM7      | Dm0           | CM7 |               | Cdim | - C/     | Dm0   | 67 | CM7   | _        |
| <u> </u> |                    |                                     |          |          |          | Dillig |            |          | Dilla         |     |               | Caim |          | DIII9 | 67 | CIVI7 |          |
| 9        | Original/Variation | C                                   |          | Am7      |          | Dm7    | -          | G/sus4   |               |     |               |      |          |       |    |       |          |
| 0        | Original/Variation | С                                   | C/B      | Am       | Am/G     | F      | G          | С        | →             |     |               |      |          |       |    |       |          |
| 1        | Original           | C                                   | C7sus4   | F        | B⊳7sus4  | C      | C7sus4     | F        | Fm6           |     |               |      |          |       |    |       |          |
|          | Variation          | Am                                  | E7       | C7       | F        | Fm6    | Em7        | F        | G             |     |               |      |          |       |    |       |          |
| 2        | Original           | Dm                                  | G7       | C        | A7       | Dm     | G7         | Am       | D7            |     |               |      |          |       |    |       |          |
| -        | Variation          | F                                   | G        | C        | C7sus4   | F      | G          | Am       | A7            |     |               |      |          |       |    |       |          |
| 2        | Original           | Am                                  | →        | G        | Am       | _→     | →          | F        | D             |     |               |      |          |       |    |       |          |
| _        | Variation          | D                                   | _ →      | С        | D        |        | →          | F        | G             |     |               |      |          |       |    |       |          |
|          | Original           | С                                   |          | E∳7      | F7       | С      | ->         | E∳7      | в⊧            |     |               |      |          |       |    |       |          |
| 4        | Variation          | C7sus4                              | C7       | B>7sus4  | B∳7      | C7sus4 | C7         | Ab7sus4  | Bb7sus4       | İ   |               |      | İ        |       |    | İ     |          |
|          | Original           | Am                                  | →        | D        |          | Am     |            | G        | →             |     |               |      |          |       |    |       | <u> </u> |
| 5        | Variation          | ,                                   |          |          |          | ,      |            |          | с.<br>С       |     |               |      |          |       |    |       |          |
|          |                    |                                     |          | RÞ.      |          |        |            | EÞ .     | 9             |     |               |      |          |       |    |       |          |
| 6        | Original           | F                                   | <b>→</b> | B♭       | <b>→</b> | F      | <b>→</b>   | B♭       | <b>→</b>      |     |               |      |          |       |    |       |          |
|          | Variation          | Dm                                  | C        | Dm       | C        | B♭     | _ →        | Gm       | C             |     |               |      |          |       |    |       |          |
| -        | Original           | С                                   | Gm7      | FM7      | B∳7      | С      | Gm7        | F        | F/G           |     |               |      |          |       |    |       |          |
| /        | Variation          | FM9                                 | F/G      | С        | Am7      | FM9    | F/G        | B♭7      | F/G           |     |               |      |          |       |    |       |          |
|          | Original           | с                                   | B.       | с        | Gm7      | с      | R.         | с        | Gm7           |     |               |      |          |       |    |       |          |
| 8        | Variation          | C                                   | 67       | 6        | 67       | C      | 67         | 6        |               |     |               |      |          |       |    |       |          |
|          | Quining            |                                     | 07       | C Dru 7  | 67       | C      | G/         | Dur 7    | BÞ            |     |               |      |          |       |    |       |          |
| 9        |                    |                                     | Am7      | Dm7      | G/       | C      | Am/        | Dm7      | G/            |     |               |      |          |       |    |       |          |
|          | Variation          | FM7                                 |          | CM7      | Am/      | FM17   | Fm/        | F/G      |               |     |               |      |          |       |    |       |          |
| 0        | Original           | Am7                                 | D7       | Am7      | D7       | Am7    | D7         | Am7      | F/G           |     |               |      |          |       |    |       |          |
|          | Variation          | C                                   | →<br>    | Am7      | →<br>    | C      | _→         | F/G      | _ →           |     |               |      |          |       |    |       |          |
| 21       | Original           | CM9                                 | A♭M7     | CM9      | A♭M7     | CM9    | A♭M7       | FM9      | F/G           |     |               |      |          |       |    |       |          |
|          | Variation          | A∳M9                                | →        | 8∳9      | →        | A∳M9   | _ <b>→</b> | B∳9      | →             |     |               |      |          |       |    |       |          |
|          | Original           | CM9                                 | →        | Am9      | <b>→</b> | CM9    | <b>→</b>   | Am9      | <b>→</b>      | FM9 | →             | G6   | →        |       |    |       |          |
| 22       | Variation          | FM9                                 | G6       | FM9      | G6       | FM9    | G6         | FM9      | G6            | CM9 | $\rightarrow$ | F/G  | →        |       |    |       |          |
|          | Original           | С                                   | →        | FM7      | →        | С      | <b>→</b>   | F/G      | →             |     |               |      |          |       |    |       |          |
| 23       | Variation          | Dm7                                 | G7       | С        | Am7      | Dm7    | G7         | С        | →             |     |               |      |          |       |    |       |          |
|          | Original           | с                                   |          | G        |          | G7     | _ <b>→</b> | с        | C7            | F   | →             | с    | Am7      | Dm7   | G  | с     | C7       |
| 24       | Variation          | FM7                                 |          | G        |          | FM7    | →          | G        | →             | FM7 | →             | G    | G7       | С     | →  | _→    | F/G      |
|          | Original           | Am7                                 | D7       | Am7      | D7       | Gm7    | 67         | Gm7      | Ezto          | · · |               |      |          |       |    |       |          |
| 25       |                    |                                     |          |          |          | 5      |            |          | E/#9          |     |               |      |          |       |    |       |          |
|          | variation          | Am7                                 | D7sus4   | Am7      | D7       | FM7    | E7#9       | Am7      | B♭M7          |     |               |      |          |       |    |       |          |
| 26       | Original           | CM7                                 | <b>→</b> | Am7      | <b>→</b> | Dm7    | _→         | G7       | <b>→</b>      |     |               |      |          |       |    |       |          |
|          | Variation          | С                                   | →        | F        | <b>→</b> | Dm     | _ →        | G        | →             | С   | →             | F    | →        | G     | →  | С     | →        |
| 27       | Original           | С                                   | Am       | C        | Am       | C      | Am         | F        | G             |     |               |      |          |       |    |       |          |
|          | Variation          | С                                   | G        | F        | G        | С      | G          | F        | G7            |     |               |      |          |       |    |       |          |
| 20       | Original           | с                                   | →        | →        | _ →      | F7sus4 | F7         | G7sus4   | G7            |     |               |      |          |       |    |       |          |
|          | Variation          | FM7                                 | G7       | С        | →        | FM7    | G7         | С        | $\rightarrow$ |     |               |      |          |       |    |       |          |
| -        | Original           | с                                   | →        | G        | <b>→</b> | с      | →          | G        | <b>→</b>      |     |               |      |          |       |    |       |          |
| 9        | Variation          | F                                   | Am       | G7       | Dm7      | F      | Am7        | G7       | →             |     |               |      |          |       |    |       |          |
|          | Original           | с                                   |          | Fm7      |          | с      | C‡dim      | Dm7      | G7            |     |               |      |          |       |    |       |          |
| 0        | Variation          |                                     | _#       |          | ۸7       | 70     |            | 67       |               |     |               |      |          |       |    |       |          |
|          |                    | - F                                 | ⊦#dim    | 0,0      | A/       |        |            |          |               |     |               |      | -        |       |    |       |          |
| 1        | Original           | C                                   | <b>→</b> | <b>→</b> | <b>→</b> |        | _→         | <b>→</b> | <b>→</b>      | F   | C             | F    | С        | F     | C  | G7    | →        |
|          | Variation          | C                                   | <b>→</b> | <b>→</b> | <b>→</b> | _ →    | →          | C7       | <b>→</b>      | G   | _ →           | F7   | <b>→</b> | G7    | →  | F7    | G7       |
| 12       | Original           | С                                   | <b>→</b> | →        | <b>→</b> | F      | _→         | G        | _ →           |     |               |      |          |       |    |       |          |
| -        | Variation          | F                                   | →        | C        | →        | F      | →          | G        | →             |     |               |      |          |       |    |       |          |
|          | Original           | A7                                  | D7       | A7       | <b>→</b> | D7     | →          | A7       | →             | E7  | D7            | A7   | E7       |       |    |       |          |
| 5        | Variation          | С                                   | F        | С        | C7       | F7     | ->         | С        | A7            | D7  | G7            | С    | G7       |       |    |       |          |
|          | Original           | F                                   | C7       | Am7      | C7       | F7     | B∳7        | F/C      | C7            |     |               |      |          |       |    |       |          |
| 34       | Variation          | A7                                  |          | D7       |          | G7     |            | C7       |               |     |               |      |          |       |    |       |          |
|          |                    | 1                                   | 1        |          | 1        |        |            |          | 1             | 1   | 1             | 1    | 1        | 1     | 1  | 1     |          |

Nr. 1-10 sind Basis-Akkordfolgen, passend zu den Rhythmen 11-90.

# Liste der Akkordfolgen (Chord Pattern)

|     |                    | Akkordfolge in Einheiten von Takten |                      |        |          |                   |                  |        |          |          |          |     |          |       |     |     |          |
|-----|--------------------|-------------------------------------|----------------------|--------|----------|-------------------|------------------|--------|----------|----------|----------|-----|----------|-------|-----|-----|----------|
| Nr. | Begleit-Pattern    | 1                                   | 2                    | 3      | 4        | 5                 | 6                | 7      | 8        | 9        | 10       | 11  | 12       | 13    | 14  | 15  | 16       |
|     | Original           | C6                                  | _→                   | Dm7    | G7       | Dm7               | G7               | C6     |          | Am       | Am9      | Dm7 | <b>→</b> | G(11) | _→  | C6  | F/G      |
| 35  | Variation          | C6                                  | →                    | Dm7    | G7       | Dm7               | G7               | C6     |          | Am       | Abaug    | Dm7 | →        | G(11) | →   | C6  | C6       |
|     | Original           | С                                   | →                    |        | C7       | F                 | →                | с      |          | G7       | F7       | с   | G7       |       |     |     |          |
| 36  | Variation          | C                                   | F                    | с      | C7       | F7                | _→               | c      | A7       | D7       | G7       | С   | G7       |       |     |     |          |
|     | Original           | с                                   | →                    | F      | _→       | с                 | _→               | F      | →        |          |          |     |          |       |     |     |          |
| 37  | Variation          | Em7                                 | A.760                | Dm7    | 67       | Em7               | Ctiding          | Dm7    | 67       |          |          |     |          |       |     |     |          |
|     | Original           | CMO                                 | A703                 | E/G    |          | CMO               | Craim            | EMO    | E/G      |          |          |     |          |       |     |     |          |
| 38  | Verietier          | CIVI3                               | Г/С                  | F/G    | A        |                   |                  | CM7    | F/G      |          |          |     |          |       |     |     |          |
|     | Quining            | FINIS                               | F/G                  | CM9    | Allig    | Dm7»5             | G799             | Cm7    | F/G      |          |          |     |          |       |     |     |          |
| 39  | Variation          |                                     |                      | Gm7    |          |                   | 67               | Gm7    | F/G      |          |          |     |          |       |     |     |          |
|     | Quining            | F<br>CM7                            | G/                   | Dru 7  | 67       | F<br>CM7          | - G7             | AIII   | F/G      |          |          |     |          |       |     |     |          |
| 40  | Original           | СМ7                                 | C₩dim                | Dm7    | G/       | CM7               | C₩dim            | Dm7    | G/       |          |          |     |          |       |     |     |          |
|     | Variation          | FM7                                 | G7                   | CM7    | →<br>    | FM7               | G7               | С      | C7       |          |          |     |          |       |     |     |          |
| 41  | Original           | Cm7                                 | Fm7                  | Cm7    | Fm7      | Cm7               | Fm7              | Cm7    | Fm7      |          |          |     |          |       |     |     |          |
|     | Variation          | Ddim                                | G7♭9                 | Ddim   | G7∳9     | Ddim              | G7♭9             | Ddim   | G7♭9     |          |          |     |          |       |     |     |          |
| 42  | Original           | Gm                                  | →                    | Am7♭5  | D7       | Gm                | →                | Am7∳5  | D7       |          |          |     |          |       |     |     |          |
|     | Variation          | E♭6                                 | D7                   | Gm7    | C7       | E∳M7              | D7               | Gm     | Gm       |          |          |     |          |       |     |     |          |
| 43  | Original           | С                                   | Dm                   | Dm7/G  | С        | F                 | Em7              | E♭     | D        |          |          |     |          |       |     |     |          |
|     | Variation          | с                                   | Bm7                  | Em9    | A7       | Am                | D7               | Dm9    | G7sus4   |          |          |     |          |       |     |     |          |
| 44  | Original           | С                                   | Am                   | F      | G        | с                 | Am               | F      | G        |          |          |     |          |       |     |     |          |
|     | Variation          | F                                   | <b>→</b>             | Em     | <b>→</b> | Dm                | _→               | C      | -        | Em       | <b>→</b> | Am  | <b>→</b> | F     | →   | F/G | G7       |
| 45  | Original           | С                                   | G7                   | _→     | С        | _ <b>→</b>        | G7               | _→     | С        |          |          |     |          |       |     |     |          |
|     | Variation          | F                                   | С                    | G7     | C7       | F                 | С                | G7     | С        |          |          |     |          |       |     |     |          |
| 46  | Original           | Am                                  | E7                   | Am     | E7       | Am                | E7               | Dm7    | E7       |          |          |     |          |       |     |     |          |
|     | Variation          | Am                                  | E7                   | Am     | E7       | Dm7               | G7               | Bm7    | E7       |          |          |     |          |       |     |     |          |
| 47  | Original           | DM7                                 | →                    | CM7    | →        | F#m9              | F9               | Em9    | E∳9      |          |          |     |          |       |     |     |          |
| 47  | Variation          | DM7                                 | C#m7♭5               | Bm7    | Am7      | GM7               | Fm7∳5            | Em9    | A7       |          |          |     |          |       |     |     |          |
|     | Original           | С                                   | →                    | D6     | →        | Dm7               | G7               | С      |          |          |          |     |          |       |     |     |          |
| 48  | Variation          | F                                   | Fm                   | С      | →        | F                 | Fm               | G7sus4 | G7       |          |          |     |          |       |     |     |          |
|     | Original           | С                                   | →                    |        | →        |                   | →                | G      |          | G7       |          | G   | →        | G7    | →   | С   | →        |
| 49  | Variation          | С                                   | →                    | G7     | →        | →                 | →                | С      | ->       | +        |          | G7  | →        | Dm7   | G7  | С   | →        |
|     | Original           | С                                   | →                    | CM7    | →        | C7                | →                | F      | →        | →        | →        | CM7 | C#dim    | Dm7   | Fm  | С   | →        |
| 50  |                    |                                     | Endim                |        |          |                   |                  |        |          |          |          |     |          |       |     |     |          |
|     | Variation          | Dm                                  | (D <sup>#</sup> dim) | Em7    | A7       | Dm7               | G7               | C      | <b>→</b> |          |          |     |          |       |     |     |          |
|     | Original           | С                                   | G7                   | Aþ     | F        | с                 | G7               | Ab     | F        |          |          |     |          |       |     |     |          |
| 51  | Variation          | С                                   | G7                   | Eþ     | D7       | с                 | G7               | Eþ     | G7       |          |          |     |          |       |     |     |          |
|     | Original           | С                                   | _→                   | Am     | _→       | с                 | _ <b>→</b>       | Am     | _→       |          |          |     |          |       |     |     |          |
| 52  | Variation          | FM7                                 | C                    | FM7    | с        | Eb                | С                | G7     | _→       |          |          |     |          |       |     |     |          |
|     | Original           | Cm                                  | CmM7                 | Cm7    | E7       | Cm                | A - 7            | 67     | -        |          |          |     |          |       |     |     |          |
| 53  | Variation          | (m                                  | CmM7                 | (m7    | E7       |                   | 67               | (m)    |          |          |          |     |          |       |     |     |          |
|     | variation          | Cm                                  | Cmivi7               | Cm/    | F7       | A⊧7               | G7               | Cm     | F7       |          |          |     |          |       |     |     |          |
| 54  | Original           | D                                   | C/D                  | G/D    | Bb/D     | D<br>             | C/D              | G/D    | B♭/D     | <u> </u> |          |     |          |       |     |     |          |
|     | Variation          | F <sup>#</sup> m7                   | Bm                   | D      | C#7      | F <sup>‡</sup> m7 | Bm               | G      | A7       |          |          |     |          |       |     |     |          |
| 55  | Original           | C                                   | Cmaj7                | C6     | Cmaj7    | С                 | →                | Dm     | DmM7     | Dm       | DmM7     | Dm7 | DmM7     | Dm    | G   | C   | <b>→</b> |
|     | Variation          | Dm                                  | G                    | C      | _ →      | Dm                | G                | Am     | <b>→</b> | Dm       | G        | Am  | →        | Dm    | G   | C   | <b>→</b> |
|     | Original           | Fm7                                 | B <sub>b</sub> 7     | Fm7    | Bb7      | Fm7               | B <sub>6</sub> 7 | C#7    | C7       | Fm7      | B₀7      | Fm7 | R∳7      | Fm7   | B∳7 | C7  | Fm       |
| 56  |                    |                                     | 5,7                  |        |          |                   | 5,7              | (D♭7)  |          | ,        | 0,7      |     | 577      |       | 5,7 |     |          |
|     | Variation          | B∳m7                                | E∳7                  | Aþ     | C#(D♭)   | F#                | В                | Gm7♭5  | C7       |          |          |     |          |       |     |     |          |
| 57  | Original/Variation | F                                   | С                    | Dm     | В♭       | F                 | С                | Dm     | В♭       | F        | С        | Dm  | В♭       | F     | С   | Dm  | В♭       |
| 58  | Original/Variation | D                                   | A                    | A7     | D        | G                 | D                | А      | D        |          |          |     |          |       |     |     |          |
| 59  | Original/Variation | D                                   | →                    | Bm     | →        | G                 | А                | Bm     | →        |          |          |     |          |       |     |     |          |
| 60  | Original/Variation | Am                                  | E                    | G      | D        | F                 | С                | Dm     | E        | F        | С        | E7  | Am       | F     | С   | Dm  | E7       |
| 61  | Original/Variation | Am                                  | С                    | D      | F        | Am                | С                | E      | <b>→</b> | Am       | С        | D   | F        | Am    | E   | Am  | _→       |
| 62  | Original/Variation | F7                                  | →                    |        |          | В∳7               | _→               | F7     | →        | C7       | B∳7      | F7  | C7       |       |     |     |          |
| 63  | Original/Variation | G7                                  | C7                   | G7     |          | C7                | _→               | G7     | E7       | A7       | D7       | G7  | Daug     |       |     |     |          |
| 64  | Original/Variation | С                                   | F                    | С      | F        | G                 | С                | D7     | G7       |          |          |     |          |       |     |     |          |
| 65  | Original/Variation | Am                                  | G                    | F      | C/E      | Dm                | С                | В      | E7       |          |          |     |          |       |     |     |          |
| 66  | Original/Variation | F                                   | Gm7                  | C7     | Fmaj7    |                   |                  |        |          |          |          |     |          |       |     |     |          |
| 67  | Original/Variation | F7                                  | B∳7                  | F7     |          | B∳7               | →                | F7     | →        | C7       | B∳7      | F7  | C7       |       |     |     |          |
| 68  | Original/Variation | Fm7                                 | Bh7                  | Epmai7 | Abmai7   | Dm7               | G7               | Cm     | C7       |          | 5.7      |     | -        |       |     |     |          |
| 69  | Original/Variation | Cmai7                               |                      | D7     |          | Dm7               | <br>G7           | Cmai7  | G7       |          |          |     |          |       |     |     |          |
|     | 1                  |                                     | 1                    | ·      | 1        |                   |                  |        |          | 1        | 1        | 1   | 1        | 1     | 1   | 1   | 1        |

# Liste der Akkordfolgen (Chord Pattern)

| Nir  | Roglait Pattorn    |        |        |        |          |                   |          | Akkordfo | lge in Eiı | nheiten vo      | on Takte | n        |          |       |          |     |    |
|------|--------------------|--------|--------|--------|----------|-------------------|----------|----------|------------|-----------------|----------|----------|----------|-------|----------|-----|----|
| INF. | begien-Pattern     | 1      | 2      | 3      | 4        | 5                 | 6        | 7        | 8          | 9               | 10       | 11       | 12       | 13    | 14       | 15  | 16 |
| 70   | Original/Variation | Fmaj7  | B∳maj7 | Am7    | D7       | Gm7               | Am7      | B∳m7     | E∳7        |                 |          |          |          |       |          |     |    |
| 71   | Original/Variation | Cm     | →      | →      | Fm       | <b>→</b>          | Cm       | Gm       | Cm         |                 |          |          |          |       |          |     |    |
| 72   | Original/Variation | Fmaj7  | →      | G7     | <b>→</b> | Gm7               | C7       | Fmaj7    | C7         |                 |          |          |          |       |          |     |    |
| 73   | Original/Variation | D      | A      | A7     | D7       | G                 | D        | E7       | A7         |                 |          |          |          |       |          |     |    |
| 74   | Original/Variation | Cm7    | Gm7    |        |          |                   |          |          |            |                 |          |          |          |       |          |     |    |
| 75   | Original/Variation | A      | D      | E7     | A        |                   |          |          |            |                 |          |          |          |       |          |     |    |
| 76   | Original/Variation | G      | Gmaj7  | G7     | С        | Cm                | G        | A7       | D7         |                 |          |          |          |       |          |     |    |
| 77   | Original/Variation | F7     | →      | →      | <b>→</b> | B∳7               | <b>→</b> | F7       | →          | C7              | B∳7      | F7       | C7       |       |          |     |    |
| 78   | Original/Variation | F      | В♭     | Am     | Dm       | в♭                | Am       | Gm       | C7         | F               | B♭       | Am       | Dm       | Gm    | C7       | F   | C7 |
| 79   | Original/Variation | D      | Dmaj7  | D7     | G        | Gm                | D        | E7       | A7         |                 |          |          |          |       |          |     |    |
| 80   | Original/Variation | Am     | Dm7    | Gm7    | C7       | A7/G              | D7/F#    | G7/F     | C7/E       | Am7∳5/E∳        | Dm7      | Gm7♭5/D♭ | C7       | Am7   | D7       | Gm7 | C7 |
|      | Original           | Cm7    | F7     | B∳maj7 | E∳maj7   | Am7∳5             | D7       | Gm       | →          |                 |          |          |          |       |          |     |    |
| 81   | Variation          | Am795  | D7     | Gm     |          | Cm7               | F7       | B∳maj7   | E∳maj7     | Am795           | D7       | Gm       | ->       | Am7∳5 | D7       | Gm  | →  |
| 82   | Original/Variation | F7     | B♭7    | F7     | →        | B∳7               | Bdim     | F7       | D7         | Gm7             | C7       | F7       | C7       |       |          |     |    |
|      | Original           | Fmaj7  |        | G7     | G7       | Gm7               | G∳7      | F        | G∳7        | Fmaj7           | <b>→</b> | G7       | <b>→</b> | Gm7   | G∳7      | F   | →  |
| 83   | Variation          | G∳maj7 | →      | B7     | →        | F <sup>#</sup> m7 | <b>→</b> | D7       | →          | Gm7             | →        | E∳7      | <b>→</b> | Am7   | D7       | Gm7 | C7 |
|      | Original           | С      | -      | Bm7    | E7       | A7                | <b>→</b> | Dm7      | Dm6        | Bm7∳5           | E7       | Am       | <b>→</b> | D7    | <b>→</b> | Dm7 | G7 |
| 84   | Variation          | С      | →      | Bm7    | E7       | A7                | <b>→</b> | Dm7      | Dm6        | F               | Fm7      | Cmaj7    | A7       | Dm795 | G7       | С   | G7 |
| 85   | Original/Variation | С      | G      | Am     | Em       | F                 | С        | F        | G          |                 |          |          |          |       |          |     |    |
| 86   | Original/Variation | С      | G/B    | Am     | Em/G     | F                 | C/E      | Dm       | G          |                 |          |          |          |       |          |     |    |
| 87   | Original/Variation | Fmaj7  | G7     | Em7    | Am       |                   |          |          |            |                 |          |          |          |       |          |     |    |
| 00   | Original           | Dm7    | G7     | Cmaj7  | Fmaj7    | Bm7∳5             | E7       | Am7      | E∳7        | Dm7             | G7       | Em7      | Am7      | Dm7   | G7       | Em7 | A7 |
| 88   | Variation          | Dm7    | G7     | Em7    | Am7      | Dm7               | G7       | Cmaj7    | Fmaj7      | F <b>#</b> m7♭5 | B7       | Em7      | A7       | Dm7   | A7       | Dm7 | G7 |
| 89   | Original/Variation | Cm7    | →      | Fm7    | →        | Dm795             | G7       | Cm7      | →          | E∳m7            | A∳7      | Dþ       | <b>→</b> | Dm795 | G7       | Cm7 | G7 |
|      | Original           | B∳m7∳5 | E∳7    | A∳m    | →        | B∳m7∳5            | E∳7      | A∳m      | →          |                 |          |          |          |       |          |     |    |
| 90   | Variation          | E∳7    |        | A∳m    | -        | E∳7               |          | A∳m      | →          |                 |          |          |          |       |          |     |    |

In der Werksvoreinstellungen sind die folgenden Vorschläge für Registrierungen einprogrammiert.

| Nr. | Registration-Name |
|-----|-------------------|
| 1-1 | Piano + Str.      |
| 1-2 | Piano+EPiano      |
| 1-3 | Gt + SoftPad      |
| 1-4 | Winds + Str.      |
| 1-5 | Lead + Pad        |
| 2-1 | DreamPno/Pad      |
| 2-2 | Vib. / BsCym      |
| 2-3 | Piano / Pad       |
| 2-4 | CleanGt / Bs      |
| 2-5 | Brass / E.Bs      |
| 3-1 | DanceSession      |
| 3-2 | Jazz Session      |
| 3-3 | R&B Session       |
| 3-4 | LatinSession      |
| 3-5 | Dance Sess 2      |
| 4-1 | JazzOrg Ses       |
| 4-2 | JazzPno Ses       |
| 4-3 | RockPno Ses       |
| 4-4 | BossaEP Ses       |
| 4-5 | '70sEP Ses        |
| 5-1 | FP REGIST.        |
| 5-2 | FP REGIST.        |
| 5-3 | FP REGIST.        |
| 5-4 | FP REGIST.        |
| 5-5 | FP REGIST.        |

### HINWEIS

Die Registrierungen 5-1 bis 5-5 sind neutral eingestellte Registrierungen, auf deren Basis Sie eigene Einstellungen vornehmen können.

### **Roland FP-80 Digital Piano**

| Klaviatur                                 |                                                                                                    |                      | Song Select, Play/Stop, Rec, Rewind, Fast-forward, Songanfang,                                                                                                    |  |  |  |  |
|-------------------------------------------|----------------------------------------------------------------------------------------------------|----------------------|----------------------------------------------------------------------------------------------------|--|--|--|--|
| Tastatur                                  | 88 Tasten (Ivory Feel-S Klaviatur mit Druckpunkt-Simulation)                                                                                                    | Controls             | vorheriger Song, nachfolgender Song, Tempo, All Songs Play,                                                                                                    |  |  |  |  |
| Anschlagempfindlich-                      | Key Touch: 100 Level, Fixed Touch                                                                                                    | Interner Speicher    |                                                                                                    |  |  |  |  |
| Ken                                       | Whole                                                                                                    | Save Format          | Standard MIDI Files (Format 0)                                                                                                    |  |  |  |  |
| Tastatur-Modus                            | Dual (Lautstärkeverhältnis einstellbar)                                                                                                    |                      | Registration Set-Daten (Roland Original-Format)                                                                                                    |  |  |  |  |
| 141                                       | Split (Splitpunkt und Lautstarkeverhaltnis einstellbar)                                                                                                    | Externer Speicher    |                                                                                                    |  |  |  |  |
| Klangerzeugung                            |                                                                                                    | Speichermedium       | USB Flash-Speicher                                                                                                    |  |  |  |  |
| Pianoklang                                | SuperNAIURAL Planoklang                                                                                                    | Abspielbares         | Standard MIDI Files (Format 0, 1)<br>Roland Original-Format (i-Format)                                                                                                    |  |  |  |  |
| MIDI-Format                               | kompatibel zu GM2/GS/XGlite                                                                                                    | Songformat           | Audiodaten (WAV-Format, 44,1 kHz, 16-bit linear)                                                                                                    |  |  |  |  |
| Max. Polyphonie                           | 128 Stimmen                                                                                                    |                      | Standard MIDI Files (Format 0)                                                                                                    |  |  |  |  |
| Tonor                                     | Grand Piano: 14 Tones<br>E. Piano: 25 Tones<br>Stringer, 18 Tones                                                                                                    | Speicherformat       | Audiodaten (WAV-Format, 44,1 kHz, 16-bit linear)<br>Registration Set-Daten (Roland Original-Format)                                                                                                    |  |  |  |  |
| Iones                                     | Organ: 19 Tones                                                                                                    | Andere Daten         |                                                                                                    |  |  |  |  |
|                                           | Other: 296 Tones (inkl. 8 Drum-Sets, 1 SFX-Set)                                                                                                    | Interne Songs        | 30 Songs                                                                                                    |  |  |  |  |
| Temperierungen                            | 8 Typen, auswählbare Tonart                                                                                                    | Registrierungen      | 25 (auch über Pedal umschaltbar)                                                                                                    |  |  |  |  |
| Stretched Tuning<br>(nur für Pianoklänge) | Preset<br>User (einstelbar pro Note: -50.0-+50.0 Cent)<br>Off                                                                                                    | Ausgangsleistung     | 7 W x 2<br>6 W x 2<br>101 dB                                                                                                    |  |  |  |  |
| Master Tuning                             | 415.3–466.2 Hz (einstellbar in 0,1 Hz-Schritten)                                                                                                    | Sound Pressure Level | * Dieser Wert wurde basierend auf Roland SPL-Technologie                                                                                                    |  |  |  |  |
| Transpose                                 | Key Transpose: -6-+5 (Halbtöne)<br>Playback Transpose: -6-+5 (Halbtöne)                                                                                                    |                      | gemessen.<br>(8 x 12 cm) x 2 (in Lautsprecherbox)                                                                                                    |  |  |  |  |
|                                           | Ambience (Off, 1–10)                                                                                                    |                      | (5 x 12 cm) x 2                                                                                                    |  |  |  |  |
|                                           | Equalizer (4-Band Digital Equalizer)                                                                                                    | Display              | Graphiktähiges LCD, 128 x 64 Punkte                                                                                                    |  |  |  |  |
|                                           | Piano Designer (nur für Pianoklänge):                                                                                                    | Kontrollelemente     | Volume-Regler, MIC VOLUME, [SPEAKER]-Schalter                                                                                                    |  |  |  |  |
| Effalta                                   | Cabinet Resonance (Off, 1–10)<br>Hammer Noise (-2–+2)<br>Damper Noise (0ff, 1–10)<br>Duplex Scale (Off, 1–10)<br>Damper Resonance (Off, 1–10)<br>String Resonance (Off, 1–10)                                                  | Andere Funktionen    | Panel Lock<br>V-LINK<br>MIDI Visual Control<br>Tone Demo<br>Edit Tone Wheel<br>Roland Wireless Connect                                                                                                    |  |  |  |  |
|                                           | Key Off Resonance (Off, 1–10)<br>Nur für Orgelklänge:<br>Rotary (Slow/Fast)<br>Nur für einige Tones:<br>Modulations-Geschwindigkeit (1–127)<br>Nur für das MIC INPUT-Signal:<br>Harmony (Off, 2 Typen)<br>Ambience (Off, 1–10) | Anschlüsse           | PEDAL (DAMPER/R, SOFT/L *, SOSTENUTO/C *)-Buchsen:<br>Klinkenanschlüsse (* Funktion zuweisbar)<br>INPUT-Buchse: Miniklinke stereo<br>OUTPUT (L/MONO, R)-Buchsen: Klinkenanschlüsse<br>MIC INPUT-Buchse: Klinkenanschluss<br>USB COMPUTER-Anschluss: USB-Typ B<br>USB MEMORY-Anschluss: USB-Typ A<br>MIDI (IN, OUT)-Anschlüsse<br>PHONES-Buchse: Stereoklinken-Anschluss |  |  |  |  |
| Metronom                                  |                                                                                                    | Stromversorgung      | AC Adapter                                                                                                    |  |  |  |  |
| Tempo                                     | 10–500 bpm (bei eingeschaltetem Rhythmus: 20–250 bpm)                                                                                                    |                      | 10 W (7-33 W)                                                                                                    |  |  |  |  |
| Taktart                                   | 2/2, 0/4, 2/4, 3/4, 4/4, 5/4, 6/4, 7/4, 3/8, 6/8, 9/8, 12/8                                                                                                    |                      | 10 W: durchschnittlicher Stromverbrauch bei Lautstärkeregler                                                                                                    |  |  |  |  |
| Volume                                    | 11 Level                                                                                                    | Stromverbrauch       | in der Mittelposition                                                                                                    |  |  |  |  |
| SMF Recorder                              |                                                                                                    |                      | 7 W: Stromverbrauch nach Einschalten ohne Spielen des                                                                                                    |  |  |  |  |
| Parts                                     | 2 Parts (Tastaturspiel, Begleitung)                                                                                                    |                      | Instrumentes                                                                                                    |  |  |  |  |
| Datenformat                               | Standard MIDL File (Format 0)                                                                                                    |                      | 1 206 (W) x 271 (D) x 124 (H) mm                                                                                                    |  |  |  |  |
| Sonas                                     | 1 Song                                                                                                    |                      | 55 (W) x 14-5/8 (D) x 5-5/16 (H) inches                                                                                                    |  |  |  |  |
| Notonkanazität                            | r Song                                                                                                    | Abmessungen          | 1 396 (W) x 458 (D) x 935 (H) mm                                                                                                    |  |  |  |  |
| Kontrollelemente                          | Song Select, Play/Stop, Rec, Rewind, Fast-forward, Songanfang,<br>vorheriger Song, nachfolgender Song, Tempo, All Songs Play,                                                                                                  |                      | 55 (W) x 18-1/16 (D) x 36-13/16 (H) inches<br>(FP-80 mit Ständer KSC-76 und Notenständer)                                                                                                    |  |  |  |  |
| -                                         |                                                                                                    |                      | 52 lbs 8 oz                                                                                                    |  |  |  |  |
| lempo                                     | 10–500 bpm (bei eingeschaltetem Rhythmus: 20–250 bpm)                                                                                                    | Gewicht              | ca. 36.3 kg                                                                                                    |  |  |  |  |
| Auflösung                                 | 120 Ticks pro 1/4-Note                                                                                                    |                      | 80 lbs 1 oz                                                                                                    |  |  |  |  |
| Rhythmus-Sektion                          |                                                                                                    |                      | (FP-80 mit Ständer KSC-76 und Notenständer)                                                                                                    |  |  |  |  |
| Rhythmen                                  | 90 Typen x 2 Variationen                                                                                                    |                      | Bedienungsanleitung (dieses Handbuch)                                                                                                    |  |  |  |  |
| Akkorderkennung                           | über die Klaviatur oder automatisch                                                                                                    | Poigofügtos Zubobör  | AC-Adapter                                                                                                    |  |  |  |  |
| Kontrollelemente                          | Start/Stop, Sync Start, Intro/Ending, Fill In, Variation, Chord Hold,<br>Leading Bass, Rhythm Part, Chord Pattern (90 Typen, 2 Variationen)                                                                                    | beigelügtes zübenör  | Notenständer<br>Damper-Pedal (halbpedal-fähig)                                                                                                    |  |  |  |  |
| Audio                                     |                                                                                                    |                      | Ständer für stationäre Installation: KSC-76                                                                                                    |  |  |  |  |
| Abspielformat                             | Audiodatei (WAV-Format, 44,1 kHz, 16-bit linear)                                                                                                    |                      | Mobiler Ständer: KS-18Z, KS-G8, KS-12                                                                                                    |  |  |  |  |
| Aufnahme direkt auf<br>den USB-Speicher   | Spiel auf der Tastatur<br>Über SMF-Daten angesteuerte Sounds<br>Audiosignale der MIC- und INPUT-Buchsen                                                                                                    | Zusätzliches Zubehör | Pedaleinneit: KPU-3<br>Damper-Pedal: DP-10<br>Pedal-Schalter: DP-2<br>Expression Pedal: EV-5, EV-7<br>UISB Elash-Sneicher (*)                                                                                                    |  |  |  |  |
| Aufnahmeformat                            | Audiodatei (WAV-Format, 44,1 kHz, 16-bit linear)                                                                                                    |                      | * Verwenden Sie nur von Roland empfohlene USB-Speicher. Bei<br>Verwendung eines Produkts eines Drittherstellers kann die<br>einwandfreie Funktion nicht gewährleistet werden.                                                                                                    |  |  |  |  |
| Transponierung                            | Audio-Playback, Signal der INPUT-Buchse): -6–+5 (Halbtöne)                                                                                                    |                      |                                                                                                    |  |  |  |  |
| Tempo                                     | Audio Playback-Geschwindigkeit: 75–125 %                                                                                                    |                      |                                                                                                    |  |  |  |  |
|                                           |                                                                                                    |                      |                                                                                                    |  |  |  |  |

# Index

### Symbole [Power]-Schalter ..... 13 [-] [+]-Taster..... 6 [Play/Stop]-Taster ..... 9, 24

### Latein

| A                    |
|----------------------|
| AC-Adapter 10        |
| Ad-Hoc-Modus 52      |
| All Song Play 24     |
| Ambience             |
| [AMBIENCE]-Taster    |
| Anschließen 10       |
| Audio-Aufnahme 20    |
| Audio Transpose 2    |
| Aufnahme             |
| Audio 2              |
| SMF 20               |
| Aufnahme-Modus 43    |
| Auto Off-Funktion 40 |

### В

| [BACKING]-Taster             |
|------------------------------|
| BALANCE                      |
| BEAT                         |
| С                            |
| Center Cancel-Funktion 25    |
| Center Pedal 46              |
| Center Pedal Func 46         |
| Center Pedal Part 46         |
| Chord                        |
| Fingersatz 61                |
| Chord Hold 22                |
| Chord Pattern                |
| [CHORD PATTERN]-Taster 9, 23 |
| Chord Pattern-Grundton 45    |
| Akkordfolge 23               |
| Chord Prog. Root 45          |
| Computer 30                  |
| Contrast 40                  |
| Copy (Kopieren)              |
| Registration-Set 38          |
| Songs <b>41</b>              |
| Copy Regist. Set 38          |
| Copy Regist. Set-Display 38  |
| Copy Song 41                 |
| Copy Song-Display 41         |
| D                            |
| Damper Pedal 11              |
| Damper Pedal Part 45         |
| DAMPER/R-Buchse 11           |
| DC IN-Buchse 10              |
| Delete (Löschen)             |
| Registration-Set 39          |
| Songs <b>41</b>              |
| Delete Regist. Set 39        |
| Delete Song 41               |
| DEMO 13                      |
| Demo Song 13                 |
| Display 6                    |

|                          | 2 |
|--------------------------|---|
| Demo Song 13             | 3 |
| Display                  | 5 |
| Contrast 40              | ) |
| Display Contrast 40      | ) |
| Drahtlosnetzwerk 50      | ) |
| [DRUMS & BASS]-Taster 22 | 2 |
| Dual Balance 44          | ł |
| Dual-Modus 6, 14         | ł |
| Duplex Skala 32          | 2 |
|                          |   |

| L                                                                                                    |
|----------------------------------------------------------------------------------------------------|
| Edit Tone Wheel 33                                                                                                    |
| Ending 21                                                                                                    |
| [E. PIANO]-Taster 14                                                                                                    |
| Equalizer 7, 17                                                                                                    |
| [EQUALIZER]-Taster                                                                                                    |
| F                                                                                                    |
| Factory Reset 42                                                                                                    |
| Factory Reset-Display 42                                                                                                    |
| Factory Reset-Display                                                                                                    |
|                                                                                                    |
| Formatieren 43                                                                                                    |
| Format Media                                                                                                    |
| Format Media-Display                                                                                                    |
|                                                                                                    |
| Function-Modus 44                                                                                                    |
|                                                                                                    |
| Н                                                                                                    |
| Harmony 34                                                                                                    |
| Lautstärke 34                                                                                                    |
| Harmony-Typ 35                                                                                                    |
|                                                                                                    |
|                                                                                                    |
| INPUI-BUCNSE                                                                                                    |
|                                                                                                    |
| [INTRO/ENDING]-Taster                                                                                                    |
| К                                                                                                    |
| [KEYBOARD]-Taster                                                                                                    |
| Key Touch 18                                                                                                    |
| Klangfarbe7                                                                                                    |
| Kopfhörerbuchse 10                                                                                                    |
|                                                                                                    |
| L                                                                                                    |
| Left Pedal Func 46                                                                                                    |
| Left Pedal Part 46                                                                                                    |
| Load (Laden)                                                                                                    |
| Registration-Set                                                                                                    |
| Load Regist. Set 38                                                                                                    |
| Local Control 48                                                                                                    |
| Μ                                                                                                    |
| MAC-Adresse 52                                                                                                    |
| Master Tuning 44                                                                                                    |
| Memory Backup-Display 40                                                                                                    |
| Memory Backup-Funktion                                                                                                    |
| Metronom 9, 16                                                                                                    |
| Lautstärke 16                                                                                                    |
| [METRONOME]-Taster 16                                                                                                    |
| Mic Ambience 35                                                                                                    |
| MIC-Buchse 11, 34                                                                                                    |
| Mic Harmony 7, 34                                                                                                    |
|                                                                                                    |
| [MIC HARMONY]-Taster                                                                                                    |
| [MIC HARMONY]-Taster                                                                                                    |
| [MIC HARMONY]-Taster         7, 34           MIC [VOLUME]-Regler         11, 34           MIDI Transmit Channel         48                                                                                                    |
| [MIC HARMONY]-Taster         7, 34           MIC [VOLUME]-Regler         11, 34           MIDI Transmit Channel         48           MIDI Visual Control         48                                                                                                    |
| [MIC HARMONY]-Taster         7, 34           MIC [VOLUME]-Regler         11, 34           MIDI Transmit Channel         48           MIDI Visual Control         48           Mikrofon         11, 34                                                                                                    |
| [MIC HARMONY]-Taster       7, 34         MIC [VOLUME]-Regler       11, 34         MIDI Transmit Channel       48         MIDI Visual Control       48         Mikrofon       11, 34         Lautstärke       34                                                                                                    |
| [MIC HARMONY]-Taster       7, 34         MIC [VOLUME]-Regler       11, 34         MIDI Transmit Channel       48         MIDI Visual Control       48         Mikrofon       11, 34         Lautstärke       34         N       N                                                                                                    |
| [MIC HARMONY]-Taster       7, 34         MIC [VOLUME]-Regler       11, 34         MIDI Transmit Channel       48         MIDI Visual Control       48         Mikrofon       11, 34         Lautstärke       34         N       Name                                                                                                    |
| [MIC HARMONY]-Taster       7, 34         MIC [VOLUME]-Regler       11, 34         MIDI Transmit Channel       48         MIDI Visual Control       48         Mikrofon       11, 34         Lautstärke       34         N       Name         Registration       37                                                                                                    |
| [MIC HARMONY]-Taster       7, 34         MIC [VOLUME]-Regler       11, 34         MIDI Transmit Channel       48         MIDI Visual Control       48         Mikrofon       11, 34         Lautstärke       34         N       8         Registration       37         Registration       37                                                                                                    |
| [MIC HARMONY]-Taster       7, 34         MIC [VOLUME]-Regler       11, 34         MIDI Transmit Channel       48         MIDI Visual Control       48         Mikrofon       11, 34         Lautstärke       34         N       8         Registration       37         Registration-Set       37         Song       28                                                                                                    |
| [MIC HARMONY]-Taster       7, 34         MIC [VOLUME]-Regler       11, 34         MIDI Transmit Channel       48         MIDI Visual Control       48         Mikrofon       11, 34         Lautstärke       34         N       8         Registration       37         Song       28         Notenständer       10                                                                                                    |
| [MIC HARMONY]-Taster       7, 34         MIC [VOLUME]-Regler       11, 34         MIDI Transmit Channel       48         MIDI Visual Control       48         Mikrofon       11, 34         Lautstärke       34         N       34         Registration       37         Song       28         Notenständer       10                                                                                                    |
| [MIC HARMONY]-Taster       7, 34         MIC [VOLUME]-Regler       11, 34         MIDI Transmit Channel       48         MIDI Visual Control       48         Mikrofon       11, 34         Lautstärke       34         N       34         Registration       37         Song       28         Notenständer       10         O       34                                                                                                    |
| [MIC HARMONY]-Taster       7, 34         MIC [VOLUME]-Regler       11, 34         MIDI Transmit Channel       48         MIDI Visual Control       48         Mikrofon       11, 34         Lautstärke       34         N       34         Registration       37         Song       28         Notenständer       10         O       0         Octave Shift       45                                                                                                    |
| [MIC HARMONY]-Taster       7, 34         MIC [VOLUME]-Regler       11, 34         MIDI Transmit Channel       48         MIDI Visual Control       48         Mikrofon       11, 34         Lautstärke       34         N       37         Registration       37         Song       28         Notenständer       10         O       0         Octave Shift       45         Options-Display       52                                                                                                    |
| [MIC HARMONY]-Taster       7, 34         MIC [VOLUME]-Regler       11, 34         MIDI Transmit Channel       48         MIDI Visual Control       48         Mikrofon       11, 34         Lautstärke       34         N       34         Name       37         Registration       37         Song       28         Notenständer       10         O       22         Octave Shift       45         Options-Display       52         [ORGAN]-Taster       14, 32                                                                                                    |
| [MIC HARMONY]-Taster       7, 34         MIC [VOLUME]-Regler       11, 34         MIDI Transmit Channel       48         MIDI Visual Control       48         Mikrofon       11, 34         Lautstärke       34         N       34         Name       37         Registration       37         Song       28         Notenständer       10         O       22         Octave Shift       45         Options-Display       52         [ORGAN]-Taster       14, 32         [OTHER]-Taster       14                                                                           |
| [MIC HARMONY]-Taster       7, 34         MIC [VOLUME]-Regler       11, 34         MIDI Transmit Channel       48         MIDI Visual Control       48         Mikrofon       11, 34         Lautstärke       34         N       34         Name       37         Registration       37         Song       28         Notenständer       10         O       22         Octave Shift       45         Options-Display       52         [ORGAN]-Taster       14, 32         [OTHER]-Taster       14         OUTPUT-Buchsen       11                                           |
| [MIC HARMONY]-Taster       7, 34         MIC [VOLUME]-Regler       11, 34         MIDI Transmit Channel       48         MIDI Visual Control       48         Mikrofon       11, 34         Lautstärke       34         N       34         Name       37         Registration       37         Song       28         Notenständer       10         O       22         Octave Shift       45         Options-Display       52         [ORGAN]-Taster       14, 32         [OTHER]-Taster       14         P       9                                                         |
| [MIC HARMONY]-Taster       7, 34         MIC [VOLUME]-Regler       11, 34         MIDI Transmit Channel       48         MIDI Visual Control       48         Mikrofon       11, 34         Lautstärke       34         N       34         Name       37         Registration       37         Song       28         Notenständer       10         O       22         Octave Shift       45         Options-Display       52         [OGAAN]-Taster       14, 32         [OTHER]-Taster       14         P       24         Panel Lock       7                             |
| [MIC HARMONY]-Taster       7, 34         MIC [VOLUME]-Regler       11, 34         MIDI Transmit Channel       48         MIDI Visual Control       48         Mikrofon       11, 34         Lautstärke       34         N       34         Name       Registration         Registration-Set       37         Song       28         Notenständer       10         O       22         Octave Shift       45         Options-Display       52         [OGAN]-Taster       14, 32         [OTHER]-Taster       14         P       Panel Lock       7, 42         Part       22 |

| Pedal                      |
|----------------------------|
| PEDAL-Buchsen 11           |
| Pedal Shift <b>46</b>      |
| Percussion                 |
| [PIANO]-Taster 14          |
| Piano Designer             |
| D                          |
| n<br>IPECI Tastor 0.26.20  |
| Pagist Papiel SP 47        |
| Degist Dank MCP            |
| Regist PC 47               |
| Regist Pedal Shift 46      |
| [REGISTRATION]-Taster 6.36 |
| Registration-Set           |
| kopieren                   |
| laden                      |
| löschen                    |
| Name 37                    |
| speichern                  |
| Registrierung 6, 36        |
| abrufen                    |
| Name 37                    |
| speichern                  |
| Regist. Tx Ch 47           |
| [RHYTHM]-Taster            |
| Rhythmus 20                |
| auswählen 8, 20            |
| spielen                    |
| s                          |
| Save Regist Set 37         |
| Save Song-Display          |
| Save (speichern)           |
| Einstellungen 40           |
| Registration-Set 37        |
| Registrierung 37           |
| SMF-Aufnahme               |
| konvertieren <b>29</b>     |
| SOFT/L-Buchse 11           |
| Soft Pedal 11              |
| Song 23, 24                |
| abspielen 9, 23            |
| auswählen 8, 23            |
| kopieren                   |
| löschen                    |

Transpose..... 19 SOSTENUTO/C-Buchse ..... 11 Sostenuto-Pedal ..... 11 [SPEAKER]-Schalter..... 11 Split Balance...... 45 Split On Recognize ...... 45 Splitpunkt ..... 15 Ständer..... 12 [STRINGS]-Taster ..... 14 Sync Start-Funktion ..... 22

Temperament Key ..... 44

Temperierung ...... 32, 44

TEMPO ..... 16

Tone..... 6, 14

auswählen ..... 14

verändern ..... 31 Klangqualität ..... 17

Songs..... 24

Т

| Tonewheel Organ           | 32  |
|---------------------------|-----|
| Transmit MIDI-Information | 47  |
| [TRANSPOSE]-Taster        | 19  |
| Transpose-Funktion        | 19  |
| Audiodatei                | 25  |
| Transpose Mode            | 44  |
| TW Edit-Display           | 33  |
|                           |     |
| U                         |     |
| USB COMPUTER-Anschluss    | 10  |
| USB Flash-Speicher        | 10  |
| USB MEMORY-Anschluss      | 10  |
| USB Memory Mode           | 49  |
| USB-Treiber               | 49  |
|                           |     |
| V                         |     |
| Variation                 | 21  |
| [VARIATION]-Taster9,      | 21  |
| Visual Control Channel    | 49  |
| Visual Control Mode       | 48  |
| V-LINK                    | 48  |
| Volume (Lautstärke)       | . 8 |
| Balance                   | . 8 |
| Harmony                   | 34  |
| Metronom                  | 16  |
| Mikrofon                  | 34  |
|                           |     |
| W                         |     |
| Werksvoreinstellungen     | 42  |
| Wireless LAN              | 50  |
| WPS                       | 50  |

# SICHERHEITSHINWEISE

### Hinweise zur Vermeidung von Feuer, elektrischen Schlägen oder Verletzungen von Personen

| Diese Warnungen sollen auf die Gefahren<br>hinweisen, die bei unsachgemäßem<br>Gebrauch des Gerätes bestehen.                                                                |
|----------------------------------------------------------------------------------------------------|
| Dieses Zeichen wird verwendet, um auf<br>das Risiko von Verletzungen oder<br>Materialschäden hinzuweisen, die bei<br>unsachgemäßem Gebrauch des Gerätes<br>entstehen können. |
| * Die o.g. Faktoren beziehen sich sowohl<br>auf häusliches Inventar als auch auf<br>Haustiere.                                                                               |

|          | Dieses Symbol macht auf wichtige Hinweise und<br>Warnungen aufmerksam. Das Zeichen im Dreieck gibt<br>eine genaue Definition der Bedeutung (Beispiel: Das<br>Zeichen links weist auf allgemeine Gefahren hin).                      |
|----------|----------------------------------------------------------------------------------------------------|
|          | Dieses Symbol weist auf Dinge hin, die zu unterlassen<br>sind. Das Symbol im Kreis definiert dieses Verbot<br>näher (Beispiel: Das Zeichen links besagt, dass das<br>Gerät nicht geöffnet bzw. auseinandergenommen werden<br>darf.) |
| <b>æ</b> | Dieses Symbol weist auf Dinge hin, die zu tun sind.<br>Das Symbol im Kreis definiert diese Aktion näher<br>(Beispiel: Das Zeichen links besagt, dass der<br>Netzstecker des Gerätes aus der Steckdose zu ziehen<br>ist).            |

### 

### **Die Auto Off-Funktion**

Das Gerät wird normalerweise nach der im Gerät aktuell voreingestellten Zeit automatisch ausgeschaltet. Wenn Sie die automatische Abschaltung de-aktivieren möchten, stellen Sie den Parameter "Auto Off" auf "Off" (S. 40).

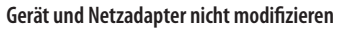

Das Instrument bzw. der Netzadapter dürfen nicht geöffnet oder in irgendeiner Weise verändert werden.

#### ..... Reparaturen nicht selbst ausführen

Nehmen Sie keine eigenen Reparaturversuche vor. Überlassen Sie dieses einem qualifizierten Techniker Ihres Roland Service-Centers (siehe "Liste der Roland-Vertretungen" am Ende dieser Anleitung).

### Unverträglichen Umgebungen vermeiden

Vermeiden Sie Umgebungen mit:

- extremen Temperaturen (z.B. direkte Sonneneinstrahlung, direkte Nähe zu einem Heizkörper usw.)
- Feuchtigkeit bzw. zu hoher Luftfeuchtigkeit, Regen
- Staub, Rauchentwicklung
- · Luft mit zu hohem Salzgehalt

Vibration.

### 🗥 WARNUNG

### Benutzung von Ständern

Verwenden Sie nur die von Roland empfohlenen Piano- bzw. Keyboard-Ständer KSC-76, KS-G8, KS-18Z oder KS-12 (S. 12).

### Keine instabilen Flächen

Sorgen Sie dafür, dass das Gerät bzw. der Ständer auf einer ebenen, stabilen Unterlage aufgestellt wird, auf der es nicht wackeln kann.

### Nur den beigefügten Netzadapter benutzen

Verwenden Sie immer nur das dem Instrument beigefügte Netzteil. Verwenden Sie das Netzteil nicht mit anderen Instrumenten, da ansonsten ein Kurzschluss auftreten kann.

### Nur das beigefügte Netzkabel benutzen

Verwenden Sie nur das für das Instrument beigefügte Netzkabel. Die Verwendung eines anderen Netzkabels kann zu Beschädigungen bzw. zu gefährlichen Stromschlägen führen. Verwenden Sie das Netzkabel nicht mit anderen Geräten.

### Netzkabel nicht belasten bzw. beschädigen

Vermeiden Sie Beschädigungen des Netzkabels, Knicken Sie es nicht, treten Sie nicht darauf und stellen Sie keine schweren Gegenstände auf das Kabel. Ein beschädigtes Kabel birgt nicht nur die Gefahr elektrischer Schläge, sondern kann auch einen Brand auslösen. Verwenden Sie deshalb niemals ein beschädigtes Netzkabel.

### **WARNUNG** Keine zu hohen Lautstärken

Betreiben Sie das Instrument immer mit einer moderaten Lautstärke, auch wenn Sie Kopfhörer verwenden. Wenn Sie eine Beeinträchtigung Ihres Gehörs feststellen, suchen Sie sofort

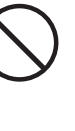

### Keine Flüssigkeiten in der Nähe des Gerätes

Achten Sie darauf, dass Gegenstände (z.B. brennbare Materialien, Münzen, Nadeln) oder Flüssigkeiten (z.B. Wasser, Getränke) nicht in das Instrument gelangen. Stellen Sie keine Gefäße mit Flüssigkeit auf das Gerät.

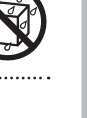

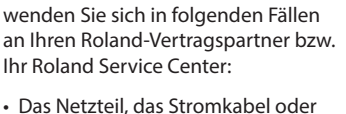

- · Das Netzteil, das Stromkabel oder der Stecker sind beschädigt
- Aus dem Gerät tritt Rauch aus

Ausschalten bei Fehlfunktionen

Unterbrechen Sie sofort die

Ihr Roland Service Center:

Stromversorgung, ziehen Sie das

Netzkabel aus der Steckdose und

- Gegenstände oder Flüssigkeiten sind in das Instrument gelangt
- · Das Gerät ist im Regen oder anderweitig nass geworden
- · Das Gerät funktioniert nicht normal oder die Wiedergabe hat sich deutlich verändert.

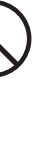

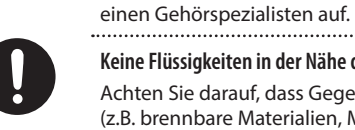

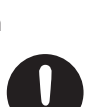

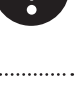

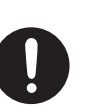

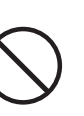

### 

### Aufsichtspflicht von Erwachsenen

In Haushalten mit Kindern sollte ein Erwachsener solange für Aufsicht sorgen, bis das betreffende Kind das Instrument unter Beachtung aller Sicherheitsvorschriften zu bedienen weiß.

### Beschädigungen vermeiden

Bewahren Sie das Instrument vor heftigen Stößen, und lassen Sie es nicht fallen.

### Nicht zu viele Geräte an einer Steckdose

.....

Vermeiden Sie es, das Instrument mit vielen anderen Geräten zusammen an derselben Steckdose zu betreiben. Ganz besonders vorsichtig sollten Sie bei der Verwendung von Verlängerungen mit Mehrfachsteckdosen sein: Der Gesamtverbrauch aller an sie angeschlossenen Geräte darf niemals die in Watt oder Ampére angegebene zulässige Höchstbelastung überschreiten! Eine übermäßige Höchstbelastung durch zu hohen Stromfluss kann das Kabel bis zum Schmelzen erhitzen.

### Einsatz des Gerätes im Ausland

Bevor Sie das Gerät im Ausland benutzen, sollten Sie Ihren Roland-Vertragspartner bzw. Ihr Roland Service Center zu Rate ziehen. Eine Liste der internationalen Roland-Vertretungen finden Sie am Ende dieser Anleitung.

### 

### Für ausreichende Belüftung sorgen

Stellen Sie das Instrument so auf, dass eine ausreichende Belüftung für das Instrument und den AC-Adapter sichergestellt ist. 

### Nur am Stecker ziehen, nicht am Kabel

Ziehen Sie nie am Netzkabel, sondern fassen Sie beim Aus- und Einstöpseln nur den Stecker..

#### ..... Staubpartikel entfernen

Entfernen Sie in regelmäßigen Abständen Staubablagerungen auf dem Netzadapter, Netzkabel und Netzstecker. Wenn Sie das Gerät längere Zeit nicht benutzen, trennen Sie es von der Stromversorgung.

### Sicherheitsmaßnahmen bei Kabeln

Achten Sie darauf, dass die Kabel nicht durcheinander geraten. Verlegen Sie die Kabel außerdem so. dass Kinder nicht an diese herankommen.

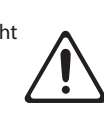

### 

### Gerät nicht belasten

Stellen Sie sich nicht auf das Instrument, und belasten Sie es nicht mit schweren Gegenständen.

.....

#### Netzteil/Netzkabel nicht mit nassen Händen anfassen

Berühren Sie den Netzadapter bzw. das Netzkabel niemals mit nassen Händen.

.....

#### Hinweis für den Transport

Wenn Sie das Instrument bewegen bzw. transportieren möchten, trennen Sie nicht nur den Netzadapter vom Gerät, sondern auch alle zu externen Geräten führenden Kabel. Der Transport sollte von mindestens zwei Personen durchgeführt werden. Beachten Sie außerdem die folgenden Hinweise für den Transport.

- Stellen Sie sicher, dass die Schrauben, welche das Piano mit dem Ständer verbinden, fest angezogen sind.
- Nehmen Sie den Notenständer ab.

### Vor der Reinigung vom Stromnetz trennen

Wenn Sie das Instrument reinigen wollen, schalten Sie es vorher aus, und ziehen Sie den Netzstecker aus der Steckdose. .....

#### Maßnahmen bei Gewitter

Bei Gewitter sollten Sie das Gerät vom Stromnetz trennen.

#### Hinweise zum Erdungsanschluss

Bewahren Sie die Schraube des Erdungsanschlusses so auf, dass Kinder auf diese keinen Zugriff haben. Wenn Sie die Schraube wieder befestigen, stellen Sie sicher, dass diese fest angezogen ist. .....

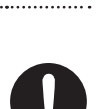

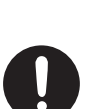

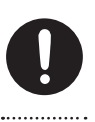

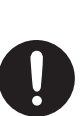

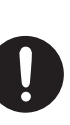

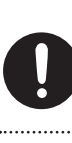

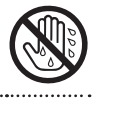

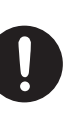

### Stromversorgung

- Verwenden Sie keine Stromkreise, durch die auch Geräte gespeist werden, die störende Geräusche erzeugen, z.B. Motoren, Waschmaschinen, Kühlschränke oder Lichtsysteme. Verwenden Sie bei Bedarf ein Geräuschfilter-System.
- Der Netzadapter erwärmt sich während des Betriebes. Dieses istnormal.
- Wenn Sie das Instrument vollständig von der Stromversorgung trennen möchten, ziehen Sie das Netzkabel aus der Steckdose.

### Positionierung

- Die Positionierung in der Nähe von grossen Verstärkern kann Brummgeräusche zur Folge haben. Vergrößern Sie in diesem Fall den Abstand zwischen diesem Instrument und dem Verstärker.
- Die Aufstellung in der Nähe von Radios und Fernsehern kann deren Empfang beeinträchtigen.
- Schnurlose Telefone und Funktelefone können, sobald Sie in der Nähe des Instruments betrieben werden, Störgeräusche hervorrufen. Betreiben Sie daher Telefone nicht in der Nähe des Gerätes.
- Setzen Sie das Instrument keinen extremen Temperaturen aus (z.B. Sonneneinstrahlung, Heizkörper). Die Gehäuseoberfläche kann dadurch beschädigt werden. Dieses kann ebenfalls passieren, wenn das Instrument direkt mit einer starken Lichtquelle angestrahlt wird.
- Wenn das Gerät Temperaturunterschieden ausgesetzt war (z.B. nach einem Transport), warten Sie, bis sich das Instrument der Raumtemperatur angepasst hat, bevor Sie es einschalten, ansonsten können durch Kondensierungs-Flüssigkeit Schäden verursacht werden.
- Legen Sie keine Gegenstände auf der Klaviatur ab, da ansonsten Fehlfunktionen auftreten können.
- Dieses Instrument besitzt Gummifüße. Da diese die Oberfläche z.B. eines Tisches verfärben können, legen Sie unter die Gummifüße ein Tuch o.ä.. Achten Sie aber gleichzeitig darauf, dass das Instrument nicht verrutschen kann.
- Stellen Sie keine Gefäße mit Flüssigkeit auf das Gerät und vermeiden Sie, dass das Gerät mit Sprühmitteln (z.B. Haarspray) Kontakt bekommt. Wischen Sie Feuchtigkeit mit einem trockenen Tuch ab.

### Reinigung

- Verwenden Sie ein trockenes oder feuchtes, weiches Tuch. Verwenden Sie klares Wasser oder ein mildes neutrales Reinigungsmittel, und trocknen Sie die Oberfläche immer gründlich mit einem weichen Tuch.
- Verwenden Sie keinesfalls Benzin, Verdünnung, Alkohol oder ähnliche Mittel, da die Geräteoberflache verfärbt oder beschädigt werden kann.

### **Reparaturen und Datensicherung**

- Beachten Sie, dass beim Reparieren des Instrumentes alle User-Daten verloren gehen können. Wichtige Daten sollten Sie daher vorher sichern. Obwohl Roland bei Reparaturen versucht, mit User-Daten vorsichtig umzugehen, ist ein Datenerhalt bei Reparaturen oft nicht möglich.
- Auch während Ihrer Arbeit sollten Sie Ihre Daten regelmäßig sichern, damit bei einer Fehlbedienung bzw. einer Fehlfunktion Ihres Instrumentes die Daten nicht verloren sind.
- Sind interne oder extern gesicherte Daten verloren gegangen oder extern gesicherte Daten beschädigt, können diese nicht mehr wiederhergestellt werden. Roland übernimmt keine Haftung für eventuelle Datenverluste, die aufgrund einer solchen Situation auftreten können.

### Zusätzliche Hinweise

- Behandeln Sie das Gerät mit der notwendigen Sorgfalt, speziell die Bedienelemente und die Anschlussbuchsen, um Fehlfunktionen bzw. Beschädigungen vorzubeugen.
- Drücken bzw. schlagen Sie nicht auf das Display.
- Wenn Sie Kabel verbinden oder abziehen, greifen Sie immer am Stecker und nicht am Kabel selbst, um Kurzschlüsse durch Beschädigungen des Kabels zu vermeiden.
- Stellen Sie die Lautstärke nicht zu hoch ein, auch, wenn Sie Kopfhörer verwenden.
- Beachten Sie, dass das Spielen auf der Tastatur mechanische Spielgeräusche erzeugt. Stellen Sie sicher, dass diese Spielgeräusche nicht zu laut sind.
- Wenn Sie das Gerät transportieren möchten, verwenden Sie die Originalverpackung oder ein stabiles Softcase bzw. Tour-Hardcase.
- Achten Sie darauf, dass der Notenständern nicht beschädigt wird.
- Verwenden Sie nur das empfohlene Expression-Pedal (Roland EV-Serie; zusätzliches Zubehör). Die Benutzung von Expression-Pedalen anderer Hersteller kann zu Fehlfunktionen führen.
- Verwenden Sie nur Audiokabel ohne integrierten Widerstand, da ansonsten die Lautstärke deutlich reduziert wird. Befragen Sie im Zweifelsfall Ihren Roland-Vertragspartner bzw. den Hersteller des verwendeten Kabels.
- Die in dieser Anleitung verwendeten Display-Abbildungen dienen nur als Beispiele und müssen nicht zwangsläufig mit den Abbildungen im Display Ihres Gerätes übereinstimmen.

### Der Erdungsanschluss

- Wenn sich die Oberfläche des Gehäuses rauh anfühlt, liegt dieses eventuell an einer minimalen statischen Aufladung, diese ist aber harmlos. Sie können die statische Aufladung ableiten, indem Sie den Erdungs-Anschluss mit einem externen geerdeten Objekt verbinden. Befragen Sie bei Bedarf Ihren Roland-Vertragspartner bzw. Ihr Roland Service Center (siehe "Liste der Roland-Vertretungen" am Ende dieser Anleitung).
- Nicht geeignete Objekte für das Ableiten der statischen Elektrizität:
- Wasserleitung (Risiko eines Kurzschlusses)
- · Gasleitung (Gefahr einer Explosion oder eines Feuers)
- Telefonleitung oder Blitzableiter (Gefahr durch Stromschläge bei Einschlagen eines Blitzes).

### Verwendung von USB-Speichern

• Stellen Sie sicher, dass der USB-Speicher fest eingesteckt ist.

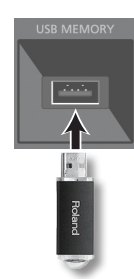

- Berühren Sie nicht die Kontakte des USB-Speichers. Achten Sie darauf, dass die Kontakte nicht verschmutzen.
- Beachten Sie die folgenden Hinweise zu USB Flash-Speichern.
  - Um eine Beschädigung durch statische Elektrizität vorzubeugen, entladen Sie die statische Elektrizität durch Berühren eines metallischen Gegenstandes, bevor Sie den USB-Speicher berühren.
  - Berühren Sie nicht die Kontakte des USB-Speichers und achten Sie darauf, dass diese keinen Kontakt zu metallischen Oberflächen bekommen.
  - Biegen Sie den USB-Speicher nicht, lassen Sie diesen nicht fallen, und setzen Sie den USB-Speicher keinen Erschütterungen bzw. Vibrationen aus.
  - Setzen Sie den USB-Speicher keinen Hitzestrahlungen aus (z.B. direktes Sonnenlicht in einem geschlossenen Raum).
  - Achten Sie darauf, dass der USB-Speicher nicht nass wird.
  - Der USB-Speicher darf nicht geöffnet bzw. modifiziert werden.

#### Hinweise zur Klaviatur

- Achten Sie darauf, dass Sie keine Schreibgeräte (Kugelschreiber usw.) auf der Tastatur ablegen. Eventuelle Spuren von Schreibtinte lassen sich ggf. nicht mehr entfernen.
- Befestigen Sie keine Aufkleber auf der Tastatur, da sich eventuelle Rückstände ggf. nicht mehr entfernen lassen bzw. die Tasten verfärben können.
- Verwenden für die Reinigung ein sanftes Reinungsmittel, das nicht scheuert (z.B. Scheuermilch). Drücken Sie das Reinigungstuch nur leicht auf die Tasten und achten Sie darauf, dass die Tasten nicht zerkratzen.

### Hinweise zu Copyright/Lizenzen/Warenzeichen

- Das Aufzeichnen, Vertreiben, Verkaufen, Verleihen, Aufführen oder Senden von geschütztem Audio- und Videomaterial (vollständig oder in Ausschnitten) unterliegt den gesetzlichen Copyright-Bestimmungen und ist ohne Genehmigung des Copyright-Inhabers nicht gestattet.
- Verwenden Sie dieses Gerät nicht mit per Copyright geschützten Audiodaten, wenn Sie keine Genehmigung des Copyright-Inhabers besitzen. Roland übernimmt keine Haftung für Forderungen, die sich auf Grund der Verletzung der Copyright-Bestimmungen ergeben können. Wenn Sie Copyright-geschütztes Material für Ihre Arbeit verwenden möchten, z.B. für die Veröffentlichung einer kommerziellen CD, befragen Sie einen Copyright-Spezialisten oder lesen Sie entsprechende Fach-Publikationen.
- Das Copyright der Inhalte dieses Gerätes (Wellenformen, Styles, Patterns, Phrasen, Audio Loops und Bilddaten) liegt bei der Roland Corporation.
- Als Besitzer dieses Geräte haben Sie eine Lizenz für die Nutzung dieser Daten für Ihre eigene Arbeit erhalten.
- Es ist nicht gestattet, die o.g. Inhalte dieses Gerätes in originaler oder veränderter Form kommerziell anzubieten (Beispiel: Veröffentlichen der Daten im Internet, Verbreiten über Datenträger wie DVDs).
- MMP (Moore Microprocessor Portfolio) ist ein Patent für die Architektur von Mikroprozessoren, entwickelt von der Technology Properties Limited (TPL). Roland ist ein Lizenznehmer der TPL-Gruppe.
- XGlite (X) ist ein eingetragenes Warenzeichen bzw. Warenzeichen der Yamaha Corporation.
- Die Microsoft Bildschirm-Darstellungen in dieser Anleitung durften mit Genehmigung der Microsoft Corporation verwendet werden.
- Roland, GS und SuperNATURAL und sind eingetragene Warenzeichen bzw. Warenzeichen der Roland Corporation in den USA und/oder anderen Ländern.
- Alle anderen Firmennamen und Produktbezeichungen sind eingetragene Warenzeichen bzw. Warenzeichen des Inhabers der jeweiligen Namensrechte.
- Microsoft, Windows, Windows Vista und DirectX sind eingetragene Warenzeichen bzw. Warenzeichen der Microsoft Corporation.
- iPhone und iTunes sind eingetragene Warenzeichen bzw. Warenzeichen der Apple Inc.
#### Liste der ROLAND-Vertretungen

# AFRICA

#### EGYPT

Al Fanny Trading Office 9, EBN Hagar Al Askalany Street, ARD E1 Golf, Heliopolis, Cairo 11341, EGYPT TEL: (022)-417-1828

REUNION MARCEL FO-YAM Sarl 25 Rue Jules Hermann, Chaudron - BP79 97 491 Ste Clotilde Cedex, REUNION ISLAND TEL: (0262) 218-429

SOUTH AFRICA Paul Bothner(PTY)Ltd. Royal Cape Park, Unit 24 Londonderry Road, Ottery 7800 Cape Town, SOUTH AFRICA TEL: (021) 799 4900

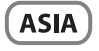

CHINA Roland Shanghai Electronics Co.,Ltd. 5F. No. 1500 Pingliang Road Shanghai 200090, CHINA TEL: (021) 5580-0800

Roland Shanghai Electronics Co.,Ltd. (BEUING OFFICE) 3F, Soluxe Fortune Building 63 West Dawang Road, Chaoyang District, Beijing, CHINA TEL: (010) 5960-2565

HONG KONG Tom Lee Music 11/F Silvercord Tower 1 30 Canton Rd Tsimshatsui, Kowloon, HONG KONG TEL: 852-2737-7688

Parsons Music Ltd. 8th Floor, Railway Plaza, 39 Chatham Road South, T.S.T, Kowloon, HONG KONG TEL: 852-2333-1863

INDIA

Rivera Digitec (India) Pvt. Ltd. 411, Nirman Kendra Mahalaxmi Flats Compound Off. Dr. Edwin Moses Road, Mumbai-400011, INDIA TEL: (022) 2493 9051

INDONESIA PT. Citra Intirama Ruko Garden Shopping Arcade Unit 8 CR, Podomoro City JI.Letjend. S.Parman Kav.28 Jakarta Barat 11470, INDONESIA TEL: (021) 5698-5519/5520

KAZAKHSTAN Alatau Dybystary 141 Abylai-Khan ave, 1st floor, 050000 Almaty, KAZAKHSTAN TEL: (727) 2725477 FAX: (727) 2720730

KOREA Cosmos Corporation 1461-9, Seocho-Dong, Seocho Ku, Seoul, KOREA

TEL: (02) 3486-8855

MALAYSIA/ SINGAPORE Roland Asia Pacific Sdn. Bhd. 45-1, Block C2, Jalan PJU 1/39, Dataran Prima, 47301 Petaling Jaya, Selangor, MALAYSIA TEL: (03) 7805-3263

PHILIPPINES G.A. Yupangco & Co. Inc. 339 Gil J. Puyat Avenue Makati, Metro Manila 1200, PHILIPPINES TEL: (02) 899 9801 TAIWAN ROLAND TAIWAN ENTERPRISE CO, ITD. 9F-5, No. 112 Chung Shan North Road Sec. 2 Taipei 104, TAIWAN R.O.C. TEL: (02) 2561 3339

THAILAND Theera Music Co., Ltd. 100-108 Soi Verng Nakornkasem, New Road, Sumpantawong, Bangkok 10100, THAILAND TEL: (02) 224-8821

VIET NAM VIET THUONG CORPORATION 386 CACH MANG THANG TAM ST. DIST.3, HO CHI MINH CITY, VIET NAM TEL: (08) 9316540

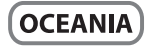

AUSTRALIA/ NEW ZEALAND Roland Corporation Australia Pty.,Ltd. 38 Campbell Avenue Dee Why West. NSW 2099, AUSTRALIA

For Australia TEL: (02) 9982 8266 For New Zealand TEL: (09) 3098 715

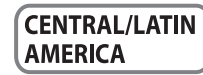

ARGENTINA Instrumentos Musicales S.A. Av.Santa Fe 2055 (1123) Buenos Aires, ARGENTINA

TEL: (011) 4508-2700 BARBADOS A&B Music Supplies LTD 12 Webster Industrial Park Wildey, St.Michael, BARBADOS TEL: (246) 430-1100

BRAZIL Roland Brasil Ltda. Rua San Jose, 211 Parque Industrial San Jose Cotia - Sao Paulo - SP, BRAZIL TEL: (011) 4615 5666

CHILE Comercial Fancy II S.A. Rut: 96.919.420-1 Nataniel Cox #739, 4th Floor Santiago - Centro, CHILE TEL: (02) 384-2180

COLOMBIA Centro Musical Ltda. Cra 43 B No 25 A 41 Bododega 9 Medellin, COLOMBIA TEL: (574) 3812529

COSTA RICA JUAN Bansbach Instrumentos Musicales Ave.1. Calle 11, Apartado 10237, San Jose, COSTA RICA TEL: 258-0211

CURACAO Zeelandia Music Center Inc. Orionweg 30 Curacao, Netherland Antilles TEL: (305) 5926866

DOMINICAN REPUBLIC Instrumentos Fernando Giraldez Calle Roberto Pastoriza #325 Sanchez Naco Santo Domingo, DOMINICAN REPUBLIC TEL: (809) 683 0305

#### ECUADOR Mas Musika

Rumichaca 822 y Zaruma Guayaquil - ECUADOR TEL: (593-4) 2302364

EL SALVADOR OMNI MUSIC 75 Avenida Norte y Final Alameda Juan Pablo II, Edificio No.4010 San Salvador, EL SALVADOR EL: 262-0788

GUATEMALA Casa Instrumental Calzada Roosevelt 34-01,zona 11 Ciudad de Guatemala, GUATEMALA TEL: (502) 599-2888

HONDURAS Almacen Pajaro Azul S.A. de C.V. BO.Paz Barahona 3 Ave.11 Calle S.O San Pedro Sula, HONDURAS TEL: (504) 553-2029

MARTINIQUE Musique & Son Z.I.Les Mangle 97232 Le Lamentin, MARTINIQUE F.W.I. TEL: 596 596 426860

MEXICO Casa Veerkamp, s.a. de c.v. Av. Toluca No. 323, Col. Olivar de los Padres 01780 Mexico D.F., MEXICO TEL: (55) 5668-6699

NICARAGUA Bansbach Instrumentos Musicales Nicaragua Altamira D'Este Calle Principal de la Farmacia Sta.Avenida 1 Cuadra al Lago.#503 Managua, NICARAGUA TEL: (505) 277-2557

PANAMA SUPRO MUNDIAL, S.A. Boulevard Andrews, Albrook, Panama City, REP. DE PANAMA TEL: 315-0101

PARAGUAY Distribuidora De Instrumentos Musicales J.E. Olear y ESQ. Manduvira Asuncion, PARAGUAY TEL: (595) 21 492147

PERU Audionet Distribuciones Musicales SAC Av. 2 de Mayo 562 Miraflores Lima. PERU

TEL: (511) 447-0691 TRINIDAD AMR Ltd Ground Floor Maritime Plaza Barataria TRINIDAD WI

TEL: (868) 638 6385 URUGUAY Todo Musica S.A. Francisco Acuna de Figueroa 1771

C.P.: 11.800 Montevideo, URUGUAY TEL: (02) 924-2335

VENEZUELA Instrumentos Musicales Allegro,C.A. Avlas industrias edf.Guitar import #7 zona Industrial de Turumo Caracas, VENEZUELA TEL: (212) 244-1122

# EUROPE

BELGIUM/FRANCE/ HOLLAND/ LUXEMBOURG Roland Central Europe N.V. Houtstraat 3, B-2260, Oevel (Westerlo) BELGIUM

BOSNIA AND HERZEGOVINA Mix-AP Music 78000 Banja Luka, Veselina

TEL: (014) 575811

Maslese 3, BOSNIA AND HERZEGOVINA TEL: 65 403 168

ART-CENTAR Degenova 3. HR - 10000 Zagreb, CROATIA TEL: (1) 466 8493

CZECH REP. CZECH REPUBLIC DISTRIBUTOR s.r.o Pod Bání 8 180 00 Praha 8, CZECH REP. TEL: 266 312 557

DENMARK/ESTONIA/ LATVIA/LITHUANIA Roland Scandinavia A/S Skagerrakvej 7 Postbox 880 DK-2100 Copenhagen, DENMARK TEL: 39166222

FINLAND Roland Scandinavia As, Filial Finland Vanha Nurmijarventie 62 01670 Vantaa, FINLAND TEI: (10) 96 824020

GERMANY/AUSTRIA ROLAND Germany GmbH. Adam-Opel-Strasse 4, 64569 Nauheim, GERMANY TEL: 6152 95546-00

GREECE/CYPRUS STOLLAS S.A. Music Sound Light 155, New National Road Patras 26442, GREECE

TEL: 2610 435400

HUNGARY/ROMANIA Roland East Europe Ltd. 2045. Törökbálint, FSD Park 3. ép., Budapest, HUNGARY TEL: (23) 511 011

IRELAND Roland Ireland E2 Calmount Park, Calmount Avenue, Dublin 12, Republic of IRELAND TEL: (01) 4294444

ITALY Roland Italy S. p. A. Viale delle Industrie 8, 20020 Arese, Milano, ITALY TEL: (02) 937-78300

MACEDONIA MK MJUZIK Alekso Demnievski-Bauman 9-3, 1400 Veles, MACEDONIA

MONTENEGRO MAX-AP

TEL: 70 264 458

Przno, Kamenovo bb., 86000 Budva, MONTENEGRO TEL: 68 050 112 NORWAY Roland Scandinavia Avd. Kontor Norge Lilleakerveien 2 Postboks 95 Lilleaker No216 Oslo,

Li**ll**eaker N-0216 Os**l**o, NORWAY TEL: 2273 0074

ROLAND POLSKA SP. Z O.O. ul. Kty Grodziskie 16B 03-289 Warszawa, POLAND TEL: (022) 678 9512

POI AND

PORTUGAL Roland Systems Group EMEA, S.L. Branch Office Porto Edifício Tower Plaza Rotunda Eng. Edgar Cardoso 23,

Rotunda Eng. Edgar Cardoso 23 4-B 4400-676 Vila Nova de Gaia, PORTUGAL TEL: (+351) 22 608 00 60

RUSSIA Roland Music LLC Dorozhnaya ul.3,korp.6 117 545 Moscow, RUSSIA TEL: (495) 981-4967

SERBIA Music AP Sutjeska br. 5 XS - 24413 PALIC, SERBIA TEL: (0) 24 539 395

SLOVAKIA DAN Acoustic s.r.o. Povazská 18. SK - 940 01 Nové Zámky, SLOVAKIA TEL: (035) 6424 330

SPAIN Roland Systems Group EMEA, S.L. Paseo García Faria, 33-35 08005 Barcelona, SPAIN TEL: 93 493 91 00

SWEDEN Roland Scandinavia A/S SWEDISH SALES OFFICE Mårbackagatan 31, 4 tr. SE-123 43 Farsta, SWEDEN TEL: (0) 8 683 04 30

SWITZERLAND Roland (Switzerland) AG Landstrasse 5, Postfach, CH-4452 Itingen, SWITZERLAND TEL: (061) 975-9987

UKRAINE EURHYTHMICS Ltd. P.O.Box: 37-a. Nedecey Str. 30 UA - 89600 Mukachevo, UKRAINE TEL: (03131) 414-40

UNITED KINGDOM Roland (U.K.) Ltd. Atlantic Close, SWANSEA SA7 9FJ, UNITED KINGDOM TEL: (01792) 702701

### **MIDDLE EAST**

BAHRAIN Moon Stores No.1231&1249 Rumaytha Building Road 3931, Manama 339, BAHRAIN TEL: 17 813 942

IRAN MOCO INC. Jadeh Makhsous Karaj (K-9), Nakhe Zarin Ave. Jalal Street, Reza Alley No.4 Tehran 1389716791, IRAN TEL: (021)-44545370-5

ISRAEL Halilit P. Greenspoon & Sons Ltd. 8 Retzif Ha'alia Hashnia St. Tel-Aviv-Yafo ISRAEL TEL: (03) 6823666

JORDAN MUSIC HOUSE CO. LTD. FREDDY FOR MUSIC P. O. Box 922846 Amman 11192, JORDAN TEL: (06) 5692696 KUWAIT

EASA HUSAIN AL-YOUSIFI & SONS CO. Al-Yousifi Service Center P.O.Box 126 (Safat) 13002, KUWAIT TEL: 00 965 802929

LEBANON Chahine S.A.L. George Zeidan St., Chahine Bldg., Achrafieh, P.O.Box: 16-5857 Beirut, LEBANON TEL: (01) 20-1441

OMAN TALENTZ CENTRE L.L.C. Malatan House No.1 Al Noor Street, Ruwi SULTANATE OF OMAN TEL: 2478 3443

QATAR AL-EMADI TRADING & CONTRACTING CO. P.O. Box 62, Doha, QATAR TEL: 4423-554

SAUDI ARABIA Adawliah Universal Electronics

APL Behind Pizza Inn Prince Turkey Street Adawliah Building, PO BOX 2154, AI Khobar 31952, SAUDI ARABIA TEL: (03) 8643601

SYRIA Technical Light & Sound Center PO Box 13520 Bldg No.49 Khaled Abn Alwalid St. Damascus, SYRIA TEL: (011) 223-5384

TURKEY ZUHAL DIS TICARET A.S. Galip Dede Cad. No.33 Beyoglu, Istanbul, TURKEY TEL: (0212) 249 85 10

U.A.E. Adawliah Universal Electronics APL Omar bin alkhattab street, fish round about, nayef area, deira, Dubai, U.A.E.

TEL: (04) 2340442

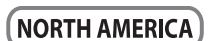

CANADA Roland Canada Ltd. (Head Office) 5480 Parkwood Way Richmond B. C., V6V 2M4, CANADA TEL: (604) 270 6626

Roland Canada Ltd. (Toronto Office) 170 Admiral Boulevard Mississauga On L5T 2N6, CANADA TEL: (905) 362 9707

U. S. A. Roland Corporation U.S. 5100 S. Eastern Avenue Los Angeles, CA 90040-2938, U. S. A. TEL: (323) 890 3700

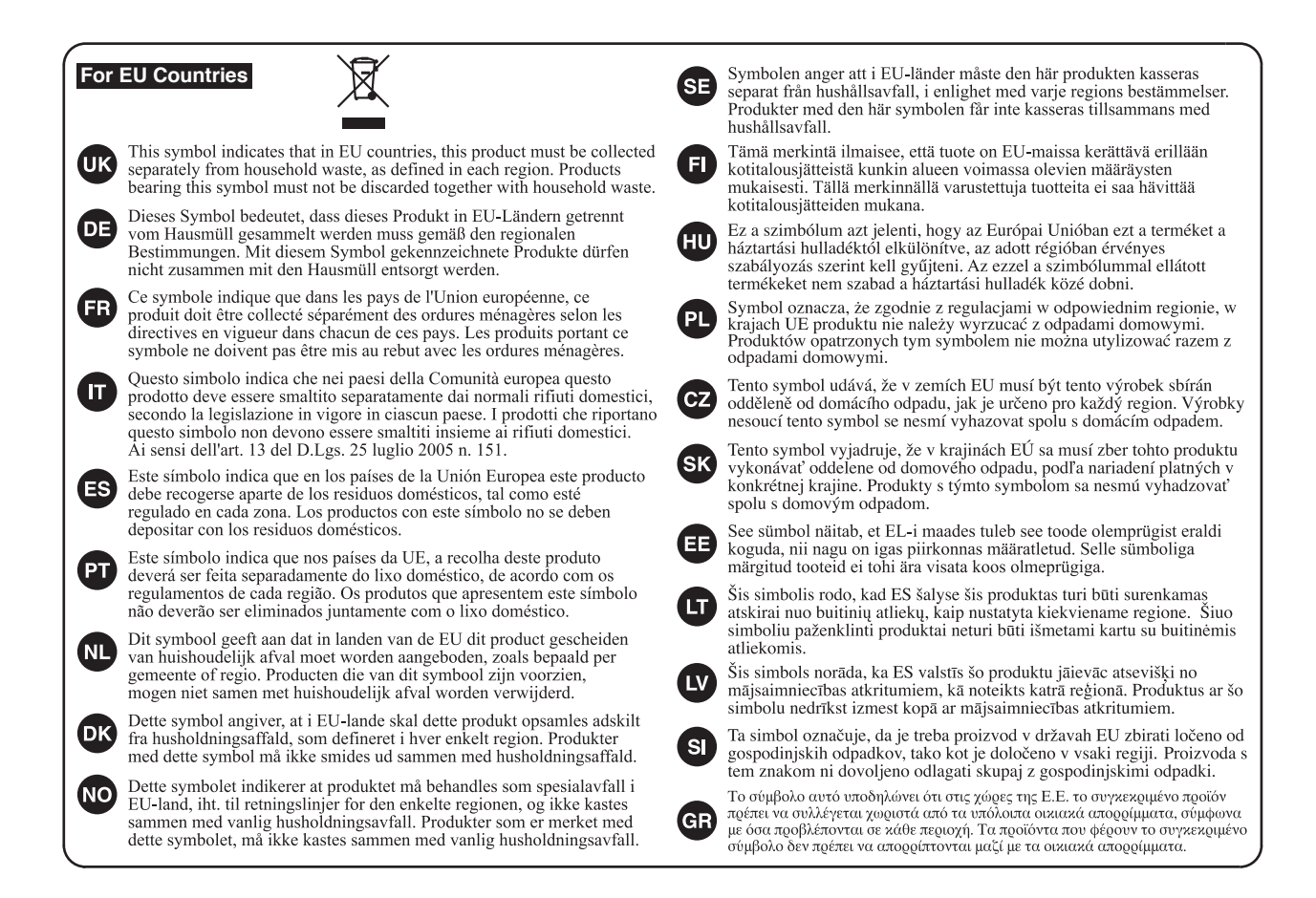

For China-

# 有关产品中所含有害物质的说明

本资料就本公司产品中所含的特定有害物质及其安全性予以说明。 本资料适用于 2007 年 3 月 1 日以后本公司所制造的产品。

#### 环保使用期限

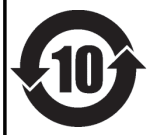

此标志适用于在中国国内销售的电子信息产品,表示环保使用期限的年数。所谓环保使用期限是指在自制造日起的规 定期限内,产品中所含的有害物质不致引起环境污染,不会对人身、财产造成严重的不良影响。 环保使用期限仅在遵照产品使用说明书,正确使用产品的条件下才有效。 不当的使用,将会导致有害物质泄漏的危险。

#### 产品中有毒有害物质或元素的名称及含量

|  | 部件名称           | 有毒有害物质或元素 |       |       |             |           |             |
|--|----------------|-----------|-------|-------|-------------|-----------|-------------|
|  |                | 铅(Pb)     | 汞(Hg) | 镉(Cd) | 六价铬(Cr(VI)) | 多溴联苯(PBB) | 多溴二苯醚(PBDE) |
|  | 外壳 (壳体)        | ×         | 0     | 0     | 0           | 0         | 0           |
|  | 电子部件(印刷电路板等)   | ×         | 0     | ×     | 0           | 0         | 0           |
|  | 附件(电源线、交流适配器等) | ×         | 0     | 0     | 0           | 0         | 0           |
|  |                |           |       |       |             |           |             |

O: 表示该有毒有害物质在该部件所有均质材料中的含量均在 SJ/T11363-2006 标准规定的限量要求以下。

×: 表示该有毒有害物质至少在该部件的某一均质材料中的含量超出 SJ/T11363-2006 标准规定的限量要求。

因根据现有的技术水平,还没有什么物质能够代替它。

For the U.K. -

IMPORTANT: THE WIRES IN THIS MAINS LEAD ARE COLOURED IN ACCORDANCE WITH THE FOLLOWING CODE.

BLUE: NEUTRAL BROWN: LIVE

As the colours of the wires in the mains lead of this apparatus may not correspond with the coloured markings identifying the terminals in your plug, proceed as follows:

The wire which is coloured BLUE must be connected to the terminal which is marked with the letter N or coloured BLACK. The wire which is coloured BROWN must be connected to the terminal which is marked with the letter L or coloured RED. Under no circumstances must either of the above wires be connected to the earth terminal of a three pin plug.

- Für EU-Länder

Dieses Produkt entspricht der europäischen Verordnung EMC 2004/108/EC.

-For the USA –

# FEDERAL COMMUNICATIONS COMMISSION RADIO FREQUENCY INTERFERENCE STATEMENT

This equipment has been tested and found to comply with the limits for a Class B digital device, pursuant to Part 15 of the FCC Rules. These limits are designed to provide reasonable protection against harmful interference in a residential installation. This equipment generates, uses, and can radiate radio frequency energy and, if not installed and used in accordance with the instructions, may cause harmful interference to radio communications. However, there is no guarantee that interference will not occur in a particular installation. If this equipment does cause harmful interference to radio or television reception, which can be determined by turning the equipment off and on, the user is encouraged to try to correct the interference by one or more of the following measures:

- Reorient or relocate the receiving antenna.
- Increase the separation between the equipment and receiver.
- Connect the equipment into an outlet on a circuit different from that to which the receiver is connected.
- Consult the dealer or an experienced radio/TV technician for help.

This device complies with Part 15 of the FCC Rules. Operation is subject to the following two conditions: (1) this device may not cause harmful interference, and

(2) this device must accept any interference received, including interference that may cause undesired operation.

This equipment requires shielded interface cables in order to meet FCC class B limit. Any unauthorized changes or modifications not expressly approved by the party responsible for compliance could void the user's authority to operate the equipment.

- For Canada

# NOTICE

This Class B digital apparatus meets all requirements of the Canadian Interference-Causing Equipment Regulations.

# AVIS

Cet appareil numérique de la classe B respecte toutes les exigences du Règlement sur le matériel brouilleur du Canada.

For C.A. US (Proposition 65) -

# WARNING

This product contains chemicals known to cause cancer, birth defects and other reproductive harm, including lead.

For the USA –

## DECLARATION OF CONFORMITY Compliance Information Statement

Model Name : FP-80 Type of Equipment : Digital Piano Responsible Party : Roland Corporation U.S. Address : 5100 S. Eastern Avenue Los Angeles, CA 90040-2938 Telephone : (323) 890-3700

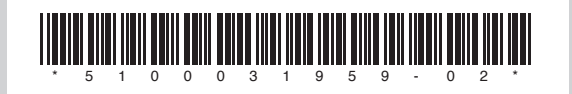

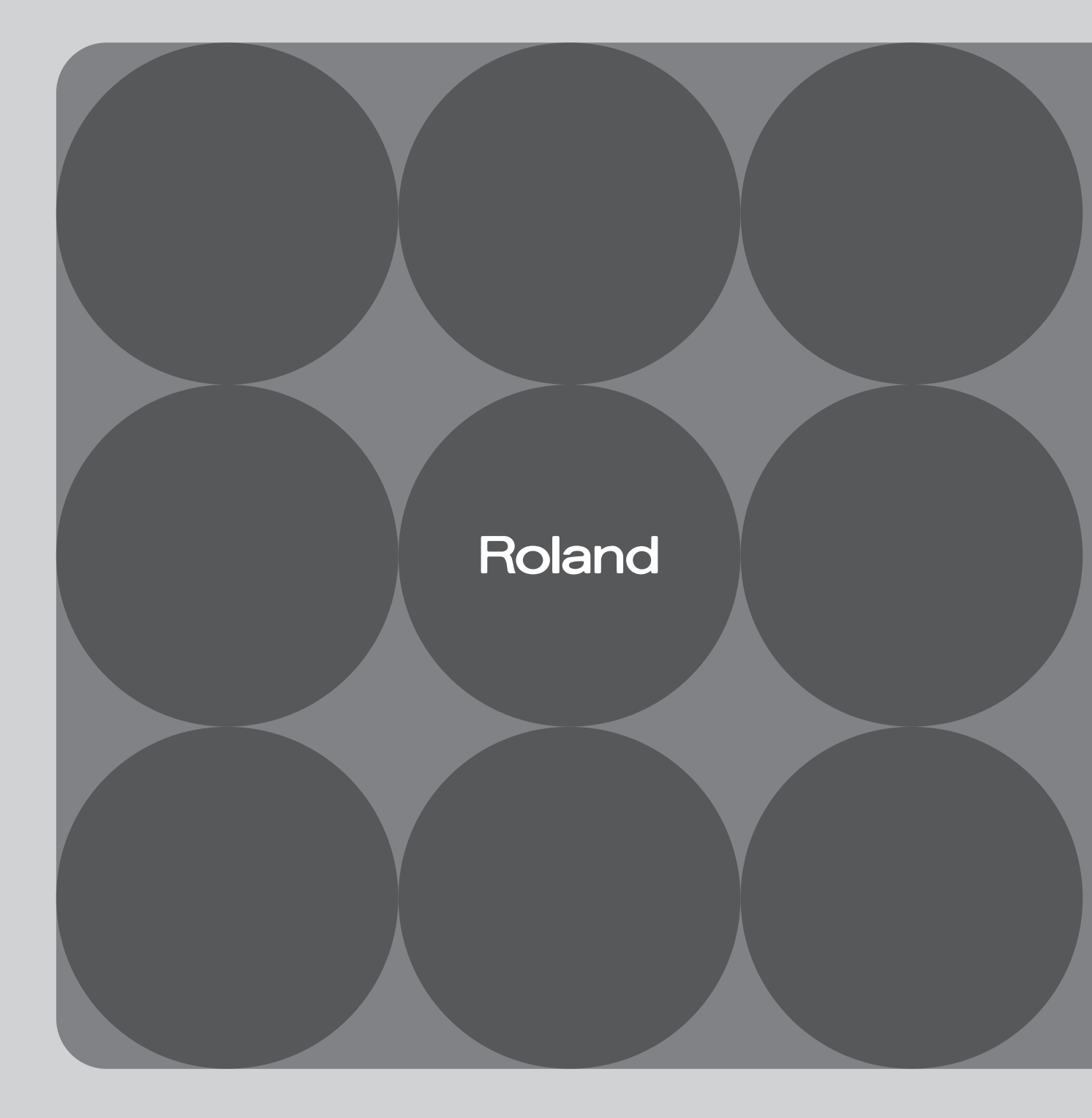